UiO **Department of Informatics** University of Oslo

# Security Regression Testing Framework for Web Application Development

Usman Waheed Master's Thesis Autumn 2014

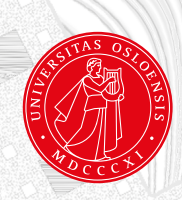

# Security Regression Testing Framework for Web Application Development

Usman Waheed

December 12, 2014

#### Abstract

Securing web applications from malicious intruders is high priority for many companies and organizations. The prime reasons to protect your assets on the World Wide Web is to deter internet identity theft, minimize monetary loss and most importantly to keep the trust of your clients who transact through your web portals and services [43]. Web developers should incorporate security testing in the Software Development Life-cycle (SDLC) [34] to catch the flaws early. Security testing of web applications can be tedious because there are numerous input attack vectors which, if executed manually, will be time consuming and less efficient. To make this process efficient, this paper proposes a framework based on Open Source Software Tools that can be jigsawed together to achieve automation, regression testing and catching security flaws early in the software development cycle. Identifying the security flaws early will circumvent embarrassment imposed by hackers, loss of credibility in the business community and provide protection against some of the very basic security principles that are overlooked during the development of web applications. The idea is to create awareness about web applications security testing and let it traverse through your software development centers in order to create high quality products that are not just robust but also secure.

# Acknowledgements

I would like to Thank Opera Software ASA / Oslo - Norway for giving me the opportunity to conduct this research. The support given to me by my employer and specifically my ex-manager Espen Myhre at Opera Software ASA deserves the first gratitude. I would also like to thank the senior management of Opera Software ASA who gave me permission to submit my work on Web Application Security Regression Testing at Opera as a master thesis topic. [1].

Next, I would like to thank all my professors at UiO, HiOA and specifically my thesis supervisor Andrew Seely for his valuable time, guidance and support.

Last but not the least, my family and friends for their love and support.

# Contents

| 1 | Intr | oduction                                      | 10 |
|---|------|-----------------------------------------------|----|
|   | 1.1  | Motivation                                    | 13 |
|   | 1.2  | Problem Statement                             | 14 |
|   | 1.3  | Thesis Structure                              | 14 |
| 2 | Bacl | kground                                       | 15 |
|   | 2.1  | Three Tier Architecture                       | 15 |
|   | 2.2  | WebApp Anatomy                                | 16 |
|   | 2.3  | Classes Of Vulnerabilities                    | 17 |
|   |      | 2.3.1 Cross Site Scripting - XSS              | 17 |
|   |      | 2.3.2 Information Leakage                     | 18 |
|   |      | 2.3.3 Content Spoofing                        | 18 |
|   |      | 2.3.4 Cross Site Request Forgery - CSRF       | 19 |
|   |      | 2.3.5 Brute Force                             | 19 |
|   |      | 2.3.6 Insufficient Transport Layer Protection | 20 |
|   |      | 2.3.7 Insufficient Authorization              | 21 |
|   |      | 2.3.8 SQL Injection - SQLi                    | 21 |
|   |      | 2.3.9 Session Management                      | 21 |
|   |      | 2.3.10 Software Package Updates               | 22 |
|   | 2.4  | Tools                                         | 22 |
|   |      | 2.4.1 Commercial Tools                        | 23 |
|   |      | 2.4.2 Open Source Tools                       | 23 |
|   |      | 2.4.3 Performance And Price                   | 23 |
|   | 2.5  | Auto Regression Testing                       | 25 |
|   |      | 2.5.1 Blackbox Testing                        | 26 |
|   |      | 2.5.2 Whitebox Testing                        | 26 |
|   |      | 2.5.3 What Is The Goal?                       | 26 |
|   | 2.6  | Literature Review                             | 27 |
|   |      | 2.6.1 OWASP                                   | 27 |
|   |      | 2.6.2 ZAP                                     | 28 |
|   |      | 2.6.3 Nessus                                  | 29 |
|   |      | 2.6.4 Metasploit                              | 29 |
|   |      | 2.6.5 Threat Modeling                         | 30 |
|   |      |                                               |    |

| 3.1 Setup And Installation 33   3.1.1 Hardware 33   3.1.2 Software 33   3.1.3 Webserver 33   3.1.4 GIT 34   3.1.5 Jenkins Continuous Integration Server 34   3.1.6 MySQL Database 34   3.1.7 Java Application 34   3.1.8 ZAP 35   3.1.9 Apache2 35   3.1.10 Developer Sandbox 35   3.1.12 Load URLs Into MySQL DB 36   3.2 Data Analysis 37   3.2.1 ZAP Log 37   3.2.2 Access Log 38   3.2.3 Request Dumper Log 38   3.3.1 Test Case: 1(a) 38   3.3.2 Test Case: 1(b) 39   3.3.3 Test Case: 2(a) 39 | 3 | App  | roach   |                                                     | 32 |
|----------------------------------------------------------------------------------------------------|---|------|---------|-----------------------------------------------------|----|
| 3.1.1 Hardware 33   3.1.2 Software 33   3.1.3 Webserver 33   3.1.4 GIT 34   3.1.5 Jenkins Continuous Integration Server 34   3.1.6 MySQL Database 34   3.1.7 Java Application 34   3.1.8 ZAP 35   3.1.9 Apache2 35   3.1.10 Developer Sandbox 35   3.1.11 Configurations 35   3.1.12 Load URLs Into MySQL DB 36   3.2 Data Analysis 37   3.2.1 ZAP Log 37   3.2.3 Request Dumper Log 38   3.2.4 Results Log 38   3.3.1 Test Case: 1(a) 38   3.3.2 Test Case: 2(a) 39                                |   | 3.1  | Setup A | And Installation                                    | 33 |
| 3.1.2 Software 33   3.1.3 Webserver 33   3.1.4 GIT 34   3.1.5 Jenkins Continuous Integration Server 34   3.1.6 MySQL Database 34   3.1.7 Java Application 34   3.1.8 ZAP 35   3.1.9 Apache2 35   3.1.10 Developer Sandbox 35   3.1.11 Configurations 35   3.1.12 Load URLs Into MySQL DB 36   3.2 Data Analysis 37   3.2.1 ZAP Log 37   3.2.2 Access Log 38   3.2.3 Request Dumper Log 38   3.3.1 Test Case: 1(a) 38   3.3.2 Test Case: 2(a) 39                                                     |   |      | 3.1.1   | Hardware                                            | 33 |
| 3.1.3 Webserver 33   3.1.4 GIT 34   3.1.5 Jenkins Continuous Integration Server 34   3.1.6 MySQL Database 34   3.1.7 Java Application 34   3.1.8 ZAP 35   3.1.9 Apache2 35   3.1.10 Developer Sandbox 35   3.1.11 Configurations 35   3.1.12 Load URLs Into MySQL DB 36   3.2 Data Analysis 37   3.2.1 ZAP Log 37   3.2.2 Access Log 38   3.2.3 Request Dumper Log 38   3.3.1 Test Case: 1(a) 38   3.3.2 Test Case: 2(a) 39                                                                         |   |      | 3.1.2   | Software                                            | 33 |
| 3.1.4 GIT 34   3.1.5 Jenkins Continuous Integration Server 34   3.1.6 MySQL Database 34   3.1.7 Java Application 34   3.1.8 ZAP 35   3.1.9 Apache2 35   3.1.10 Developer Sandbox 35   3.1.11 Configurations 35   3.1.12 Load URLs Into MySQL DB 36   3.2 Data Analysis 37   3.2.1 ZAP Log 37   3.2.2 Access Log 38   3.2.3 Request Dumper Log 38   3.3.1 Test Case: 1(a) 38   3.3.2 Test Case: 2(a) 39                                                                                              |   |      | 3.1.3   | Webserver                                           | 33 |
| 3.1.5 Jenkins Continuous Integration Server 34   3.1.6 MySQL Database 34   3.1.7 Java Application 34   3.1.8 ZAP 35   3.1.9 Apache2 35   3.1.10 Developer Sandbox 35   3.1.11 Configurations 35   3.1.12 Load URLs Into MySQL DB 36   3.2 Data Analysis 37   3.2.1 ZAP Log 37   3.2.2 Access Log 38   3.2.3 Request Dumper Log 38   3.3.1 Test Case: 1(a) 38   3.3.3 Test Case: 2(a) 39                                                                                                    |   |      | 3.1.4   | GIT                                                 | 34 |
| 3.1.6 MySQL Database 34   3.1.7 Java Application 34   3.1.8 ZAP 35   3.1.9 Apache2 35   3.1.10 Developer Sandbox 35   3.1.11 Configurations 35   3.1.12 Load URLs Into MySQL DB 36   3.2 Data Analysis 37   3.2.1 ZAP Log 37   3.2.2 Access Log 38   3.2.3 Request Dumper Log 38   3.3.1 Test Case: 1(a) 38   3.3.2 Test Case: 1(b) 39   3.3.3 Test Case: 2(a) 39                                                                                                    |   |      | 3.1.5   | Jenkins Continuous Integration Server               | 34 |
| 3.1.7 Java Application 34   3.1.8 ZAP 35   3.1.9 Apache2 35   3.1.10 Developer Sandbox 35   3.1.11 Configurations 35   3.1.12 Load URLs Into MySQL DB 36   3.2 Data Analysis 37   3.2.1 ZAP Log 37   3.2.2 Access Log 38   3.2.3 Request Dumper Log 38   3.3.1 Test Case: 1(a) 38   3.3.2 Test Case: 1(b) 39   3.3.3 Test Case: 2(a) 39                                                                                                    |   |      | 3.1.6   | MySQL Database                                      | 34 |
| 3.1.8 ZAP 35   3.1.9 Apache2 35   3.1.10 Developer Sandbox 35   3.1.11 Configurations 35   3.1.12 Load URLs Into MySQL DB 36   3.2 Data Analysis 37   3.2.1 ZAP Log 37   3.2.2 Access Log 38   3.2.3 Request Dumper Log 38   3.2.4 Results Log 38   3.3.1 Test Case: 1(a) 38   3.3.2 Test Case: 1(b) 39   3.3.3 Test Case: 2(a) 39                                                                                                    |   |      | 3.1.7   | Java Application                                    | 34 |
| 3.1.9 Apache2 35   3.1.10 Developer Sandbox 35   3.1.11 Configurations 35   3.1.12 Load URLs Into MySQL DB 36   3.2 Data Analysis 37   3.2.1 ZAP Log 37   3.2.2 Access Log 38   3.2.3 Request Dumper Log 38   3.3 Experiments 38   3.3.1 Test Case: 1(a) 38   3.3.2 Test Case: 2(a) 39                                                                                                    |   |      | 3.1.8   | ZAP                                                 | 35 |
| 3.1.10 Developer Sandbox 35   3.1.11 Configurations 35   3.1.12 Load URLs Into MySQL DB 36   3.2 Data Analysis 37   3.2.1 ZAP Log 37   3.2.2 Access Log 38   3.2.3 Request Dumper Log 38   3.2.4 Results Log 38   3.3.1 Test Case: 1(a) 38   3.3.2 Test Case: 1(b) 39   3.3.3 Test Case: 2(a) 39                                                                                                    |   |      | 3.1.9   | Apache2                                             | 35 |
| 3.1.11 Configurations 35   3.1.12 Load URLs Into MySQL DB 36   3.2 Data Analysis 37   3.2.1 ZAP Log 37   3.2.2 Access Log 37   3.2.3 Request Dumper Log 38   3.2.4 Results Log 38   3.3 Experiments 38   3.3.1 Test Case: 1(a) 38   3.3.2 Test Case: 1(b) 39   3.3.3 Test Case: 2(a) 39                                                                                                    |   |      | 3.1.10  | Developer Sandbox                                   | 35 |
| 3.1.12 Load URLs Into MySQL DB 36   3.2 Data Analysis 37   3.2.1 ZAP Log 37   3.2.2 Access Log 37   3.2.3 Request Dumper Log 38   3.2.4 Results Log 38   3.3 Experiments 38   3.3.1 Test Case: 1(a) 38   3.3.2 Test Case: 2(a) 39                                                                                                    |   |      | 3.1.11  | Configurations                                      | 35 |
| 3.2 Data Analysis 37   3.2.1 ZAP Log 37   3.2.2 Access Log 38   3.2.3 Request Dumper Log 38   3.2.4 Results Log 38   3.3 Experiments 38   3.3.1 Test Case: 1(a) 38   3.3.2 Test Case: 1(b) 39   3.3.3 Test Case: 2(a) 39                                                                                                    |   |      | 3.1.12  | Load URLs Into MySQL DB                             | 36 |
| 3.2.1 ZAP Log 37   3.2.2 Access Log 38   3.2.3 Request Dumper Log 38   3.2.4 Results Log 38   3.3 Experiments 38   3.3.1 Test Case: 1(a) 38   3.3.2 Test Case: 1(b) 39   3.3.3 Test Case: 2(a) 39                                                                                                    |   | 3.2  | Data A  | nalysis                                             | 37 |
| 3.2.2 Access Log 38   3.2.3 Request Dumper Log 38   3.2.4 Results Log 38   3.3 Experiments 38   3.3.1 Test Case: 1(a) 38   3.3.2 Test Case: 1(b) 39   3.3.3 Test Case: 2(a) 39                                                                                                    |   |      | 3.2.1   | ZAP Log                                             | 37 |
| 3.2.3 Request Dumper Log 38   3.2.4 Results Log 38   3.3 Experiments 38   3.3.1 Test Case: 1(a) 38   3.3.2 Test Case: 1(b) 39   3.3.3 Test Case: 2(a) 39                                                                                                    |   |      | 3.2.2   | Access Log                                          | 38 |
| 3.2.4 Results Log 38   3.3 Experiments 38   3.3.1 Test Case: 1(a) 38   3.3.2 Test Case: 1(b) 39   3.3.3 Test Case: 2(a) 39                                                                                                    |   |      | 3.2.3   | Request Dumper Log                                  | 38 |
| 3.3 Experiments 38   3.3.1 Test Case: 1(a) 38   3.3.2 Test Case: 1(b) 39   3.3.3 Test Case: 2(a) 39                                                                                                    |   |      | 3.2.4   | Results Log                                         | 38 |
| 3.3.1 Test Case: 1(a) 38   3.3.2 Test Case: 1(b) 39   3.3.3 Test Case: 2(a) 39                                                                                                    |   | 3.3  | Experie | ments                                               | 38 |
| 3.3.2 Test Case: 1(b) 39   3.3.3 Test Case: 2(a) 39                                                                                                    |   |      | 3.3.1   | Test Case: 1(a)                                     | 38 |
| 3.3.3 Test Case: 2(a)                                                                                                    |   |      | 3.3.2   | Test Case: 1(b)                                     | 39 |
|                                                                                                    |   |      | 3.3.3   | Test Case: 2(a)                                     | 39 |
| 3.3.4 Test Case: 2(b)                                                                                                    |   |      | 3.3.4   | Test Case: 2(b)                                     | 39 |
| 3.3.5 Test Case: 2(c)                                                                                                    |   |      | 3.3.5   | Test Case: 2(c)                                     | 40 |
| 3.4 Return On Investment (ROI)                                                                                                    |   | 3.4  | Return  | On Investment (ROI)                                 | 40 |
| 3.5 Process Flow Chart                                                                                                    |   | 3.5  | Process | s Flow Chart                                        | 42 |
| 4 Results 43                                                                                                    | 4 | Resu | ilts    |                                                     | 43 |
| 4.1 Setup And Installation                                                                                                    | - | 4.1  | Setup A | And Installation                                    | 43 |
| 4.1.1 Install Webserver (t09-09.oslo.osa)                                                                                                    |   |      | 4.1.1   | Install Webserver (t09-09.oslo.osa)                 | 43 |
| 4.1.2 Install GIT (ahs-s1.ams.osa)                                                                                                    |   |      | 4.1.2   | Install GIT (ahs-s1.ams.osa)                        | 44 |
| 4.1.3 Install Jenkins (ahs-m1.ams.osa)                                                                                                    |   |      | 4.1.3   | Install Jenkins (ahs-m1.ams.osa)                    | 44 |
| 4.1.4 SSH Access From Jenkins To GIT                                                                                                    |   |      | 4.1.4   | SSH Access From Jenkins To GIT                      | 45 |
| 4.1.5 Test SSH Access From Jenkins To GIT                                                                                                    |   |      | 4.1.5   | Test SSH Access From Jenkins To GIT                 | 46 |
| 4.1.6 Create Bodgeit Store Project In Jenkins 46                                                                                                    |   |      | 4.1.6   | Create Bodgeit Store Project In Jenkins             | 46 |
| 4.1.7 Install MySOL (abs-db1.ams.osa)                                                                                                    |   |      | 4.1.7   | Install MySOL (ahs-db1.ams.osa)                     | 46 |
| 4.1.8 Java Application On Jenkins                                                                                                    |   |      | 4.1.8   | Java Application On Jenkins                         | 48 |
| 4.1.9 Install ZAP (owasp-t01.oslo.osa) 49                                                                                                    |   |      | 4.1.9   | Install ZAP (owasp-t01.oslo.osa)                    | 49 |
| 4.1.10 Install Apache2 (ahs-m1.ams.osa)                                                                                                    |   |      | 4.1.10  | Install Apache2 (ahs-m1.ams.osa)                    | 51 |
| 4.1.11 Developer Access To GIT                                                                                                    |   |      | 4.1.11  | Developer Access To GIT                             | 51 |
| 4.1.12 Developer Access To Webserver                                                                                                    |   |      | 4.1.12  | Developer Access To Webserver                       | 51 |
| 4.1.13 Test SSH Access From Developer To GIT And Webserver 52                                                                                                    |   |      | 4.1.13  | Test SSH Access From Developer To GIT And Webserver | 52 |
| 4.1.14 Clone bodgeit.git On Developer Node                                                                                                    |   |      | 4.1.14  | Clone bodgeit.git On Developer Node                 | 53 |

|    |        | 4.1.15 Configurations                                    | 54 |
|----|--------|----------------------------------------------------------|----|
|    |        | 4.1.16 Load URLs Into MySQL DB                           | 55 |
|    | 4.2    | Data Analysis                                            | 57 |
|    |        | 4.2.1 ZAP Log                                            | 57 |
|    |        | 4.2.2 Access Log                                         | 58 |
|    |        | 4.2.3 Request Dumper Log                                 | 59 |
|    |        | 4.2.4 Results Log                                        | 60 |
|    | 4.3    | Experiments                                              | 61 |
|    |        | 4.3.1 Test Case: 1(a)                                    | 61 |
|    |        | 4.3.2 Test Case: 1(b)                                    | 62 |
|    |        | 4.3.3 Test Case: 2(a)                                    | 63 |
|    |        | 4.3.4 Test Case: 2(b)                                    | 66 |
|    |        | 4.3.5 Test Case: 2(c)                                    | 68 |
|    | 4.4    | Return On Investment (ROI)                               | 70 |
| 5  | Anal   | lysis                                                    | 71 |
|    | 5.1    | Test Case: 1(a)                                          | 71 |
|    | 5.2    | Test Case: 1(b)                                          | 72 |
|    | 5.3    | Test Case: 2(a)                                          | 73 |
|    |        | 5.3.1 Verification Of High Risk Alerts                   | 73 |
|    |        | 5.3.2 Plugins Execution Time And Fuzzing                 | 74 |
|    |        | 5.3.3 Requests To Proxied URLs                           | 74 |
|    |        | 5.3.4 Fuzzing HTTP Headers And FORM Payload Parameters . | 75 |
|    | 5.4    | Test Case: 2(b)                                          | 76 |
|    |        | 5.4.1 Verification Of High Risk Alerts                   | 76 |
|    |        | 5.4.2 Plugins Execution Time And Fuzzing                 | 77 |
|    |        | 5.4.3 Requests To Proxied URLs                           | 78 |
|    |        | 5.4.4 Fuzzing HTTP Headers And FORM Payload Parameters . | 79 |
|    | 5.5    | Test Case: 2(c)                                          | 80 |
|    | 5.6    | Return On Investment (ROI)                               | 81 |
| 6  | Disc   | ussion                                                   | 82 |
|    | 6.1    | Setup                                                    | 82 |
|    | 6.2    | Enhancements                                             | 83 |
|    | 6.3    | Catching Vulnerabilities                                 | 84 |
|    | 6.4    | Benefits                                                 | 84 |
|    | 6.5    | Future Work                                              | 84 |
| 7  | Con    | clusion                                                  | 86 |
| Bi | bliogr | aphy                                                     | 88 |
|    | 0      |                                                          |    |

| Ap | Appendix                                |     |  |
|----|-----------------------------------------|-----|--|
| A  | Approval Letter From Opera Software ASA | 92  |  |
| B  | Java Code                               | 93  |  |
| С  | Launcher Shell Script                   | 99  |  |
| D  | Log Parsing Perl Scripts                | 101 |  |

# **List of Figures**

| 1.1  | Software Development Life-cycle (SDLC) [2]                      | 10 |
|------|-----------------------------------------------------------------|----|
| 1.2  | Overall Window Of Exposure To Serious Vulnerabilities 2012 [41] | 12 |
| 1.3  | Overall Vulnerability Population 2012. Percentage Breakdown Of  |    |
|      | All Serious Vulnerabilities Discovered [41]                     | 13 |
| 2.1  | Three Tier Architecture [37]                                    | 15 |
| 2.2  | Web Application Anatomy [45]                                    | 16 |
| 2.3  | Reflected Cross-Site Scripting Vulnerability [14]               | 18 |
| 2.4  | Passwords Popularity [17] [21]                                  | 20 |
| 2.5  | Blackbox And Whitebox Penetration Testing                       | 26 |
| 2.6  | OWASP Risk Rating Scheme [36]                                   | 27 |
| 2.7  | ZAP In Action [3]                                               | 28 |
| 3.1  | Architecture                                                    | 32 |
| 3.2  | Process Flow Chart                                              | 42 |
| 4.1  | Triggered By Manual Click                                       | 62 |
| 4.2  | Manual Test Build                                               | 62 |
| 4.3  | Code Commit Triggered Build                                     | 63 |
| 4.4  | Build Through SCM Change                                        | 63 |
| 5.1  | XSS Vulnerability In search.jsp                                 | 73 |
| 5.2  | Tamper Quantity Parameter In basket.jsp                         | 73 |
| 5.3  | ZAP Plugins Execution Time And Fuzzing Of Requests, Test Case   |    |
|      | 2(a)                                                            | 74 |
| 5.4  | Distribution Of GET And POST Requests, Test Case 2(a)           | 75 |
| 5.5  | # Of Unique HTTP Header And FORM Parameter Strings, Test        |    |
|      | Case 2(a)                                                       | 76 |
| 5.6  | SQL Injection In login.jsp, Test Case 2(b)                      | 77 |
| 5.7  | XSS Vulnerability In contact.jsp, Test Case 2(b)                | 77 |
| 5.8  | ZAP Plugins Execution Time And Fuzzing Of Requests, Test Case   |    |
|      | 2(b)                                                            | 78 |
| 5.9  | Distribution Of GET And POST Requests, Test Case 2(b)           | 79 |
| 5.10 | # Of Unique HTTP Header And FORM Parameter Strings, Test        |    |
|      | Case 2(b)                                                       | 80 |

# **List of Tables**

| 2.1        | Commercial Web Application Scanners                            | 23       |
|------------|----------------------------------------------------------------|----------|
| 2.2        | Open Source Web Application Scanners                           | 23       |
| 2.3        | WIVET Score, Detection Rate (%) For Classes Of Vulnerabilities |          |
|            | And Price [7]                                                  | 24       |
| 2.4        | False Positive Rate (%) For Classes Of Vulnerabilities [7]     | 24       |
| 31         | Hardware Setup                                                 | 33       |
| 3.2        | ZAP Attack Strength                                            | 36       |
| 33         | ZAP Alert Threshold                                            | 36       |
| 3.4        | ZAP Risk Alert                                                 | 36       |
| 3.5        | Settings Test Case 1(a)                                        | 39       |
| 3.6        | Settings Test Case 1(b)                                        | 39       |
| 3.7        | Settings Test Case 2(a)                                        | 39       |
| 3.8        | Settings Test Case 2(b)                                        | 40       |
| 3.9        | Settings Test Case 2(c)                                        | 40       |
| 11         | Tomcot7 Server Configuration Settings                          | 54       |
| 4.1        | 7 A D Dugin Execution Times In Seconds                         | 58       |
| 4.2        | ZAP Active Scan Generated # Of GET and POST Requests           | 50       |
| 4.5<br>1 1 | Metrics from request dumper log                                | 59<br>60 |
| 4.4<br>1 5 | Summary Of Alerts                                              | 61       |
| 4.5        | 7  A D Dugin Execution Times Test Case 2(a)                    | 61       |
| 4.0        | ZAP Flught Execution Times, lest Case 2(a)                     | 04       |
| 4.7        | $C_{ase} 2(a)$                                                 | 64       |
| 48         | Summary Of Alerts Test Case $2(a)$                             | 64       |
| 4.0<br>4.9 | Metrics From Request Dumper Log Test Case 2(a)                 | 65       |
| 4 10       | $7\Delta P$ Plugin Execution Times Test Case 2(b)              | 66       |
| 4 11       | ZAP Active Scan Generated # Of GET And POST Requests Test      | 00       |
|            | Case 2(b)                                                      | 66       |
| 4 12       | Summary Of Alerts Test Case 2(b)                               | 67       |
| 4.13       | Metrics From Request Dumper Log. Test Case 2(b)                | 67       |
| 4.14       | ZAP Plugin Execution Times. Test Case 2(c)                     | 68       |
| 4.15       | ZAP Active Scan Generated # Of GET and POST Requests. Test     |          |
|            | Case $2(c)$                                                    | 68       |
|            |                                                                | -        |

| 4.16 | Summary Of Alerts, Test Case 2(c)               | 69 |
|------|-------------------------------------------------|----|
| 4.17 | Metrics From Request Dumper Log, Test Case 2(c) | 69 |
| 4.18 | ROI Calculations                                | 70 |

# Chapter 1 Introduction

Computer and Internet Security has many layers. It starts at client interfaces, through proxies in the middle and finally the back-end servers where information gets processed and returned to the interacting users. The network connects these various pieces together in order for data to flow back and forth. All these pieces including the transport medium needs to be secure from hacking, exploits, information and identity theft. This paper focuses on web applications and their security.

Web applications are autonomous pieces of software that interact with users or clients in the Internet. When you purchase a travel package to an exotic destination using a website, you as the user transact with software in the Internet by providing both personal (name, date of birth, etc) and financial credentials (credit card numbers, online banking, etc). Security in web applications is the aspect that ensures your information is not exploited by others, transactions you commit are safe and the trust between the users and services in the Internet are upheld and maintained.

The waterfall [11] model is a sequential process comprising of five stages. It starts with gathering requirements, followed by design, then development, unit functional testing and the final implementation.

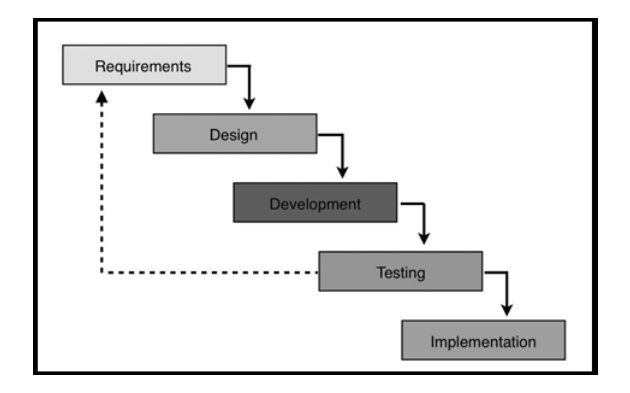

Figure 1.1: Software Development Life-cycle (SDLC) [2]

During the test phase it is possible that the requirements change which will result in an iteration of the process. Where does security testing fall in this apparatus? Security testing of web applications should become an early part of this process so that the final product is at least immune to trivial vulnerabilities. The Security Regression Testing Framework approach will add value by improving the quality of the product and addressing security concerns early during the design and development stages. Security testing can run in parallel during the design and development stages. Security testing can run in parallel during the design and development phases instead of being a separate additional step. Often websites are published to the public without much concern for security and inadequate security testing will leave security holes in web properties. Sometimes an entire website can become compromised via a trivial attack vector which could have been detected and prevented if security testing was incorporated early in the process.

"Web applications change and are upgraded frequently due to security attacks, feature updates, or user preference changes. These fixes often involve small patches or revisions, but still, testers need to perform regression testing on their products to ensure that the changes have not introduced new faults" [26]. Security regression testing plays a vital role in the software development process because code changes are committed frequently to apply fixes, patches or even feature enhancements by developers. Whenever new code is pushed or existing code is modified a series of security test cases should execute to ensure that all cases which passed previously continue to do so and no new security bugs got introduced. This is the concept of security regression testing which is expensive in both time and labor. By automating security regression testing which is what this paper discusses, one can reduce cost and close the release gaps.

Data and metrics are required to measure the state of web applications security. According to the website Security Statistics Report (May2013) [41] one of the key performance indicators for measuring website security is "Window-of-Exposure". By definition: Window-of-Exposure is the number of days in a year a website is exposed to at least one serious vulnerability [41]. According to the horizontal stacked bar chart in Figure 1.2 noted below, 33% of all websites across all categories (Banking, Education, IT, Insurance, etc) are always vulnerable to at least one serious vulnerability in one full year. For the retail industry this Key Performance Indicator (KPI) stands at 54%, which is alarming because online commerce has become more prevalent over the years.

#### CHAPTER 1. INTRODUCTION

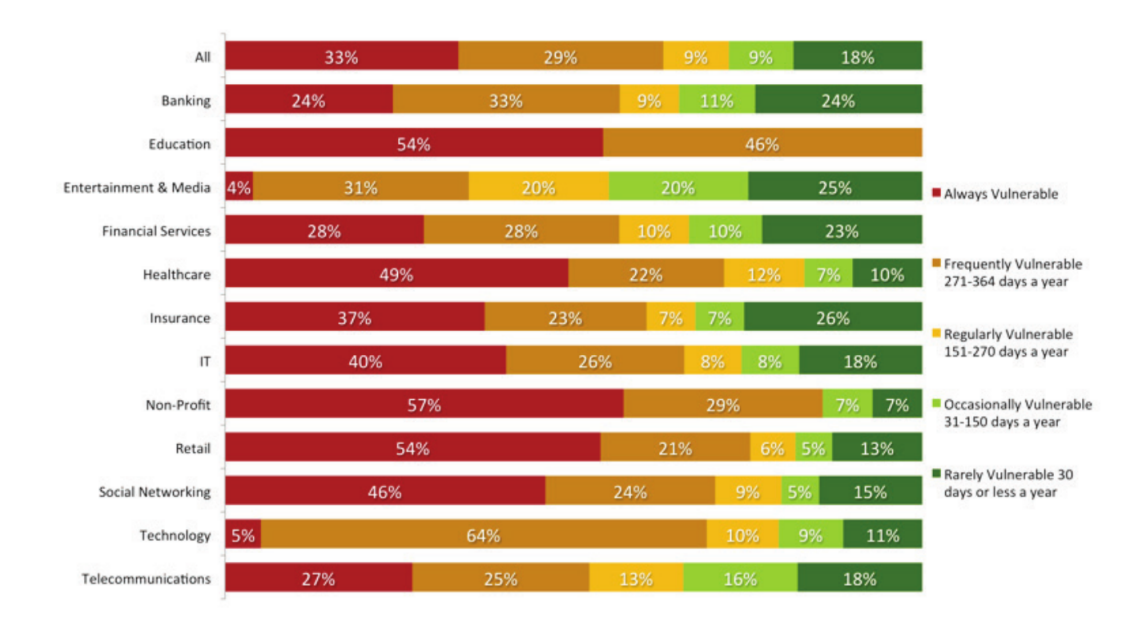

Figure 1.2: Overall Window Of Exposure To Serious Vulnerabilities 2012 [41]

There are various kinds of vulnerabilities where each is composed of different variations in attack vectors. The Open Web Application Security Project [36] top 10 for 2013 will be introduced in more detail in a latter section but some key vectors are mentioned below:

- Cross Site Scripting (XSS)
- Information Leakage
- Content Spoofing
- Cross Site Request Forgery (CSRF)
- Brute Force
- Insufficient Transport Layer Protection
- Insufficient Authorization
- SQL-Injection (SQLi)

WhiteHat Security published in the same report mentioned above statistics that illustrate prevalence by class in overall vulnerability population [41]. This distribution can change yearly so the list is not static. According to this report "Cross Site Scripting" accounts for 43% of the overall vulnerability population which means web applications are not sanitizing inputs properly. Content Spoofing stands at 11%, followed by Information Leakage, Cross-Site Request Forgery and so forth. The results are depicted in Figure 1.3.

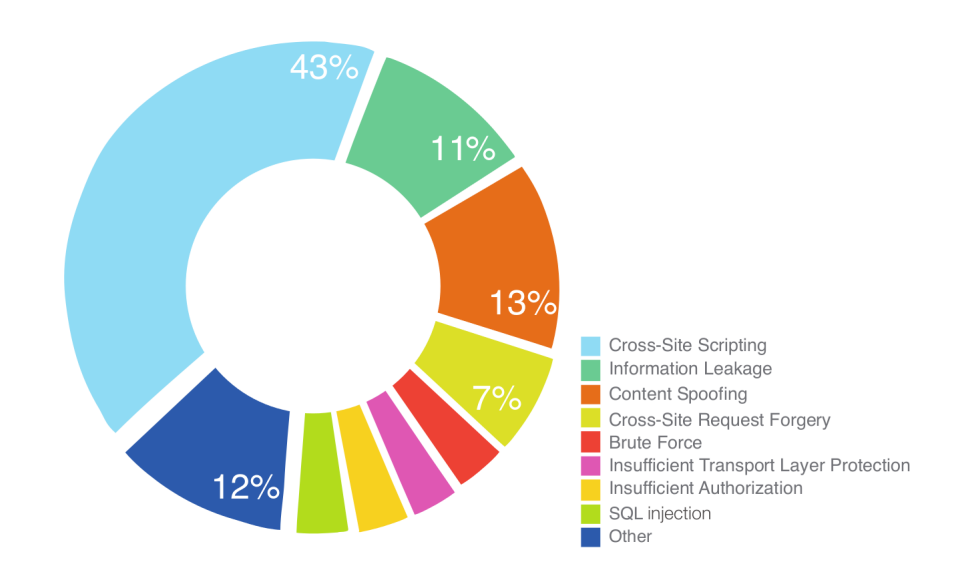

Figure 1.3: Overall Vulnerability Population 2012. Percentage Breakdown Of All Serious Vulnerabilities Discovered [41]

According to the global internet report for 2014 [42], over 3 billion users will be online accessing the Internet by 2015. The growth rate will triple since September 2013. This means the number of web application transactions will also increase and the need for websites to be secure will become more important. Automated Security Regression Testing of web applications is part of a process that uses a framework of open source tools to achieve the objective to publish secure web properties. Hackers and users with malicious intent are looking to exploit holes in websites for personal gains or whatever reasons. This paper will demonstrate how you can successfully fit security regression testing within a software development process in order to produce good quality Internet products and services. You cannot be 100% secure but you can take the right steps to have an early warning system against some of the well-known exploits and security holes that exist out there. At times you are dependent on the tools in the framework that fall short because of lack of functionality and support but at the same time it opens up more avenues to explore tools you have not considered yet. Web Applications Security is a process that will need to evolve over time in order to keep up to date against sophisticated attacks. This is a never ending journey that requires us to be more proactive and resilient.

# 1.1 Motivation

This research was inspired by testing Opera's web properties for security holes and perform quality assurance. Opera had numerous websites which were public with continuous development and feature enhancements done by software developers working on these web properties. Security testing was a manual task which was tedious. All security flaws were discovered and reported through this manual process which was time consuming. The need was to research and investigate for a more efficient solution that could perform security regression testing using automation.

The idea was to setup a framework that could become part of the software development life-cycle in our department at Opera. One additional goal was to create web application security awareness within Opera's web developer work-force. At the time and even now there was a lot of ongoing cybercrime activity and Opera took the initiative to protect and secure its web properties from malicious intruders.

# 1.2 Problem Statement

Web applications security is a process that needs to be part of the SDLC of an organization in order to close trivial security holes in the early stages of software development. This process is explained by constructing a framework using Open Source Software Tools. The research conducted for this paper will address the following questions:

- 1. Why should security testing of web applications become a part of the SDLC?
- 2. What are the advantages of building an automated security regression test setup?
- 3. Which open source tools can be utilized to construct a framework to achieve this automation?
- 4. What are the measurable benefits of this process?

# **1.3 Thesis Structure**

This thesis is organized into seven chapters. Chapter 1 provides an introduction to the topic, author's motivation and problem statement. Chapter 2 provides a more detailed explanation on the background and prior work in the field of web applications security. It discusses the foundation that made it possible to construct an automated security regression test framework. Chapter 3 explains the approach and open source software tools that can be used to construct the setup. Test cases are also outlined in this section. Chapter 4 covers the results from the test experiments. The results are analyzed in chapter 5. Chapter 6 is a discussion on the benefits and advantages of testing your web application for security holes early in the SDLC. In this chapter we also look at future work and possible extension to the proposed open source framework. Chapter 7 is the author's conclusion of the topic and summarizes what we achieve from creating early awareness about web applications security. Supporting sections include the references used for this research paper, appendix and documentation on the framework setup.

# **Chapter 2**

# Background

# 2.1 Three Tier Architecture

A 3-tier client-server application consists of a front-end client (e.g. browsers), middle-tier application servers (e.g. web servers) where the business logic runs, and the back-end databases [13]. The front-end is where the user interacts by submitting inputs, the middle-tier applies the business logic on the requests it receives and databases are used to store information. The figure below depicts a 3 tier application.

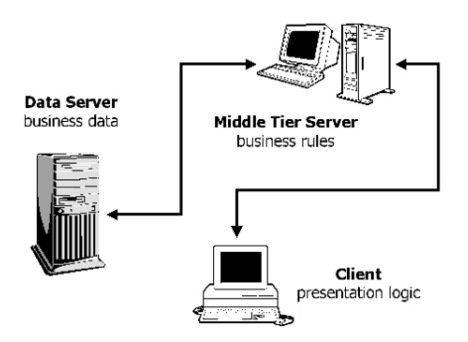

Figure 2.1: Three Tier Architecture [37]

From a web application security perspective you can apply testing to these three tiers separately. The focus of this paper is on the middle-tier web servers and back-end databases. The primary reason we will not focus on client-side validation is that we assume that all kinds of inputs both valid and tainted can be injected by clients. Client side form validation is usually done using JavaScript but there are ways to go around it. Our goal is to show how in a process you can perform robust security testing for the middle and back-end tiers.

# 2.2 WebApp Anatomy

Web Applications can be built with various technologies and programming languages. There are two paradigms, imperative (such as C, Java, and JavaScript) and declarative (such as CSS, HTML, and SQL). Declarative languages specify what a program should do rather than the intricacies of the algorithms needed to achieve desired results. Imperative languages are harder to use and understand but have more expressive power. When you want to define the structure, styling of a web page or managing data stored in a relational database you are using a more declarative language that is solving domain-specific problems, while imperative languages are more general purpose and applicable for solving a variety of problems [45].

Website development requires a combination of both imperative and declarative languages as technology has evolved so rapidly [25]. The point to note is that during the development of web applications regardless of which programming languages you choose it is important to identify injection points within your web applications. Injection points are basically entry doors from where client requests come through with a payload. A payload is the actual data the user has sent to the middle-tier and will be processed by the web server. This information in the payload can further be used to communicate with a database or other sub-routines in the business logic layer. Web application developers should check and sanitize these inputs. It is through these user inputs that malicious attacks are initiated which can exploit either flaw in the business logic or a vulnerability in the underlying software libraries being used by the web application.

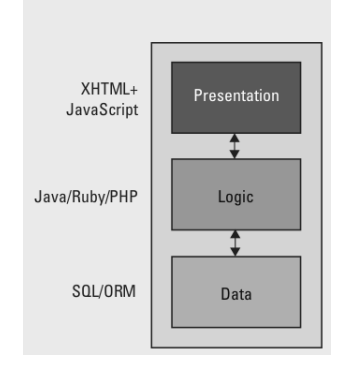

Figure 2.2: Web Application Anatomy [45]

Building secure web applications is an iterative step in the software development process. Sometimes developers will place code and data on the client side in order to improve interactive performance [48]. This is done because web apps are client-server applications so there is a latency cost associated when you send requests to the middle and back-ends for processing. We know cookies which are widely used

to track user sessions, are stored on the client side browser. Later we will see an example of session hijacking where a hacker might try to capture a user's session cookie information to gain access to their information (e.g. online banking). It is good practice to always deploy security-critical code and data on the server and back-ends [48] rather than on the client side.

Running automated security regression tests against a three tier web application is not trivial. We have to assume that the user can submit both a mix of good and bad data inputs. The security testing process should account for such scenarios and perform validation checks to ensure that the data injected is sanitized properly on the server side.

# 2.3 Classes Of Vulnerabilities

Recent study conducted by the SANS Institute estimates that up to 60% of Internet attacks target web applications [22]. The complexity of the attacks have not changed much given that many of the web problems are simple in nature. Organizations like MITRE [8], SANS [18] and OWASP [36] have helped to create web application security awareness through their programs but the average web developer seems either unaware of classes of vulnerabilities or does not know how to protect against exploits effectively [22]. This section explains classes of vulnerabilities and some common mistakes web application developers make during design and implementation.

# 2.3.1 Cross Site Scripting - XSS

In a reflected XSS attack the victim is lured into sending malicious code to the trusted site and the trusted server will echo back the clients input at the clients browser. For example, take the hyperlink noted below which could be sent in the body of an email message to a potential victim who is unaware and proceeds to click on it. The JavaScript script tag passed to the comment.cgi script via the mycomment variable will get executed within the page from the trusted server [14] [46]. This "badfile" could try to steal the victim's session cookies.

#### <A HREF="http://example.com/comment.cgi?mycomment= <SCRIPT SRC='http://attacker.org/badfile'></SCRIPT>">;Click Here</A>

Bulletin board applications are candidates for stored XSS. In these types of attacks malicious code is placed at the trusted site by the attacker [14] [46]. For example, a victim will click on a hyperlink on a bulletin board website and it will execute the stored XSS which in turn will try to access the victim's session cookie.

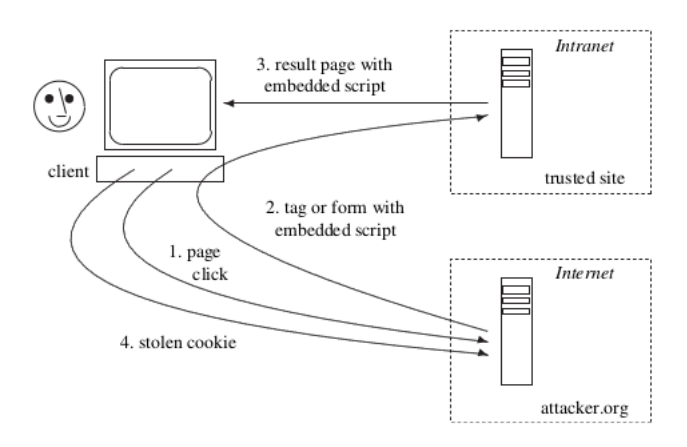

Figure 2.3: Reflected Cross-Site Scripting Vulnerability [14]

# 2.3.2 Information Leakage

There are many web scanners that can be used to fingerprint websites and perform reconnaissance to obtain information about the services running. At times web servers are left configured with default settings from first installation and as a result they end up disclosing information that should be private. For example, failing to disable directory traversal in your Apache Web Server will allow a user to view all files and sub-directory listings in their browser [36]. Another common case is error message configuration that give away information about the underlying web server version, operating system and database schema.

# 2.3.3 Content Spoofing

Content Spoofing is similar to XSS but it does not use the <SCRIPT> tags to execute JavaScript. Take the example of Text Injection where we have a URL that is called using the "GET" method and takes in two parameters. One is stockid and the other is recommendation message [31].

#### http://example.com/stock\_info.php?stockid=1234&rec="We recommend you to buy these stocks"

The above PHP script will display the following in the browser when executed:

Stock ID: 1234 We recommend you to buy these stocks

If the URL is malformed to:

http://example.com/stock\_info.php?stockid=1234&rec="We recommend you to sell these stocks"

We now get:

#### Stock ID: 1234 We recommend you to sell these stocks

The victim can be influenced to make a bad decision which will result in selling stocks. The web developer should have sanitized the inputs in their PHP application script to not allow text injection that would mislead a user.

# 2.3.4 Cross Site Request Forgery - CSRF

Web applications can receive requests that may have been forged by another web page opened in the same browser [32]. This malicious web page can assume the identity of the unaware user and send requests to other websites on their behalf. These attacks are known as CSRF.

Take the example below where we have a GET request to change a user's password within a web application:

#### GET http://example.com/changePassword?value=newpassword HTTP/1.1

Assume that we have a malicious web page which has some standard HTML in it including the <IMG SRC> markup tag.

#### <IMG SRC="http://example.com/changePassword?value=hackedpassword">

When this IMG tag gets loaded in the browser it will send a request to example.com and execute changePassword. The password will get modified. One way to mitigate is to generate a random token string and pass it with the request. Now it will be hard for the attacker because they have to guess the token value which is randomly generated and not easily predictable. The cross site request forgery will now fail to execute.

#### GET http://example.com/changePassword?value=newpassword &token=933a96f6ea1c8abf9cc103a7ff02df77 HTTP/1.1

# 2.3.5 Brute Force

"Brute-force attacks are often used for attacking authentication and discovering hidden content/pages within a web application. These attacks are usually sent via GET and POST requests to the server. In regards to authentication, brute force attacks are often mounted when an account lockout policy in not in place" [36].

A brute force attack can use a dictionary where the source is a list of words. These words can be permutations of alphanumeric characters. Figure 2.4 shows some popular password strings and their frequency collected from a breach that lead to the release of 32 million passwords to the internet in 2009 [17] [21].

| Rank | Password  | Number of users<br>with password |
|------|-----------|----------------------------------|
| 1    | 123456    | 290 731                          |
| 2    | 12345     | 79 078                           |
| )    | 123456789 | 76790                            |
|      | password  | 61958                            |
|      | lloveyou  | 51 622                           |
|      | princess  | 35 231                           |
|      | rockyou   | 22 588                           |
|      | 1234567   | 21726                            |
|      | 12345678  | 20 553                           |
| 0    | abc123    | 17 542                           |

Figure 2.4: Passwords Popularity [17] [21]

Based on the data in the table above over 290,000 password strings were just the digits 123456. If a user's password is set to '123456' it becomes relatively easy to crack the account. As web developers we can make it difficult for such attacks to work by implementing *CAPTCHA's*, password strength detectors and also incorporate account lockdown if failed login attempts exceed a set threshold. It is good practice to use a combination of alphanumeric and special characters in your password strings with both lower and uppercase letters. The acronym CAPTCHA stands for "*Completely Automated Public Turing test to tell Computers and Humans Apart*" [15]. This is a challenge-response test used in computing to determine if a user is a human or a machine. Brute force attacks are performed by automated computer programs, thus CAPTCHA's provide a mechanism to thwart such penetration attacks.

# 2.3.6 Insufficient Transport Layer Protection

There are websites in the Internet that transact login credentials over HTTP and not HTTPS. SSL which stands for Secure Socket Layer provides data encryption, server authentication, message integrity check, and optional client authentication for a transmission control protocol TCP/IP connection [9]. SSL transforms HTTP requests to HTTPS and makes them more secure by encrypting the data before it is sent.

Web applications that use HTTPS transfer private user data over the network in an encrypted form back and forth between client browsers and web servers. Authentication over HTTP (non-secure) will transmit in plain text and someone sniffing in the middle can capture the credentials. This makes the website vulnerable to what is called *Man In The Middle Attack* [23].

# 2.3.7 Insufficient Authorization

This problem surfaces where web applications do not enforce adequate access control policies on users. After a user authenticates to a website it does not mean they should have access to all resources on the server. The web application developer has to enforce restrictions so that access to sensitive information on the web server are prohibited [14].

# 2.3.8 SQL Injection - SQLi

"An SQL Injection attack is when a web page allows users to enter text into a text box that will be used to run a query against a back-end database" [29].

This attack gives a hacker the ability to take control of the back-end database and the data that resides within. SQL injections are a prevalent exploit and frequently make it in the OWASP top10 vulnerabilities list every year [36]. An attacker will piggy-back on a legitimate SQL query by injecting code that will help to leak more information from the database tables. Take the SQL query below:

#### select ProductName from products where ProductID = 40;

If the hacker submits "40 or 1=1" for the ProductID then the query will become:

#### select ProductName from products where ProductID = 40 or 1=1;

This resultant query will return all the product names and not just the one for the ProductID=40. The best protection against such attacks is to never use dynamic SQL statements in your code, user input should be filtered, use query parameterization and limit database privileges by context.

### 2.3.9 Session Management

HTTP is a stateless protocol. Web applications can create sessions on top of HTTP by generating session identifiers (SID) and send them to clients via the HTTP response headers. The client will include these session identifiers in subsequent requests so that the user does not have to re-authenticate for every request. Remember HTTP is stateless. It is important these session identifiers are unpredictable and they should also be stored in a safe place [14].

If cookies are used for access control then it must be ensured that the client is not able to elevate security permissions by modifying the session identifiers. These kind of attacks are known as *Cookie Poisoning*. Using a complex attack with XSS an attacker can steal a victim's session cookie to gain access to the victim's resources (e.g. bank account details).

# 2.3.10 Software Package Updates

It is important to ensure that the underlying software libraries are always up to date and security patches are applied routinely on the hosts that run the software. Sometimes the exploit is not in the web application but in the supporting libraries. One of the most recent cases was the Heartbleed security bug in the OpenSSL library [47]. This problem had to do with a buffer over-read which essentially means that the library allowed more data to be read than should be allowed.

"At the time of disclosure, some 17% (around half a million) of the Internet's secure web servers certified by trusted authorities were believed to be vulnerable to the attack, allowing theft of the servers' private keys and users' session cookies and passwords" [30].

It became imperative for businesses to patch their servers and re-generate and revoke certificates. In general it is best to keep both hardware and software up to date with the latest security updates and advisories in order to prevent any sort of compromise.

# 2.4 Tools

There are many Web Application Security Testing tools in the market which can be classified into two respective categories:

- Commercial Tools
- · Open Source Tools

Commercial tools come with a licensing fee per deployment and the user receives some sort of service level agreement and support. At times the software companies that design these tools will also provide technical support and customization to meet the needs of the client but this is usually provided with an additional cost.

Open Source tools are free to use and fall under the GNU General Public License [12]. There is a development community associated with them which provide updates and enhancements. The source code to these tools is readily available and can be modified by anyone who uses them granted the changes they make are published so others can share and build upon each other's work. In this section we will explore some of these web application security testing tools and their capabilities. We will also see what they bring to the table as far as cost and functionality are concerned keeping in mind that our focus is on the process of web application security regression testing.

# 2.4.1 Commercial Tools

There are numerous commercially available web application scanners in the market. Listed below are some of them:

| Scanner                 | Vendor                   |  |  |  |
|-------------------------|--------------------------|--|--|--|
| AppScan                 | IBM                      |  |  |  |
| Burp Suite Professional | PortSwigger              |  |  |  |
| Nessus                  | Tenable Network Security |  |  |  |
| NetSparker              | Mavituna Security        |  |  |  |
| WebInspect              | HP                       |  |  |  |

Table 2.1: Commercial Web Application Scanners

# 2.4.2 Open Source Tools

Listed below are some of the open source web application scanners.

| Scanner  | Vendor           |
|----------|------------------|
| Arachni  | Tasos Laskos     |
| Skipfish | Michal Zalewski  |
| Wapiti   | Nicolas Surribas |
| ZAP      | OWASP            |
| Paros    | Chinotec         |

Table 2.2: Open Source Web Application Scanners

# 2.4.3 Performance And Price

WIVET is an open source benchmarking project that aims to statistically analyze web link extractors and adopted as an extension to the WAVSEP - The Web Application Vulnerability Scanner Evaluation Project [36]. The WIVET score is a KPI metric used to evaluate the performance and coverage of a web application scanner [36]. The data in the tables below are from tests conducted on Oct 31st 2014 by WAVSEP. Product prices are subject to change and are from the year 2012 for single user license.

#### CHAPTER 2. BACKGROUND

| Scanner    | WIVET Score | SQLi  | RXSS  | LFI   | RFI   | Redirect | Price  |
|------------|-------------|-------|-------|-------|-------|----------|--------|
| AppScan    | 92          | 100   | 100   | 100   | 100   | 36.67    | \$4500 |
| Burp       | 16          | 100   | 96.97 | 56.13 | 72.22 | 30.0     | \$300  |
| NetSparker | 92          | 100   | 100   | 96.32 | 100   | 36.67    | \$6000 |
| WebInspect | 96          | 100   | 100   | 91.18 | 100   | 50.0     | \$1500 |
| Arachni    | 19          | 100   | 66.67 | 100   | 100   | 50.0     | Free   |
| Skipfish   | 48          | 76.47 | 93.94 | 82.35 | 31.48 | 36.67    | Free   |
| Wapiti     | 44          | 100   | 66.67 | 51.47 | 57.41 | N/A      | Free   |
| ZAP        | 73          | 100   | 100   | 75    | 100   | 16.67    | Free   |
| Paros      | 19          | 93.38 | 98.48 | 12.75 | N/A   | N/A      | Free   |

Table 2.3: WIVET Score, Detection Rate (%) For Classes Of Vulnerabilities And Price [7]

| Scanner    | SQLi | RXSS  | LFI  | RFI   | Redirect |
|------------|------|-------|------|-------|----------|
| AppScan    | 0    | 0     | 0    | 0     | 11.11    |
| Burp       | 0    | 0     | 0    | 0     | 0        |
| NetSparker | 30   | 0     | 0    | 0     | 0        |
| WebInspect | 0    | 0     | 0    | 0     | 0        |
| Arachni    | 20   | 0     | 0    | 0     | 0        |
| Skipfish   | 0    | 0     | 2.0  | 16.67 | 0        |
| Wapiti     | 20   | 42.86 | 12.5 | 0     | N/A      |
| ZAP        | 30   | 0     | 0    | 16.67 | 0        |
| Paros      | 0    | 0     | 37.5 | N/A   | N/A      |

Table 2.4: False Positive Rate (%) For Classes Of Vulnerabilities [7]

Abbreviations:

- SQLi = Structured Query Language Injection
- RXSS = Reflected Cross Site Scripting
- LFI = Local File Injection
- RFI = Remote File Injection
- Redirect = Redirect used in phishing attacks
- WIVET = Web Input Vector Extractor Teaser

Based on the results from Figure 2.3 above all commercial scanners except Burp have a higher WIVET Score compared to the open source tools. The commercial scanners have a higher detection and lower false positive rate compared to the

open source tools. ZAP (Zed Attack Proxy) performs well compared to others in the free of cost category and will be used as one of the components in the Security Regression Testing Framework.

# 2.5 Auto Regression Testing

"Testing is a destructive task in which the goal is to find relevant defects as early as possible. It requires automation to reduce cost and ensure high regression, thus delivering determined quality." [10]

Automation will minimize labor hours and money. Regression testing is the process of re-testing the modified parts of the software application thus ensuring that no new errors have been introduced into previously tested code [19]. Web developers fix bugs, implement new features and submit code periodically to production systems. Whenever new code is introduced an automated regression test should run to ensure that new bugs are not introduced and test cases that ran prior to the change also pass in this process.

Web Application Security Regression Testing should be an automated process that runs a series of security tests against the web application to determine a pass or fail outcome. The focus is to test the web application for security holes. These security tests should check the web application for XSS, SQLi, RFI, LFI, Redirect and other classes of vulnerabilities in an automated manner. It is not possible to cover all kinds of security tests but the basic vulnerabilities should be addressed in the setup. The web application should be screened and quarantined every time a web developer submits code to the projects source code control system. A source code control system is a repository that stores revisions of software code implemented by a group of developers who work together on the same project.

General software testing can consume 30 to 60 percent of all software life-cycle cost depending upon the complexity of the product [10]. Security testing is not trivial but a specialized skill that requires in-depth knowledge of application protocols like HTTP and networking protocols like TCP/IP. As a tester you need to identify all entry points to the web application and adequately perform security testing on them. Running a series of automated security tests that check the web application for security holes will improve the quality of the product. Two methods which can be used to security test web applications are blackbox and whitebox testing.

# 2.5.1 Blackbox Testing

Blackbox security testing or black-box penetration testing is where the ethical hacker has no knowledge of the web application he or she is attacking. The objective is to simulate a cyber attack and analyze the outcome through the responses and results [44].

# 2.5.2 Whitebox Testing

Whitebox security testing or glass box penetration testing is where the ethical hacker has internal perspective of the web application. The objective here is to simulate a malicious insider who has knowledge of the target web application. In this scenario, the tester knows the source code and will inject attack vectors that are specially crafted to test the internals for security flaws [44].

# 2.5.3 What Is The Goal?

"The fundamental argument is zero or full knowledge - which is best?" [28]. A penetration test regardless of its nature should generate a report that details the test cases, vulnerabilities, exploits discovered and recommendations on how to improve security. Blackbox and Whitebox are different methods that should be both incorporated in the automated security test regression suite. New attack vectors and vulnerabilities are reported on a daily basis and repeating tests using both ways is essential to keep your web applications secure.

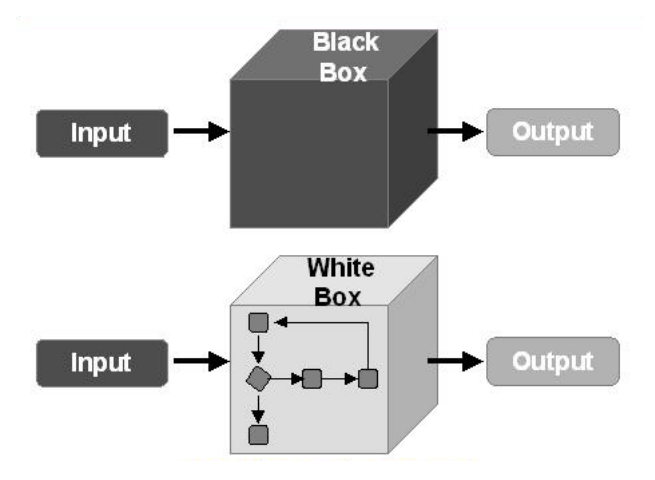

Figure 2.5: Blackbox And Whitebox Penetration Testing

# 2.6 Literature Review

### 2.6.1 OWASP

"OWASP is an international organization and the OWASP Foundation supports OWASP efforts around the world. OWASP is an open community dedicated to enabling organizations to conceive, develop, acquire, operate, and maintain applications that can be trusted" [36].

Open Web Application Security Project is one of the best resources for those interested in software security. The foundation established itself as a not-for-profit charitable organization in the United States on April 24th 2004. This global group has over 42,000 participants where all its material is available under a free and open license.

When it comes to web applications security, OWASP plays a significant role in providing both tools and information on how to secure software. All OWASP projects fall under the following four categories:

- **Documentation:** Seek to communicate information or raise awareness about topics in application security.
- **Tools:** Create software that allows users to test, detect, protect or educate themselves using a facet of application security.
- **Code Library:** Libraries and frameworks that can be used by developers to enhance the security of their applications.
- **Operational:** Provide operational support in order to develop media content for the foundation.

Currently there are over 100 projects that fall into one of the four categories noted above. OWASP also publishes an awareness document on the most critical top 10 web application security flaws for the year. This report provides a description for each risk, example attacks, how to avoid and related references to other resources.

| Threat<br>Agents | Attack<br>Vectors | Weakness<br>Prevalence | Weakness<br>Detectability | Technical<br>Impacts | Business<br>Impacts |  |
|------------------|-------------------|------------------------|---------------------------|----------------------|---------------------|--|
| App<br>Specific  | Easy              | Widespread             | Easy                      | Severe               | App /<br>Business   |  |
|                  | Average           | Common                 | Average                   | Moderate             |                     |  |
|                  | Difficult         | Uncommon               | Difficult                 | Minor                | Specific            |  |

Figure 2.6: OWASP Risk Rating Scheme [36]

# 2.6.2 ZAP

ZAP is an OWASP project, available to download for free and use within a framework to test websites for security holes. ZAP provides an API a program can use to operate it. Developers can automate security testing of their web application using this API. The tool is written in the JAVA programming language and latter this paper shall demonstrate how the JAVA API can be used to communicate with ZAP in order to run security tests [4].

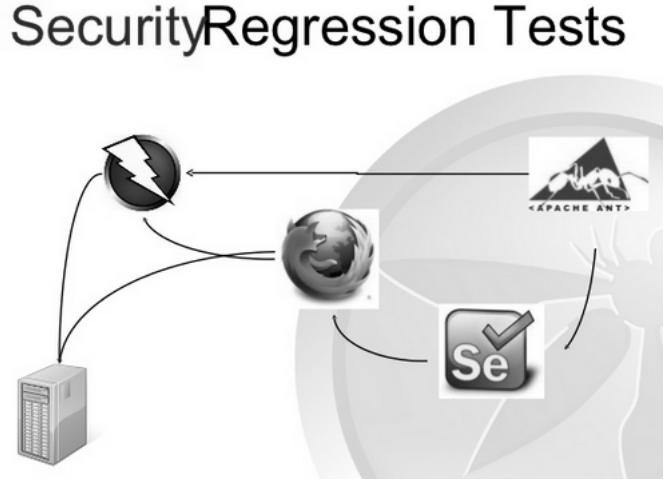

Figure 2.7: ZAP In Action [3]

In Figure 2.7 ANT which is a JAVA build tool starts ZAP and then uses Selenium to load a set of URLs using the Firefox browser. These URLs will be proxied through the ZAP scanner by the Firefox browser. The ZAP scanner will send requests to the target webserver and return responses back to the browser through it. As you can see, one can use ZAP to proxy requests and responses through it using a web browser and selenium software. Later we shall demonstrate how to extend this setup using a GIT repository, Jenkins Continuous Integration Server and MySQL database in order to achieve an automated web application security regression test process.

Noted below are some of the features in ZAP:

- · Intercepting Proxy Analyze requests and responses
- Active and Passive Scanners Discover and detect vulnerabilities
- Spider Crawl a target website
- Report Generation Scan results

- Brute Force Perform dictionary style attacks
- Fuzzing Input of random data strings in request headers and form parameters
- · Extensibility Customized scripts to detect security flaws

ZAP has gained much support over the past few years and was reported as the best security tool for 2013 [33]. It is easy to use and can run as a stand-alone JAVA application or in daemon mode on a remote server. ZAP is designed for an audience that encompass experienced penetration testers and novices both.

# 2.6.3 Nessus

Nessus is a proprietary comprehensive vulnerability scanner developed by the company Tenable Network Security. It is free of charge for personal use in a nonenterprise environment. For enterprise environments there is a licensing fee. Nessus received the most popular network security tool award in 2000, 2003 and 2006 according to the security tools survey conducted by sectools.org [39].

On Linux you can run the Nessus daemon which performs the scanning and the Nessus client controls the scan and presents the results to the operator. Nessus starts with a port scan with one of its four internal portscanners, or it can optionally use amap or nmap port scanners to determine which ports are open on the target host. Once it has determined which ports are open it can then try exploits on these available ports. The vulnerability tests are available as subscriptions and are written in Nessus Attack Scripting Language (NASL). This is a scripting language optimized for custom network interaction. Tenable Network Security produces several dozen new vulnerability check plugins each week, usually on a daily basis. These checks are available for free to the general public but the professional feed is not free of cost and also provides access to support and additional scripts (e.g. audit files, compliance tests, and additional vulnerability detection plugins). Scan reports can be generated in various formats, such as plain text, XML, HTML and LaTeX. The results can also be saved in a knowledge base for debugging. On Linux, the scanning step can be automated through a command-line client [40].

# 2.6.4 Metasploit

Metasploit is another computer security project that provides information about security vulnerabilities and aids in penetration testing. It is owned and developed by the company Rapid7 LLC. There is a sub-project called the Metasploit Framework which can downloaded free of cost and is open source, and is delivered with a limited set of known exploits. Also there is no direct support available for the free version. With this tool you can develop and execute code against a remote target machine in order to exploit it. The Metasploit Project is famous for its anti-forensic and evasion tools, some of which are built into the Metasploit Framework [24].

This framework uses the following steps to exploit a system:

- 1. Choose and configure an exploit.
- 2. Check the intended target system is susceptible to the exploit chosen above.
- 3. Choose and configure a payload to send to the target host.
- Choose encoding technique in order to bypass the intrusion-prevention system (IPS) on the target host.
- 5. Execute the exploit.

This framework provides a modular approach, allowing the combination of any exploit with any payload. This is the major advantage of this framework. It facilitates the tasks of attackers, exploit writers and payload writers.

Metasploit runs on Unix (including Linux and Mac OSX) and also on Windows. Before choosing an exploit and payload, information about the target system is required. It is good to fingerprint the target system for information like operating system version and installed network services. Nmap is one tool that can be used to get this fingerprint information. The commercial versions of this framework are Metasploit Express and Metasploit Pro. The free edition comes with capabilities like command line interface, third-party import, manual exploitation and manual brute force [24]. There are a set of developers from Rapid7 LLC that interface with users from the open source community and provide them with support and information.

# 2.6.5 Threat Modeling

"Threat modeling, an engineering technique you can use to shape your software design, will help inform and rationalize your key security engineering decisions. In its simplest form, a threat model is an organized representation of relevant threats, attacks and vulnerabilities in your system" [27].

During the design phase it is best to ask various "what if" questions related to the security of your web application. These questions will help evaluate the security concerns in your web applications and also partition infrastructure versus application threats. When you partition by network, servers, desktops and applications it helps to identify key areas and their ownership. There will also be intersections where the application and infrastructure both require security hardening. An infrastructure threat can become the source of inputs to the application resulting into

a compromise [27].

Threat modeling is a more sophisticated way of creating test cases to test specific vulnerabilities. During the modeling phase a list of vulnerabilities that your web application is most susceptible to should be created. You can then use data-flow analysis or question-driven approaches to identify and test for specific cases. This is a method that should be used for web application security testing.

# Chapter 3 Approach

In order to demonstrate the actual automated process of web application security regression testing both hardware and software components will be setup according to the architecture diagram noted below. The software components will be deployed on different servers. Once the construction of the framework is complete a series of experiments will be conducted to demonstrate the process and discovery of vulnerabilities. The setup will use Linux as the underlying operating system and open source software. This framework will be called SRT (Security Regression Tester). The idea is to show the automated build process where a sequence of web application security regression tests are executed when a developer performs a commit. The focus is to analyze the advantages from the automated process versus conventional manual testing. The results from the experiments will be saved to flat text files and made available on the continuous integration server for perusal. The Bodgeit Store is an Open Source Vulnerable Web Application that can be downloaded for free and installed within Tomcat7 which is the version used in this setup.

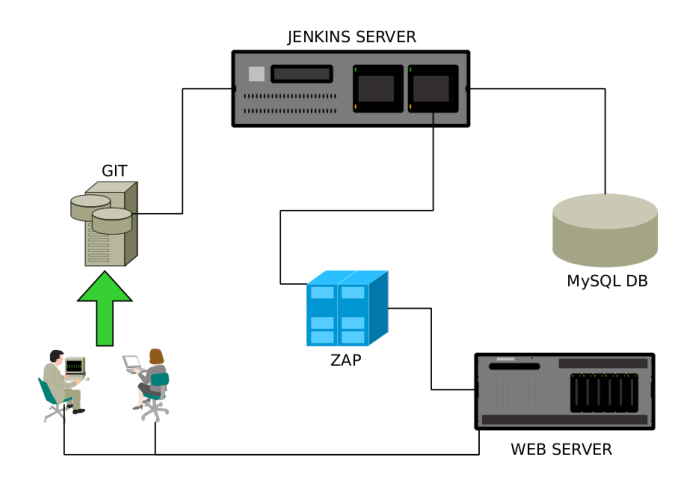

Figure 3.1: Architecture

# 3.1 Setup And Installation

| Role      | Host               | OS      | CPU               | RAM  | DISK  |
|-----------|--------------------|---------|-------------------|------|-------|
| Jenkins   | ahs-m1.ams.osa     | Debian6 | 4 vCPUs 1.7GHz    | 16GB | 100GB |
| MySQL     | ahs-db1.ams.osa    | Debian6 | 4 vCPUs 1.7GHz    | 16GB | 100GB |
| GIT       | ahs-s1.ams.osa     | Debian6 | 4 vCPUs 1.7GHz    | 16GB | 100GB |
| Webserver | t09-09.oslo.osa    | Debian6 | 16 Cores 2.27GHz  | 24GB | 450GB |
| ZAP       | owasp-t01.oslo.osa | Debian7 | 2 vCPUs 2.2GHz    | 8GB  | 100GB |
| Sandbox   | rumi.oslo.osa      | Debian7 | Core 2 Duo 2.3GHz | 4GB  | 200GB |

# 3.1.1 Hardware

Table 3.1: Hardware Setup

Openstack will be used to host the Jenkins Server, MySQL DB and the GIT server. The target web application will run on a physical rack server and ZAP will be configured on a KVM instance. Openstacks graphical web interface will be used to build three VM's using an image. This standard VM image that will be used shall provide 100GB of disk in the root partition. Security TCP rules will be deployed on the VM instances to open up ports in order to allow connectivity to and from the rest of the servers in the architecture. Both ams.osa and oslo.osa are domains pre-configured in private internal subnets. The Sandbox is a developer workstation where implementation and testing of the Bodgeit Store project is conducted in a local environment before pushing changes to the staging server which in this setup is the Webserver for the Bodgeit Store web application.

# 3.1.2 Software

#### 3.1.3 Webserver

Tomcat7 will be installed on **t09-09.oslo.osa**. This node is the staging server for the Bodgeit Store web application. A GIT code commit from the sandbox machine will rsync code changes via a GIT hook to this staging server. The Bodgeit Store vulnerable web application will be downloaded and installed on t09-09.oslo.osa. The web application which be accessible through the link *http://t09-09.oslo.osa:8080/bodgeit*. Post installation of the web application the directory */var/lib/tomcat7/webapps* and its contents will be constructed in a GIT repository on the GIT server. This can be done by creating a tarball which can then be extracted on the GIT server latter. Tomcat7 will also need to be configured so it can perform detailed logging such as request headers and GET/POST payloads (request body). This is explained in the experiments section.
## 3.1.4 GIT

GIT [6] software will be used for source code management. The GIT server will reside on the node **ahs-s1.ams.osa**. A repository called *bodigeit.git* will be created. The version of GIT that will be used is 1.7 and a user *git* will also be created on the GIT server. The tarball created earlier will be untarred and added into the GIT repository. This ensures the structure of the Bodgeit Store web application on the staging Webserver and GIT repository are in sync with the same files and directories to start with.

#### 3.1.5 Jenkins Continuous Integration Server

Jenkins Continuous Integration Server [20] will be installed and configured on **ahsm1.ams.osa** to run the builds and communicate with the rest of the nodes in the setup. Workspace for the project *Bodgeit Store* [35] will be created on the Jenkins server which shall run on port 8080. Binaries for the Java program, launcher shell script and Java libraries will be installed and deployed on the Jenkins Server under the directory */home/jenkins*. Jenkins version 1.588 will be installed. A public and private key pair will be generated for the user *jenkins* using *ssh-keygen* on the Jenkins server under the directory */home/jenkins/.ssh*. The public key for the user *jenkins* will be added to the *authorized\_keys* file on the GIT server under the directory */home/git/.ssh*. This public key authorization is needed for Jenkins to poll the GIT server.

#### 3.1.6 MySQL Database

MySQL database will be installed and configured on the node **ahs-db1.ams.osa**. All web URLs to be proxied through ZAP for the Bodgeit Store project will be stored in this MySQL database. A database called *SRT* will be setup with two tables. These table are *projects* and *urls*. They will be populated with the necessary meta data and corresponding urls to webpages that need to be tested. A database user *db\_read* will also be created which will have read only permissions. DB connections from the Jenkins Server will be allowed using the credentials of this user *db\_read*. The bind-address for the MySQL database in the config file */etc/mysql/my.conf* will need to be changed to the ipaddress of ahs-db1.ams.osa. MySQL Server version 5.1 will be used.

#### 3.1.7 Java Application

A software application using the Java programming language will be written, compiled and tested on the Jenkins server (**ahs-m1.ams.osa**). This application will control the run of the regression build and security testing apparatus. It will use various available Java packages, Selenium Web Driver, HtmlUnit (headless browser), ZAP API calls and MySQL connectors to perform its functions. This component will act as the central intelligence piece in the setup. The behavior of the Java application and settings in ZAP will be controlled by passing command line arguments to this program. *Open JDK (Java Development Kit) version 1.7.0\_03* will be used for development and execution.

### 3.1.8 ZAP

ZAP version 2.2.2 will be downloaded and installed as the attack proxy on **owasp-t01.oslo.osa**. It will be configured to run as a daemon in the background. A root certificate for ZAP will need to be generated. This can be done by launching ZAP in standalone graphical user interface mode or after startup in daemon mode. ZAP will listen on port 8080.

#### 3.1.9 Apache2

Apache2 will be installed on the Jenkins server **ahs-m1.ams.osa**. It will run on port 80. A directory called *srt* will be created under */var/www*. Below the directory */var/www/srt* a project specific directory called *bodgeit* will also be created. The path will look like */var/www/srt/bodgeit* and the user *jenkins* will be given permission to write to this directory. This directory is where all the security testing results will deposit.

#### 3.1.10 Developer Sandbox

A sandbox will be created on **rumi.oslo.osa** which is a developer workstation used for development purposes. This machine will need access to both the GIT server and Webserver. The GIT repository *bodgeit.git* will be cloned on this node. This is required so that anytime a developer commits a change to the Bodgeit Project via their local GIT sandbox an rsync initiates to push the changes to the Webserver as well. The rsync will run via a GIT hook which will be setup on the developers local GIT repository on their development machine. As stated earlier, the developer's public ssh-key will need to be added on both the GIT server (/home/git/.ssh/authorized\_keys) and the Webserver (/root/.ssh/authorized\_keys).

## 3.1.11 Configurations

The Bodgeit Store is a set of Java Server Pages running in Tomcat7 on t09-09.oslo.osa. Tomcat7 will be configured to dump request headers and payload to the file: 're-quest\_dumper.DATE.log'. It will also be configured to log HTTP GET and POST request information to the 'access.DATE.log' file. Once these configuration changes have been applied, Tomcat7 will need to be restarted.

ZAP's Active Scan runs with different ATTACK STRENGTH settings. This will be controlled by the launcher shell script */home/jenkins/bodgeit/bin/run\_bodgeit.sh* 

on the Jenkins Server. ZAP can be run in 4 different levels which are noted below:

| ATTACK STRENGTH | DESCRIPTION                               |
|-----------------|-------------------------------------------|
| LOW             | Limit to around 6 requests per scan call  |
| MEDIUM          | Limit to around 12 requests per scan call |
| HIGH            | Limit to around 24 requests per scan call |
| INSANE          | No real limit, can go into thousands.     |

Table 3.2: ZAP Attack Strength

ZAP's ALERT THRESHOLD [5] determines how strictly to check for vulnerabilities. This threshold value will be set to MEDIUM for all test cases.

| ALERT THRESHOLD | DESCRIPTION          |
|-----------------|----------------------|
| LOW             | More false positives |
| MEDIUM          | Default              |
| HIGH            | More false negatives |

Table 3.3: ZAP Alert Threshold

ZAP's RISK [5] reporting indicates the gravity of the alert.

| RISK ALERT | DESCRIPTION                |
|------------|----------------------------|
| INFO       | Informational              |
| LOW        | Low level vulnerability    |
| MEDIUM     | Medium level vulnerability |
| HIGH       | High level vulnerability   |

Table 3.4: ZAP Risk Alert

The RELIABILITY [5] is an indication of how likely the alert that is reported is a real problem. There are two values that can be reported and they are listed below:

- SUSPICIOUS A lower level of confidence
- WARNING A higher level of confidence

## 3.1.12 Load URLs Into MySQL DB

The following URL's will be inserted into the projects table in the SRT MySQL database on ahs-db1.ams.osa.

1. http://t09-09.oslo.osa:8080/bodgeit/ (GET home page)

- http://t09-09.oslo.osa:8080/bodgeit/login.jsp (POST login form with username=cosmicrhyhm@hotmail.com, password=123456 and submit)
- http://t09-09.oslo.osa:8080/bodgeit/contact.jsp (POST contact form with textarea and submit)
- 4. http://t09-09.oslo.osa:8080/bodgeit/about.jsp (GET about page)
- 5. http://t09-09.oslo.osa:8080/bodgeit/product.jsp?prodid=28 (POST prodid form with quantity=empty and submit)
- 6. http://t09-09.oslo.osa:8080/bodgeit/product.jsp?typeid=3 (GET typeid)
- http://t09-09.oslo.osa:8080/bodgeit/search.jsp (POST search form with q=search\_string and submit)
- http://t09-09.oslo.osa:8080/bodgeit/register.jsp (POST register form with username, password1, password2 and submit)
- 9. http://t09-09.oslo.osa:8080/bodgeit/product.jsp?prodid=14 (GET prodid=14)
- 10. http://t09-09.oslo.osa:8080/bodgeit/logout.jsp (GET logout)

## 3.2 Data Analysis

A session is defined as one complete security regression build starting from a developer GIT commit till the end when we collect the scan results. The request dumper, access and ZAP logs will be saved for each test and will be processed by Perl scripts to generate data and statistics for analysis. This step will be repeated for each of the test cases.

The logfiles request\_dumper.DATE.log, access.DATE.log, zap.log and bodgeitsrt.DATE\_TIME.txt are parsed to generate results and statistics. All Active Scan requests initiated by ZAP are logged to the request\_dumper and access logs. The zap.log stores information on active scan session and the bodgeit-srt.DATETIME.txt file provides the scan results and ZAP recommended resolutions. All logs will be parsed using scripts written in Perl. There will be 3 scripts called **zap.pl**, **access.pl** and **request.pl** for each respective log type. The contents from the results log will not need parsing as the log itself will have the summary of alerts at the very bottom. By parsing the contents in these log files metrics will be generated which are described individually for each log type below.

#### 3.2.1 ZAP Log

The ZAP log will provide the execution time taken by each ZAP plugin and the overall execution time for the entire scan. The results from this log are compiled and presented in a table. The metrics extracted from this log are:

- Execution time for each ZAP plugin
- Total Execution Time by ZAP Active Scanner

#### 3.2.2 Access Log

The access logs record all the GET and POST requests received by the Tomcat7 server. The log entries are parsed and the following metrics will be compiled:

- · Total scan requests to proxied URLs
- # of scan requests broken down by method (GET/POST) under each proxied URL
- # of Requests by each ZAP plugin using plugin execution time (This is a function metric calculated using total scan requests)

#### 3.2.3 Request Dumper Log

The request dumper logs store headers and POST payload parameter information. The log entries are parsed and the following metrics will be compiled:

- # of times a unique header was fuzzed by ZAP
- # of times a unique parameter was fuzzed by ZAP

#### 3.2.4 Results Log

The results log follow the naming convention bodgeit-srt.DATE\_TIME.txt and are generated by the Java Application running on the Jenkins Server. The information in this log is retrieved from ZAP via an API call by the Java application. This log will provide a summary of results from the Active Scan and also resolution recommendations by ZAP which is one of its built in feature. These logs will deposit in the Apache directory */var/www/srt/bodgeit/*. No parsing of these logs is required.

# 3.3 Experiments

Here we outline experiments and some configuration changes needed before conducting the tests. The web application to test here is the Bodgeit Store which runs on the staging Webserver t09-09.oslo.osa.

#### 3.3.1 Test Case: 1(a)

Execute manual test to run build and check for any setup errors. Click on "Build Now" under the Bodgeit Store project on the Jenkins Server to initiate test. Check Jenkins Server project Bodgeit Store for build results.

| TEST SETTING    | VALUE  |
|-----------------|--------|
| ATTACK STRENGTH | LOW    |
| ALERT THRESHOLD | MEDIUM |

Table 3.5: Settings Test Case 1(a)

## 3.3.2 Test Case: 1(b)

Execute automated test by performing GIT commit to the repository *bodgeit.git* from developer sandbox.

| TEST SETTING    | VALUE  |
|-----------------|--------|
| ATTACK STRENGTH | LOW    |
| ALERT THRESHOLD | MEDIUM |

Table 3.6: Settings Test Case 1(b)

Check Jenkins Server project Bodgeit Store for build results.

## 3.3.3 Test Case: 2(a)

Execute automated test by performing GIT commit to the repository *bodgeit.git* from developer sandbox.

| TEST SETTING    | VALUE  |
|-----------------|--------|
| ATTACK STRENGTH | MEDIUM |
| ALERT THRESHOLD | MEDIUM |

| Table 3.7: Setting | s Test Case 2(a) |
|--------------------|------------------|
|--------------------|------------------|

Check Jenkins Server project Bodgeit Store for build results. Collect data from request\_dumper.DATE.log, access.DATE.log and zap.log for analysis.

## 3.3.4 Test Case: 2(b)

Execute automated test by performing GIT commit to the repository *bodgeit.git* from developer sandbox.

| TEST SETTING    | VALUE  |
|-----------------|--------|
| ATTACK STRENGTH | HIGH   |
| ALERT THRESHOLD | MEDIUM |

Table 3.8: Settings Test Case 2(b)

Check Jenkins Server project Bodgeit Store for build results. Collect data from request\_dumper.DATE.log, access.DATE.log and zap.log for analysis.

#### 3.3.5 Test Case: 2(c)

Execute automated test by performing GIT commit to the repository *bodgeit.git* from developer sandbox.

| TEST SETTING    | VALUE  |
|-----------------|--------|
| ATTACK STRENGTH | INSANE |
| ALERT THRESHOLD | MEDIUM |

Table 3.9: Settings Test Case 2(c)

Check Jenkins Server project Bodgeit Store for build results. Collect data from request\_dumper.DATE.log, access.DATE.log and zap.log for analysis.

## 3.4 Return On Investment (ROI)

The Return on Investment for this specific paper is a metric that will be calculated to show expected gains or losses for using test automation versus traditional manual testing [38]. In order to calculate this ratio which is expressed below variables, equations have to be defined and some assumptions have to be set.

$$ROI = \frac{Benefits}{Investment} [38]$$
(3.1)

All the tools used in this automation setup are Open Source so the cost of software = 0. The learning cost is 80 hours (2 weeks) multiplied by \$50/hour which gives us = \$4000. This learning cost is the same for both manual and automated testing. The hardware cost for manual testing is just 1 server = \$1000 whereas for automated testing it is 5 servers = \$5000.

(eq1) Manual Investment Cost =  $Software_{cost} + Learning_{cost} + Hardware_{manual}$ (eq2) Automation Investment Cost =  $Software_{cost} + Learning_{cost} + Hardware_{auto}$ 

There is also an initial implementation cost for both manual and automated. The time spent to implement the automated = 80 hours and for the manual = 8 hours

the first time. The total number of test cases = 10 (URLs loaded in the MySQL DB) and the tester is paid \$50/hour.

(eq3) Manual Implementation Cost = TestCases \* Tester<sub>hourlyrate</sub> \* TimeSpent<sub>manual</sub> (eq4) Automated Implementation Cost = TestCases \* Tester<sub>hourlyrate</sub> \* TimeSpent<sub>auto</sub>

Next is to calculate the manual and automated cost of testing 10 URLs. It takes 4 hours for a tester to manually test 10 URLs and it takes 1 hour via automation. The tester is paid \$50/hour.

(eq5) Manual Testing 10 urls Cost = TestCases \* Tester<sub>hourlyrate</sub> \* Time<sub>manual</sub> (eq6) Automated Testing 10 urls Cost = TestCases \* Tester<sub>hourlyrate</sub> \* Time<sub>auto</sub>

Total Manual Cost = eq1 + eq3 + (Builds - 1) \* eq5Total Automated Cost = eq2 + eq4 + (Builds - 1) \* eq6

Builds is defined as the number of times code commits are performed by the developer. Our assumption is that with every code commit a tester has to perform a manual security test of the 10 URLs (test cases). In case of the automation the 10 URLs are security tested through the automated setup.

Calculations will be performed for total manual and automated cost using the assumptions, variables and their values noted above. We shall start with Builds = 1 and increment by 10 till we get to 100. The manual and automated costs for the Builds variable will be calculated and provided as a table in the Results section. The analysis of these results will be performed in Chapter 5.

# 3.5 **Process Flow Chart**

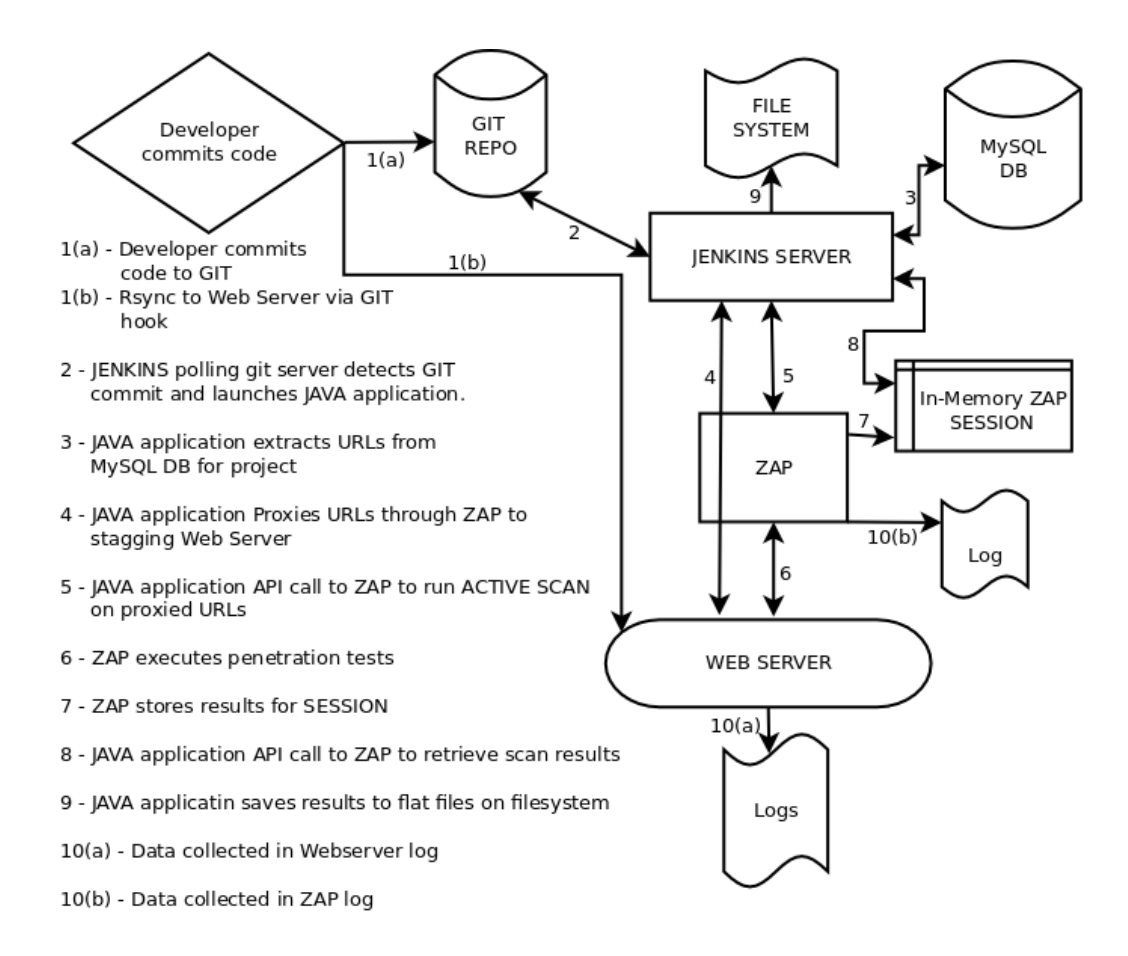

Figure 3.2: Process Flow Chart

# **Chapter 4**

# Results

This chapter shows the installation commands executed on servers used in the setup. The edits to configuration files, Java libraries that are used and log results are all highlighted. The data collected from the experiments is also tabulated into tables and presented in this section so it can be analyzed later on.

# 4.1 Setup And Installation

#### 4.1.1 Install Webserver (t09-09.oslo.osa)

Install Tomcat7

apt-get install tomcat7

Download Bodgeit Store Vulnerable Web Application and install in Tomcat7 /var/lib/tomcat7/webapps directory.

```
wget http://bodgeit.googlecode.com/files/bodgeit.1.4.0.zip
```

mv bodgeit.1.4.0.zip /var/lib/tomcat7/webapps/ cd /var/lib/tomcat7/webapps/ unzip bodgeit.1.4.0.zip

Restart Tomcat7, open browser and surf to Bodgeit Store main page

/etc/init.d/tomcat7 restart http://t09-09.oslo.osa:8080/bodgeit/

Tarball /var/lib/tomcat7/webapps to deploy on GIT Server repository latter on.

 $tar \ -cvf \ /var/tmp/bodgeit.tar \ /var/lib/tomcat7/webapps/bodgeit$ 

## 4.1.2 Install GIT (ahs-s1.ams.osa)

Create Linux user git on GIT server.

adduser git

Install GIT, create bodgeit.git directory under /home/git as user git.

apt-get install git su git mkdir /home/git/bodgeit.git

Copy bodgeit.tar file from Webserver to GIT server and untar in /home/git/bodgeit.git Initialize GIT repository and add all files and directories to new GIT repo bodgeit.git.

```
cd /home/git/bodgeit.git
tar -xvf /path/to/bodgeit.tar .
git init
git add --all
git commit -am "Adding Bodgeit Store to GIT repo"
git push origin master
```

#### 4.1.3 Install Jenkins (ahs-m1.ams.osa)

Install Jenkins and also install GIT (git commands are needed by the Jenkins Continous Integration Server).

```
apt-get update
apt-get install jenkins
apt-get install git
```

Check Jenkins is installed by opening webpage in browser

http://ahs-m1.ams.osa:8080

Generate public and private keys for user *jenkins* using ssh-keygen. The public key will be added to the authorized\_keys file on GIT server latter.

su jenkins cd /home/jenkins # Save keys to /home/jenkins/.ssh ssh-keygen jenkins@ahs-m1:~/.ssh\$ ls id\_rsa\_\_id\_rsa.pub

Create directories under /home/jenkins for Java application binaries, libraries and launcher script. Please see appendix for list of libraries, Java source files, binaries and other scripts.

```
cd /home/jenkins
mkdir lib
cp list_of_java_libraries /home/jenkins/lib
mkdir /home/jenkins/bodgeit
mkdir /home/jenkins/bodgeit/bin
cp java_binaries_and_launcher_script /home/jenkins/bodgeit/bin
jenkins@ahs-m1:~/bodgeit/bin$ ls
run_bodgeit.sh Run_SRT.class_ZapperReport.class
```

## 4.1.4 SSH Access From Jenkins To GIT

Add user *jenkins* public key generated on Jenkins Server to /home/git/.ssh/authorized\_keys on GIT server. Then test connection from Jenkins Server.

# Public ssh key of user jenkins on ahs-m1.ams.osa

- # added to /home/git/.ssh/authorized keys on
- # ahs-s1.ams.osa

echo "ssh-rsa AAAAB3NzaC1yc2EAAAADAQABAAABAQDSzx LPd6EcHNCTIJQ3No7nox4iNZNRbDzttt1QqCHsUS8eno1BhK UhE1/QEpea/5t7Wng8JY7SiyqDT/D68FUhpZA13ahWf5rcgo XgPy90rOoK5rGQUEgoAwolnIIorxj05BetqPLoTULbwQXa8k qsxpmkW1ul1Z4HKTHn/2tlP74Jlf3WFiZO279gKEr0F4vSKY qEP4ycXDIyg1nVJUd/6uE+mu8mOnzRC3mOag3gubHIWJAFeI NXBhmCkj4HrB2oDK0Lgo7T6YTQR2AwRVcr2mYGtmct50cseP 3plvMqJUL6daQwGjjLfR0lCuEgPgD5Fu1NoCoF4+DJseA3Xb B3 jenkins@ahs-m1.ams.osa" > /home/git/.ssh/authorized\_keys

#### 4.1.5 Test SSH Access From Jenkins To GIT

Test ssh connection for user jenkins to GIT server

jenkins@ahs-m1:~\$ ssh git@ahs-s1.ams.osa Linux ahs-s1.ams.osa 3.2.0-0.bpo.4-amd64 #1 SMP Debian 3.2.46-1+deb7u1~bpo60+1 x86 64

The programs included with the Debian GNU/Linux system are free software; the exact distribution terms for each program are described in the individual files in /usr/share/doc/\*/copyright.

Debian GNU/Linux comes with ABSOLUTELY NO WARRANTY, to the extent permitted by applicable law. Last login: Sun Nov 9 19:28:10 2014 from ahs-m1.ams.osa

git@ahs-s1:~\$

## 4.1.6 Create Bodgeit Store Project In Jenkins

Create and configure Bodgeit Store Project on Jenkins Server. Make sure GIT plugin v2.7.7 is installed on Jenkins Continous Integration Server.

| Step 1: Load http://ahs-m1.ams.osa:8080 in web browser                   |
|--------------------------------------------------------------------------|
| Step 2: Give project Item name Bodgeit Store                             |
| Step 3: Select radio button Freestyle Project and click OK               |
| Step 4: Click Project Bodgeit Store -> Configure                         |
| Step 5: Fill in Project name and Description on top                      |
| Step 6: Under Source Code Management select Git                          |
| Step 7: Paste git@ahs-s1.ams.osa:/home/git/bodgeit.git into textarea for |
| field Repository URL                                                     |
| Step 7: Under Build Triggers select Poll SCM                             |
| Step 8: Paste $*/1 * * * *$ into text area for field Schedule            |
| Step 9: Click Add Build Step and select Execute Shell                    |
| Step 10: Paste /home/jenkins/bodgeit/bin/run_bodgeit.sh                  |
| into textarea for Command                                                |
| Step 11: Click Apply Settings                                            |
| Step 12: Click Save                                                      |
|                                                                          |

#### 4.1.7 Install MySQL (ahs-db1.ams.osa)

Start by installing MySQL server and client and create database SRT

apt-get install mysql-server mysql-client

```
mysql -u root -h localhost -p
mysql> CREATE DATABASE SRT;
mysql> show databases;
+----+
Database
| information_schema |
 SRT
 mysql
performance schema
+----+
\# Change bind-address in /etc/mysql/conf to the IP of ahs-db1.ams.osa
\# Save configuration change.
bind-address
                  = 10.210.65.13
# Restart MySQL Server
/etc/init.d/mysql restart
\# Create tables "projects" and "urls" in SRT database
CREATE TABLE 'projects' (
 'project id' smallint(6) NOT NULL,
 'name' varchar(40) DEFAULT NULL,
 'owner' varchar(30) DEFAULT NULL,
 'contact' varchar(40) DEFAULT NULL,
 'status' tinyint(1) NOT NULL DEFAULT '1',
 'email active' tinyint(1) NOT NULL DEFAULT '1',
 'report active' tinyint(1) NOT NULL DEFAULT '1',
 PRIMARY KEY ('project id')
) ENGINE=InnoDB DEFAULT CHARSET=latin1;
CREATE TABLE 'urls' (
 'datetime' timestamp NOT NULL DEFAULT CURRENT TIMESTAMP,
 'url id' int(11) NOT NULL AUTO INCREMENT,
 'project id' smallint(6) NOT NULL,
 'active' tinyint(1) NOT NULL DEFAULT '1',
 'db store' tinyint(1) NOT NULL DEFAULT '1',
 'url' varchar(255) DEFAULT NULL,
 'sort order' smallint(6) NOT NULL,
 'method' varchar(4) NOT NULL DEFAULT 'GET',
 'params' varchar(255) DEFAULT NULL,
 'submit' varchar(50) DEFAULT NULL,
 PRIMARY KEY ('url id')
) ENGINE=InnoDB AUTO INCREMENT=6 DEFAULT CHARSET=latin1;
# Create DB user called "db read" and provide it read privileges
\# only to SRT database from jenkins server: ahs-m1.ams.osa
CREATE USER 'db read'@'ahs-m1.ams.osa' IDENTIFIED BY '5r1r3aD';
```

#### CHAPTER 4. RESULTS

GRANT SELECT ON SRT.\* TO 'db\_read'@'ahs-m1.ams.osa'; FLUSH PRIVILEGES;

#### Results for DB, tables and db\_read user.

use SRT; Reading table information for completion of table and column names You can turn off this feature to get a quicker startup with -A Database changed show tables: Tables in SRT projects urlsdescribe projects;  $project_id = smallint(6)$ varchar(40) $\mathbf{name}$ varchar(30)owner varchar(40)contact tinvint(1)statusemail active tinyint(1)report active tinyint(1)describe urls; datetime timestamp url id int(11)project id smallint(6)active tinyint(1)db\_store tinyint(1)  $\operatorname{url}^{-}$ varchar(255)sort order smallint(6)methodvarchar(4)params varchar(255) $\operatorname{submit}$ varchar(50)use mysql; select Host, User, Password from user; ahs-m1.ams.osa db $\ read\ *C7C82041FDB0B48EE38332...$ 

## 4.1.8 Java Application On Jenkins

The Java application resides in /home/jenkins/bodgeit/bin on the Jenkins server ahs-m1.ams.osa. There are two java class files, Run\_SRT.class and ZapperReport.class. Listed below are some of the libraries that are used by the Java application. Please see appendix for the complete list.

jenkins@ahs-m1:~/lib\$ ls -l /home/jenkins/lib ... ... commons-lang3-3.1.jar selenium-server-standalone-2.35.0.jar hsqldb.jar commons-cli-1.2-sources.jarhtmlunit-2.12.jar htmlunit-core-js-2.12.jar commons-io-2.4.jar httpcore-4.2.2.jar log4j-1.2.17.jar zap-api-v2-6.jar commons-jxpath-1.3.jar httpmime-4.1.3.jar mysql-connector-java-5.1.18-bin.jar zaphelp.jar  $commons{-}lang{-}2.6.jar$ httpmime-4.2.3.jar nekohtml-1.9.15.jar zap.jar ...

#### 4.1.9 Install ZAP (owasp-t01.oslo.osa)

Create Linux user zap

adduser zap

Download ZAP 2.2.2, uncompress file and extract tar ball to directory /home/zap.

```
\label{eq:http://sourceforge.net/projects/zaproxy/files/2.2.2/ \ ZAP_2.2.2\_Linux.tar.gz/download
```

As a pre-requisite you need Java 1.7.x.

```
# Java version
java version "1.7.0_65"
OpenJDK Runtime Environment (IcedTea 2.5.1) (7u65-2.5.1-5~deb7u1)
OpenJDK Server VM (build 24.65-b04, mixed mode)
ls /home/zap
ZAP_2.2.2
```

Launch ZAP in GUI mode first in order to generate a root certificate which will be needed for SSL sites.

Edit /home/zap/.ZAP/config.xml and change the two fields listed below:

<ip>owasp-t01.oslo.osa</ip><port>8080</port>

Launch ZAP in daemon mode using the switch noted below and specify port as well. The zap log resides in the /home/zap/.ZAP directory.

```
# Start ZAP as a daemon
/home/zap/ZAP_2.2.2/zap.sh -daemon -port 8080 &
# Run ps -afe and netstat to check it is running and listening on port 8080
ps -afe | grep zap
root 18843 1 0 Sep30 ? 04:00:10 java -Xmx512m \
-XX:PermSize=256M -jar ./zap.jar -daemon -host 10.20.41.13 -port 8080
```

```
netstat -nple | grep 8080 tcp<br/>600 10.20.41.13:8080 :::* LISTEN 0 1766873 18843/java
```

Check Log to ensure no errors were generated

| tail -f /home/zap/.ZAP/zap.log<br>Found Java version 1.7.0_65<br>Available memory: 8044 MB<br>Setting jvm heap size: -Xmx51:<br>0 [main] INFO org.zaproxy.zap<br>331 [main] INFO hsqldb.db.HS<br>812 [main] INFO hsqldb.db.HS<br>812 [main] INFO org.parosprox<br>812 [main] INFO org.parosprox<br>1025 [main] INFO org.parosprox<br>[SSLv2Hello, SSLv3, TLSv1 | g<br>Zm<br>ZAP - OWASP ZAP 2.2.2 str<br>QLDB379AF3DEBD.ENGINE<br>QLDB379AF3DEBD.ENGINE<br>:y.paros.network.SSLConnector<br>:y.paros.network.SSLConnector<br>:y.paros.network.SSLConnector<br>, TLSv1.1, TLSv1.2] | arted.<br>- dataFileCache open start<br>- dataFileCache open end<br>- Reading supported SSL/TLS protocols<br>- Using a SSLEngine<br>pr- Done reading supported SSL/TLS protocols |
|----------------------------------------------------------------------------------------------------|----------------------------------------------------------------------------------------------------|----------------------------------------------------------------------------------------------------|
| •••                                                                                                    |                                                                                                    |                                                                                                    |
|                                                                                                    |                                                                                                    |                                                                                                    |
| 2014-10-25 23:00:40.845 INFO                                                                                                    | PluginFactory - loaded plugin                                                                                                    | Path Traversal                                                                                                    |
| 2014-10-25 23:00:40.846 INFO                                                                                                    | PluginFactory - loaded plugin                                                                                                    | Remote File Inclusion                                                                                                    |
| 2014-10-25 23:00:40.846 INFO                                                                                                    | PluginFactory - loaded plugin                                                                                                    | Server side include                                                                                                    |
| 2014-10-25 23:00:40,846 INFO                                                                                                    | PluginFactory - loaded plugin                                                                                                    | Cross Site Scripting (Reflected)                                                                                                    |
| 2014-10-25 23:00:40,846 INFO                                                                                                    | PluginFactory - loaded plugin                                                                                                    | Cross Site Scripting (Persistent)                                                                                                    |
| 2014-10-25 23:00:40,846 INFO                                                                                                    | PluginFactory - loaded plugin                                                                                                    | SQL Injection                                                                                                    |
| 2014-10-25 23:00:40,847 INFO                                                                                                    | PluginFactory - loaded plugin                                                                                                    | Server Side Code Injection Plugin                                                                                                    |
| 2014-10-25 23:00:40,847 INFO                                                                                                    | PluginFactory - loaded plugin                                                                                                    | Remote OS Command Injection Plugin                                                                                                    |
| 2014-10-25 23:00:40,847 INFO                                                                                                    | PluginFactory - loaded plugin                                                                                                    | Directory browsing                                                                                                    |
| 2014-10-25 23:00:40,847 INFO                                                                                                    | PluginFactory - loaded plugin                                                                                                    | Secure page browser cache                                                                                                    |
| 2014-10-25 23:00:40,847 INFO                                                                                                    | PluginFactory - loaded plugin                                                                                                    | External redirect                                                                                                    |
| 2014-10-25 23:00:40,847 INFO                                                                                                    | PluginFactory - loaded plugin                                                                                                    | CRLF injection                                                                                                    |
| 2014-10-25 23:00:40,848 INFO                                                                                                    | PluginFactory - loaded plugin                                                                                                    | Parameter tampering                                                                                                    |
| 2014-10-25 23:00:40,848 INFO                                                                                                    | PluginFactory - loaded plugin                                                                                                    | Cross Site Scripting (Persistent) - Prime                                                                                                    |
| 2014-10-25 23:00:40,848 INFO                                                                                                    | PluginFactory - loaded plugin                                                                                                    | Cross Site Scripting (Persistent) - Spider                                                                                                    |
| 2014-10-25 23:00:40,848 INFO                                                                                                    | PluginFactory - loaded plugin                                                                                                    | Script active scan rules                                                                                                    |

#### 4.1.10 Install Apache2 (ahs-m1.ams.osa)

Install Apache2 and create sub-directories noted below. Provide user *jenkins* permission to write to /var/www/srt/bodgeit

```
# Installation of Apache2 on ahs-m1.ams.osa
apt-get install apache2
# Create /var/www/srt/bodgeit
mkdir /var/www/srt
mkdir /var/www/bodgeit
chown -R jenkins:jenkins /var/www/srt/bodgeit
```

All results from the ZAP scan are written to the directory: /var/www/srt/bodgeit

#### 4.1.11 Developer Access To GIT

Add developer's public key on rumi.oslo.osa to /home/git/.ssh/authorized\_keys on GIT server.

```
echo "ssh-rsa AAAAB3NzaC1yc2EAAAADAQABAAACAQDTxQMP5W
ULLoWQWkmeK73y9Rnhqmko5vnTB1l/thuypvNQ/zuOOrXDQFd9/n
vFGYPLhQFqPyZ+cvJugNOHEHv6kCVjH1y9SLHlvfEDJ5hD+0TFcr
MbDAIu4Y/EU3wtdz8mIWn2xf5SMxdMycpWtER+drpQvibUAJvFlV
rFXS/WuF3+FbmCMMv4r29MJFTioT00nVuuZ+ArX/9h8qqNxl7Kc3
mI6vSLYDs7BOebw87U+UYRMJuvon9+4Zm5QQw5yLW035OZLFpjHO
C+3NxzLLA7eNvn4ykD4l7XJkQHxNDURLYGA4wiBFCa34S2V/qSNQ
exUUxM+zc2c1rJE38nuKCURcIdL9LjiaGqp6m1inT+kqIkUnE2Fg
xCXjZoMWRpqSzYSi4aCrYBGFIE7urBypZs4nS2wKQV7/NRpqv6CO
FND9viINSXEp6RfSaEqKrZ+teWiPpgx8MSNR5kqJI1VkE9wWWFJ/
l3EnjZxplIFH3OY6w3lYVMaaKKEhRdoghazzqLL847h3aABiqAAb
P/IW8OSGb7s9f2MOCedOd6tOGfVlPHQLxOlg05k+r9oFRnepeDOU
UgBwDIpfGnb+fUiZYBRknwf1HfWnp/qzJa+utgq8fTY1pHFqDc1W
1dvSAX9kIy7FaDB7qLpKgX5JrQbJwdESxsUzY9G1FTjEQowLPzuw
= usmanw@rumi.oslo.osa" \
> /home/git/.ssh/authorized keys
```

## 4.1.12 Developer Access To Webserver

Add developer's public key on rumi.oslo.osa to /root/.ssh/authorized\_keys on Webserver.

echo "ssh-rsa AAAAB3NzaC1yc2EAAAADAQABAAACAQDTxQMP5W ULLoWQWkmeK73y9Rnhqmko5vnTB1l/thuypvNQ/zuOOrXDQFd9/n vFGYPLhQFqPyZ+cvJugNOHEHv6kCVjH1y9SLHlvfEDJ5hD+0TFcr

$$\label{eq:model} \begin{split} MbDAIu4Y/EU3wtdz8mIWn2xf5SMxdMycpWtER+drpQvibUAJvFlV\\ rFXS/WuF3+FbmCMMv4r29MJFTioT00nVuuZ+ArX/9h8qqNxl7Kc3\\ mI6vSLYDs7BOebw87U+UYRMJuvon9+4Zm5QQw5yLW035OZLFpjHO\\ C+3NxzLLA7eNvn4ykD4l7XJkQHxNDURLYGA4wiBFCa34S2V/qSNQ\\ exUUxM+zc2c1rJE38nuKCURcIdL9LjiaGqp6m1inT+kqlkUnE2Fg\\ xCXjZoMWRpqSzYSi4aCrYBGFIE7urBypZs4nS2wKQV7/NRpqv6CO\\ FND9viINSXEp6RfSaEqKrZ+teWiPpgx8MSNR5kqJI1VkE9wWWFJ/\\ l3EnjZxplIFH3OY6w3lYVMaaKKEhRdoghazzqLL847h3aABiqAAb\\ P/IW8OSGb7s9f2MOCedOd6tOGfVlPHQLxOlg05k+r9oFRnepeDOU\\ UgBwDIpfGnb+fUiZYBRknwf1HfWnp/qzJa+utgq8fTY1pHFqDc1W\\ ldvSAX9kIy7FaDB7qLpKgX5JrQbJwdESxsUzY9G1FTjEQowLPzuw\\ == usmanw@rumi.oslo.osa" \\ > /root/.ssh/authorized keys \end{split}$$

## 4.1.13 Test SSH Access From Developer To GIT And Webserver

Test ssh connection from developers machine to Webserver and GIT server.

```
\# ssh to GIT Server
usmanw@rumi:~$ ssh git@ahs-s1.ams.osa
Linux ahs-s1.ams.osa 3.2.0-0.bpo.4-amd64
    #1 SMP Debian 3.2.46-1+deb7u1~bpo60+1 x86 64
The programs included with the Debian GNU/Linux system are free software;
the exact distribution terms for each program are described in the
individual files in /usr/share/doc/*/copyright.
Debian GNU/Linux comes with ABSOLUTELY NO WARRANTY,
to the extent permitted by applicable law.
Last login: Sun Nov 9 21:24:14 2014 from rumi.oslo.osa
git@ahs-s1:~$
\# ssh to Webserver
usmanw@rumi:~$ ssh root@t09-09.oslo.osa
Linux t09-09 3.2.0-4-amd64 #1 SMP Debian 3.2.63-2+deb7u1 x86 64
Linux t09-09 2.6.32-5-amd64 #1 SMP Sun Sep 23 10:07:46 UTC 2012 x86 64
The programs included with the Debian GNU/Linux system are free software;
the exact distribution terms for each program are described in the
individual files in /usr/share/doc/*/copyright.
Debian GNU/Linux comes with ABSOLUTELY NO WARRANTY,
to the extent permitted by applicable law.
Last login: Fri Nov 14 19:56:20 2014 from rumi.oslo.osa
t09-09:~#
```

#### 4.1.14 Clone bodgeit.git On Developer Node

Clone Bodgeit Store GIT repository on developer's machine.

```
git clone git@ahs-s1.ams.osa:/home/git/bodgeit.git bodgeit
Cloning into 'bodgeit'...
remote: Counting objects: 97, done.
remote: Compressing objects: 100% (82/82), done.
remote: Total 97 (delta 15), reused 0 (delta 0)
Receiving objects: 100% (97/97), 991.19 KiB, done.
Resolving deltas: 100% (15/15), done.
```

Create GIT hook script in developer's local bodgeit cloned repository in order to rsync changes to the staging Webserver. Make sure rsync is installed on developer machine, Webserver and GIT server

cd /home/usmanw/bodgeit/.git/hooks echo "#!/bin/sh" > post-commit echo "cd /home/usmanw/bodgeit" > post-commit echo "git pull /home/usmanw/bodgeit" > post-commit echo "rsync -rvz --delete --exclude '\*.git' --exclude '\*-INF' \ /home/usmanw/bodgeit/ \ root@t09-09.oslo.osa:/var/lib/tomcat7/webapps/bodgeit" > post-commit chmod 755 post-commit

Test GIT hook post-commit

```
sh /home/usmanw/bodgeit/.git/hooks/post-commit
From /home/usmanw/bodgeit
* branch
                 HEAD
                             -> FETCH HEAD
Already up-to-date.
. . .
...
sending incremental file list
deleting tests/
Readme
about.jsp
admin.jsp
advanced.jsp
basket.jsp
contact.jsp
footer.jsp
header.jsp
home.jsp
```

```
init.jsp
login.jsp
logout.jsp
password.jsp
product.jsp
register.jsp
score.jsp
search.jsp
style.css
js/encryption.js
js/util.js
...
sent 2426 bytes received 10005 bytes 24862.00 bytes/sec
total size is 1136353 speedup is 91.41
```

#### 4.1.15 Configurations

In order to log request headers, GET/POST payloads the following configuration changes need to be applied. Add the fields listed below to /var/lib/tomcat7/conf/server.xml so more information is logged in the access log file.

| FIELD | DESCRIPTION                  |
|-------|------------------------------|
| %t    | Date Time                    |
| %h    | Remote Hostname              |
| %H    | Request Protocol             |
| %m    | Request Method               |
| %q    | Query String                 |
| %U    | Requested URL Path           |
| %r    | First Time of Request        |
| %s    | HTTP Status Code of Response |
| %b    | Bytes Sent                   |

Table 4.1: Tomcat7 Server Configuration Settings

```
# /var/lib/tomcat7/conf/server.xml
<Valve className="org.apache.catalina.valves.AccessLogValve"
directory="logs"
prefix="access_" suffix=".log"
pattern="%t %h %H %m "%{User-Agent}i"
%q %U "%r" %s %b"
/>
```

Add to /var/lib/tomcat7/conf/web.xml to use Tomcat7s Request Dumper Filter.

```
<filter>
    <filter.name>requestdumper</filter.name>
        <filter.class>
        org.apache.catalina.filters.RequestDumperFilter
        </filter.class>
        </filter.class>
        </filter.class>
        </filter.class>
        </filter.class>
        </filter.class>
        </filter.class>
        </filter.class>
        </filter.class>
        </filter.class>
        </filter.class>
        </filter.class>
        </filter.class>
        </filter.class>
        </filter.class>
        </filter.class>
        </filter.class>
        </filter.class>
        </filter.class>
        </filter.class>
        </filter.class>
        </filter.class>
        </filter.class>
        </filter.class>
        </filter.class>
        </filter.class>
        </filter.class>
        </filter.class>
        </filter.class>
        </filter.class>
        </filter.class>
        </filter.class>
        </filter.class>
        </filter.class>
        </filter.class>
        </filter.class>
        </filter.class>
        </filter.class>
        </filter.class>
        </filter.class>
        </filter.class>
        </filter.class>
        </filter.class>
        </filter.class>
        </filter.class>
        </filter.class>
        </filter.class>
        </filter.class>
        </filter.class>
        </filter.class>
        </filter.class>
        </filter.class>
        </filter.class>
        </filter.class>
        </filter.class>
        </filter.class>
        </filter.class>
        </filter.class>
        </filter.class>
        </filter.class>
        </filter.class>
        </filter.class>
        </filter.class>
        </filter.class>
        </filter.class>
        </filter.class>
        </filter.class>
        </filter.class>
        </filter.class>
        </filter.class>
        </filter.class>
        </filter.class>
        </filter.class>
        </filter.class>
        </filter.class>
        </filter.class>
        </filter.class>
        </filter.class>
        </filter.class>
        </fi
```

Modify /var/lib/tomcat7/conf/logging.properties to create a separate log file for the Request Dumper Filter output. The POST payloads are not recorded in the access logs so we create a separate logfile called 'request\_dumper.DATE.log'.

| handlers = 1catalina.org.apache.juli.FileHandler,<br>2localhost.org.apache.juli.FileHandler,<br>java.util.logging.ConsoleHandler,<br>1request-dumper.org.apache.juli.FileHandler                                                                                                    |
|----------------------------------------------------------------------------------------------------|
| $\label{eq:intermediate} \begin{array}{l} \mbox{lrequest-dumper.org.apache.juli.FileHandler.level} = INFO \\ \mbox{lrequest-dumper.org.apache.juli.FileHandler.directory} = $\{\mbox{catalina.base}\}/\mbox{logs} \\ \mbox{lrequest-dumper.org.apache.juli.FileHandler.prefix} = request\_dumper. \\ \mbox{lrequest-dumper.org.apache.juli.FileHandler.formatter} = \\ \mbox{upper.org.apache.juli.FileHandler.formatter} = \\ \mbox{upper.org.apache.juli.fileHandler.formatter} = \\ \mbox{upper.org.apache.fileHandler.formatter} = \\ \mbox$ |
| $org.apache.catalina.filters.RequestDumperFilter.level = INFO org.apache.catalina.filters.RequestDumperFilter.handlers = \ 1request-dumper.org.apache.juli.FileHandler$                                                                                                    |

Ensure to restart tomcat7 once the above configuration changes have been applied.

/etc/init.d/tomcat7 restart

## 4.1.16 Load URLs Into MySQL DB

Load project Bodgeit Store data into projects table

```
INSERT INTO 'projects' VALUES ( \setminus
4, \setminus
'Bodgeit Store', \setminus
'Usman Waheed', \setminus
'cosmicrhythm@hotmail.com' \setminus
,1 \setminus
```

```
,1 \setminus ,1 \setminus );
```

Load URLs data into table: urls.

```
INSERT INTO 'urls' VALUES \
(default,default,4,1,1,'http://t09-09.oslo.osa:8080/bodgeit/',1,'GET','',''), \
(default,default,4,1,1,'http://t09-09.oslo.osa:8080/bodgeit/login.jsp',2, \
'POST', 'username=cosmicrhythm@hotmail.com&password=1212', 'submit'), \
(default,default,4,1,1,'http://t09-09.oslo.osa:8080/bodgeit/contact.jsp', \
3,'POST','comments=empty','submit'), \
4,'GET','',''), \
(default, default, 4, 1, 1, \)
'http://t09-09.oslo.osa:8080/bodgeit/product.jsp?prodid=28', \
5, 'POST', 'quantity=empty', 'submit'), \
(default, default, 4, 1, 1, )
'http://t09-09.oslo.osa:8080/bodgeit/product.jsp?typeid=3', \
6,'GET','',''), \
(default,default,4,1,1,'http://t09-09.oslo.osa:8080/bodgeit/search.jsp',7, \
'POST','q=fjord','submit'), \
(default, default, 4, 1, 1, 'http://t09-09. oslo. osa: 8080/bodgeit/register.jsp', 8, \
'POST', 'username=t@t.com&password1=testing&password2=testing2', \
'submit'), \setminus
(default,default,4,1,1, \setminus
'http://t09-09.oslo.osa:8080/bodgeit/product.jsp?prodid=14', \setminus
9,'GET','',''), \
(default,default,4,1,1,'http://t09-09.oslo.osa:8080/bodgeit/logout.jsp',10, \
 'GET','','');
```

Box below shows the sort\_order and URLs loaded for Bodgeit Store Project into the *urls* table in database SRT.

| mysql> select sort_order,url from urls where project_id=4;                       |  |  |  |
|----------------------------------------------------------------------------------|--|--|--|
| ++<br>  sort_order   url                                                         |  |  |  |
| + + + + + + + + + + + + + + + + +                                                |  |  |  |
| $2 \mid \text{http://t09-09.oslo.osa:8080/bodgeit/login.jsp}$                    |  |  |  |
| $3 \mid \mathrm{http://t09-09.oslo.osa:8080/bodgeit/contact.jsp}$                |  |  |  |
| $4 \mid \text{http://t09-09.oslo.osa:8080/bodgeit/about.jsp}$                    |  |  |  |
| $5 \mid \text{http://t09-09.oslo.osa:} 8080/bodgeit/product.jsp?prodid=28 \mid $ |  |  |  |
| 6   http://t09-09.oslo.osa:8080/bodgeit/product.jsp?typeid=3                     |  |  |  |
| 7   http://t09-09.oslo.osa:8080/bodgeit/search.jsp                               |  |  |  |
| 8   http://t09-09.oslo.osa:8080/bodgeit/register.jsp                             |  |  |  |

```
9 | http://t09-09.oslo.osa:8080/bodgeit/product.jsp?prodid=14 |
10 | http://t09-09.oslo.osa:8080/bodgeit/logout.jsp |
```

```
----+
```

# 4.2 Data Analysis

This section describes the results collected and compiled for one test run. It also shows sample output from the logs that are collected and parsed latter on using Perl scripts to generate the tables with data.

```
Project: Bodgeit Store
Build #: 33
ATTACK STRENGTH = LOW , ALERT THRESHOLD = MEDIUM
URLs Proxied = 10
```

#### 4.2.1 ZAP Log

```
Records from zap.log from one test run

2014-11-15 16:344.0,662 INFO Scanner - scanner started

2014-11-15 16:344.0,672 INFO HostProcess - completed host/plugin http://t09-09.oslo.osa:8080 \

TestPathTraversal strength LOW threshold MEDIUM

2014-11-15 16:344.2,627 INFO HostProcess - completed host/plugin http://t09-09.oslo.osa:8080 \

TestPathTraversal in 1.947

2014-11-15 16:344.2,627 INFO HostProcess - completed host/plugin http://t09-09.oslo.osa:8080 \

TestRemotePileInclude strength LOW threshold MEDIUM

2014-11-15 16:344.3,840 INFO HostProcess - completed host/plugin http://t09-09.oslo.osa:8080 \

TestRemotePileInclude in 1.213s

2014-11-15 16:344.4,868 INFO HostProcess - completed host/plugin http://t09-09.oslo.osa:8080 \

TestRedirect strength LOW threshold MEDIUM

2014-11-15 16:344.4,887 INFO HostProcess - completed host/plugin http://t09-09.oslo.osa:8080 \

TestBerverSideInclude in 1.0468

2014-11-15 16:344.4,887 INFO HostProcess - completed host/plugin http://t09-09.oslo.osa:8080 \

TestBerverSideInclude strength LOW threshold MEDIUM

2014-11-15 16:344.6,067 INFO HostProcess - start host http://t09-09.oslo.osa:8080 \

TestBerverSideInclude in 1.18s

2014-11-15 16:344.4,087 INFO HostProcess - completed host/plugin http://t09-09.oslo.osa:8080 \

TestBerverSideInclude in 1.18s

2014-11-15 16:344.4,085 INFO HostProcess - completed host/plugin http://t09-09.oslo.osa:8080 \

TestCrosSiteScriptV2 yin 1.127s

2014-11-15 16:344.50,302 INFO HostProcess - completed host/plugin http://t09-09.oslo.osa:8080 \

TestSQLinjection in 1.889

2014-11-15 16:344.50,302 INFO HostProcess - completed host/plugin http://t09-09.oslo.osa:8080 \

TestSQLinjection in 1.889

2014-11-15 16:344.50,302 INFO HostProcess - completed host/plugin http://t09-09.oslo.osa:8080 \

TestSQLinjection in 1.889

2014-11-15 16:344.50,302 INFO HostProcess - start host http://t09-09.oslo.osa:8080 \

TestInfoSessionIdURL interpt LOW threshold MEDIUM

2014-11-15 16:344.50,302 INFO HostProcess - start host http://t09-09.oslo.osa:8080 \

TestInfoSessionI
```

#### CHAPTER 4. RESULTS

2014-11-15 16:34:54,246 INFO HostProcess - completed host/plugin http://t09-09.oslo.osa:8080 \ | TestParameterTamper in 1.237s
2014-11-15 16:34:54,247 INFO HostProcess - start host http://t09-09.oslo.osa:8080 \ | ScriptsActiveScanner strength LOW threshold MEDIUM
2014-11-15 16:34:55,058 INFO HostProcess - completed host/plugin http://t09-09.oslo.osa:8080 \ | ScriptsActiveScanner in 0.811s
2014-11-15 16:34:55,058 INFO HostProcess - completed host http://t09-09.oslo.osa:8080 in 14.395s
2014-11-15 16:34:55,098 INFO Scanner - scanner completed in 14.436s

#### Data Extracted from /home/zap/.ZAP/zap.log

| ZAP PLUGIN              | EXECUTION TIME (seconds) |
|-------------------------|--------------------------|
| TestInfoSessionIdURL    | 0.01                     |
| ScriptsActiveScanner    | 0.811                    |
| TestCrossSiteScriptV2   | 1.127                    |
| TestServerSideInclude   | 1.18                     |
| TestRemoteFileInclude   | 1.213                    |
| TestSQLInjection        | 1.889                    |
| TestExternalRedirect    | 1.05                     |
| TestPathTraversal,1.947 | 1.947                    |
| TestClientBrowserCache  | 0.008                    |
| TestParameterTamper     | 1.237                    |
| TestRedirect            | 1.046                    |
| TestInjectionCRLF       | 1.636                    |
| TestDirectoryBrowsing   | 1.217                    |
| Total                   | 14.436                   |

Table 4.2: ZAP Plugin Execution Times In Seconds

## 4.2.2 Access Log

| Sample records from access log                                                                                                    |  |  |  |
|----------------------------------------------------------------------------------------------------|--|--|--|
|                                                                                                    |  |  |  |
|                                                                                                    |  |  |  |
| <br>[15/Nov/2014:16:34:41 +0000] 10.20.41.13 HTTP/1.1 GET "Mozilla/4.0 (compatible; MSIE 8.0; \<br>Windows NT 6.0)" ?q=fjord /bodgeit/search.jsp "GET /bodgeit/search.jsp?q=fjord HTTP/1.1" 200 2011<br>[15/Nov/2014:16:34:41 +0000] 10.20.41.13 HTTP/1.1 GET "Mozilla/4.0 (compatible; MSIE 8.0; \<br>Windows NT 6.0)" /bodgeit/register.jsp "GET /bodgeit/register.jsp HTTP/1.1" 200 2485<br>[15/Nov/2014:16:34:41 +0000] 10.20.41.13 HTTP/1.1 POST "Mozilla/4.0 (compatible; MSIE 8.0; \<br>Windows NT 6.0)" /bodgeit/register.jsp "POST /bodgeit/register.jsp HTTP/1.1" 200 2562                                                                                                    |  |  |  |
|                                                                                                    |  |  |  |
|                                                                                                    |  |  |  |
| <pre>[15/Nov/2014:16:34:42 +0000] 10.20.41.13 HTTP/1.1 POST "Mozilla/4.0 (compatible; MSIE 8.0; \ Windows NT 6.0)" /bodgeit/login.jsp "POST /bodgeit/login.jsp HTTP/1.1" 200 2530 [15/Nov/2014:16:34:42 +0000] 10.20.41.13 HTTP/1.1 POST "/etc/passwd" \ /bodgeit/login.jsp "POST /bodgeit/login.jsp HTTP/1.1" 200 2530 [15/Nov/2014:16:34:42 +0000] 10.20.41.13 HTTP/1.1 POST "/Windows\system.ini" \ /bodgeit/login.jsp "POST /bodgeit/login.jsp HTTP/1.1" 200 2530 [15/Nov/2014:16:34:42 +0000] 10.20.41.13 HTTP/1.1 POST "/Windows\system.ini" \ /bodgeit/login.jsp "POST /bodgeit/login.jsp HTTP/1.1" 200 2530 [15/Nov/2014:16:34:42 +0000] 10.20.41.13 HTTP/1.1 POST "/WEB-INF/web.xml" \ /bodgeit/login.jsp "POST /bodgeit/login.jsp HTTP/1.1" 200 2530 [15/Nov/2014:16:34:42 +0000] 10.20.41.13 HTTP/1.1 POST "\etc/passwd" \ /bodgeit/login.jsp "POST /bodgeit/login.jsp HTTP/1.1" 200 2530 [15/Nov/2014:16:34:42 +0000] 10.20.41.13 HTTP/1.1 POST "\etc/passwd" \ /bodgeit/login.jsp "POST /bodgeit/login.jsp HTTP/1.1" 200 2530 [15/Nov/2014:16:34:42 +0000] 10.20.41.13 HTTP/1.1 POST "\etc/passwd" \ /bodgeit/login.jsp "POST /bodgeit/login.jsp HTTP/1.1" 200 2530 [15/Nov/2014:16:34:42 +0000] 10.20.41.13 HTTP/1.1 POST "\etc/passwd" \ /bodgeit/login.jsp "POST /bodgeit/login.jsp HTTP/1.1" 200 2530 [15/Nov/2014:16:34:42 +0000] 10.20.41.13 HTTP/1.1 POST "\etc/passwd" \ /bodgeit/login.jsp "POST /bodgeit/login.jsp HTTP/1.1" 200 2530 [15/Nov/2014:16:34:42 +0000] 10.20.41.31 HTTP/1.1 POST "\etc/passwd" \ /bodgeit/login.jsp "POST /bodgeit/login.jsp HTTP/1.1" 200 2530</pre> |  |  |  |
| [15/Nov/2014:16:34:42 +0000] 10.20.41.13 HTTP/1.1 POST "\WEB-INF/web.xml" \<br>/bodgeit/login.isp "POST /bodgeit/login.isp HTTP/1.1" 200 2530                                                                                                    |  |  |  |
| [15/Nov/2014:16:34:42 +0000] 10.20.41.13 HTTP/1.1 POST "thishouldnotexistandhopefullyitwillnot" \                                                                                                    |  |  |  |

/bodgeit/login.jsp "POST /bodgeit/login.jsp HTTP/1.1" 200 2530 [15/Nov/2014:16:34:42 +0000] 10.20.41.13 HTTP/1.1 POST "Mozilla/4.0 (compatible; MSIE 8.0; \ Windows NT 6.0)" /bodgeit/login.jsp "POST /bodgeit/login.jsp HTTP/1.1" 200 2530 ...

#### Data Extracted from /var/lib/tomcat7/logs/access.2014-11-15.log

| URL                                                     | GET Reqs | POST Reqs |
|---------------------------------------------------------|----------|-----------|
| http://t09-09.oslo.osa:8080/bodgeit/                    | 2        | 0         |
| http://t09-09.oslo.osa:8080/bodgeit/login.jsp           | 3        | 214       |
| http://t09-09.oslo.osa:8080/bodgeit/contact.jsp         | 3        | 253       |
| http://t09-09.oslo.osa:8080/bodgeit/about.jsp           | 3        | 0         |
| http://t09-09.oslo.osa:8080/bodgeit/product.jsp?prodid= | 2        | 0         |
| http://t09-09.oslo.osa:8080/bodgeit/product.jsp?typeid= | 2        | 0         |
| http://t09-09.oslo.osa:8080/bodgeit/search.jsp          | 3        | 0         |
| http://t09-09.oslo.osa:8080/bodgeit/register.jsp        | 3        | 253       |
| http://t09-09.oslo.osa:8080/bodgeit/product.jsp?prodid= | 2        | 0         |
| http://t09-09.oslo.osa:8080/bodgeit/logout.jsp          | 3        | 0         |

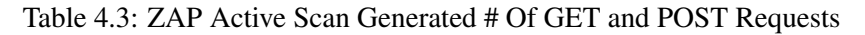

## 4.2.3 Request Dumper Log

\_\_\_\_\_ One sample record (START to FINISH) from request\_dumper log -

| http-bio-8080-exec-2 |                                                                      |
|----------------------|----------------------------------------------------------------------|
| http-bio-8080-exec-3 | START TIME =15-Nov-2014 16:34:41                                     |
| http-bio-8080-exec-3 | requestURI=/bodgeit/login.jsp                                        |
| http-bio-8080-exec-3 | authType=null                                                        |
| http-bio-8080-exec-3 | characterEncoding=null                                               |
| http-bio-8080-exec-3 | contentLength=49                                                     |
| http-bio-8080-exec-3 | contentType=application/x-www-form-urlencoded                        |
| http-bio-8080-exec-3 | contextPath=/bodgeit                                                 |
| http-bio-8080-exec-3 | cookie = JSESSIONID = 37B19BFB810E27FA981C3FE1738F5610               |
| http-bio-8080-exec-3 | header=user-agent=Mozilla/4.0 (compatible; MSIE 8.0; Windows NT 6.0) |
| http-bio-8080-exec-3 | header=accept-language=en-us                                         |
| http-bio-8080-exec-3 | header=referer=http://t09-09.oslo.osa.8080/bodgeit/login.jsp         |
| http-bio-8080-exec-3 | header=accept= $*/*$                                                 |
| http-bio-8080-exec-3 | header=content-length=49                                             |
| http-bio-8080-exec-3 | header=content-type=application/x-www-form-urlencoded                |
| http-bio-8080-exec-3 | header=proxy-connection=Keep-Alive                                   |
| http-bio-8080-exec-3 | header=cookie=JSESSIONID=37B19BFB810E27FA981C3FE1738F5610            |
| http-bio-8080-exec-3 | header=host=t09-09.oslo.osa:8080                                     |
| http-bio-8080-exec-3 | locale=en US                                                         |
| http-bio-8080-exec-3 | method = POST                                                        |
| http-bio-8080-exec-3 | parameter = username = cosmicrhythm@hotmail.com                      |
| http-bio-8080-exec-3 | parameter = password = 1212                                          |
| http-bio-8080-exec-3 | pathInfo=null                                                        |
| http-bio-8080-exec-3 | protocol=HTTP/1.1                                                    |
| http-bio-8080-exec-3 | queryString=null                                                     |
| http-bio-8080-exec-3 | remoteAddr=10.20.41.13                                               |
| http-bio-8080-exec-3 | remoteHost = 10.20.41.13                                             |
| http-bio-8080-exec-3 | remoteUser = null                                                    |
| http-bio-8080-exec-3 | m requested Session Id = 37B19BFB810E27FA981C3FE1738F5610            |
| http-bio-8080-exec-3 | scheme=http                                                          |
| http-bio-8080-exec-3 | serverName = t09-09.oslo.osa                                         |
| http-bio-8080-exec-3 | serverPort = 8080                                                    |
| http-bio-8080-exec-3 | servletPath = /login.jsp                                             |
| http-bio-8080-exec-3 | isSecure=false                                                       |
| http-bio-8080-exec-3 |                                                                      |
| http-bio-8080-exec-3 | =                                                                    |
| http-bio-8080-exec-3 | authType=null                                                        |

#### CHAPTER 4. RESULTS

```
        http-bio-8080-exec-3
        contentType=text/html;charset=ISO-8859-1

        http-bio-8080-exec-3
        remoteUser=null

        http-bio-8080-exec-3
        status=200

        http-bio-8080-exec-3
        END TIME

        =15-Nov-2014 16:34:41

        http-bio-8080-exec-3
```

## Data Extracted from /var/lib/tomcat7/logs/request\_dumper.2014-11-15.log

| TYPE      | NAME             | # of Uniques |
|-----------|------------------|--------------|
| header    | content-length   | 83           |
| header    | set-cookie       | 7            |
| header    | proxy-connection | 1            |
| header    | content-type     | 1            |
| header    | Set-Cookie       | 32           |
| header    | accept-language  | 1            |
| header    | referer          | 48           |
| header    | host             | 1            |
| header    | user-agent       | 39           |
| header    | cookie           | 1            |
| header    | accept           | 1            |
| parameter | anticsrf         | 35           |
| parameter | productid        | 32           |
| parameter | password1        | 35           |
| parameter | password         | 37           |
| parameter | password2        | 35           |
| parameter | username         | 39           |
| parameter | price            | 30           |
| parameter | null             | 32           |
| parameter | typeid           | 36           |
| parameter | q                | 34           |
| parameter | comments         | 35           |
| parameter | prodid           | 37           |
| parameter | quantity         | 31           |

Table 4.4: Metrics from request dumper log

\_\_\_\_ Sample output from bodgeit-srt\_2014-11-15-16-34-37.txt \_\_

# 4.2.4 Results Log

Project: bodgeit Filename: bodgeit-srt\_2014-11-15-16-34-37 Risks: High, Medium, Low and Informational URL: http://t09-09.oslo.osa:8080/bodgeit/ URL Params (if any): Risk: Low Reliability: Warning Description: The Anti-MIME-Sniffing header X-Content-Type-Options was not set to 'nosniff'

#### CHAPTER 4. RESULTS

#### Alerts Extracted from http://ahs-m1.ams.osa/srt/bodgeit/bodgeit-srt\_2014-11-15-16-34-37.txt

| Risk Type     | # of Alerts |
|---------------|-------------|
| High          | 1           |
| Medium        | 0           |
| Low           | 14          |
| Informational | 12          |
| Total         | 27          |

Table 4.5: Summary Of Alerts

# 4.3 Experiments

#### 4.3.1 Test Case: 1(a)

Result from Manual Build Run

```
No changes.
Started by anonymous user
Revision: 7de6470332b160f78ddceb7646a48dd2cf704bf3
refs/remotes/origin/master
```

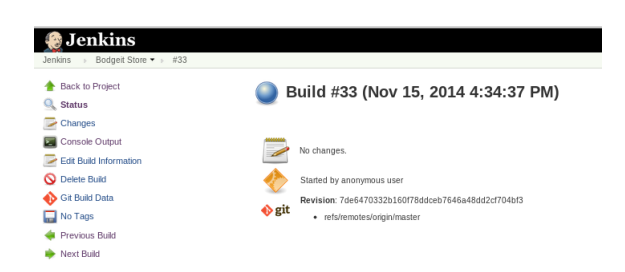

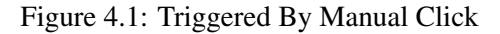

| Jenkins<br>Jenkins → Bodgeit Store → #33                                                                                                    |                                                                                                    |
|----------------------------------------------------------------------------------------------------|----------------------------------------------------------------------------------------------------|
| Back to Project Status                                                                                                    | Console Output                                                                                                    |
| Changes Changes Console Output Use splain text Edit Build Information Colete Build Gold Build Data Coleta Build Coleta Coleta C | <pre>Started by user <u>moreness</u><br/>Building in verkepse, /var/lib/jeking/jobs/Bodguit Store/verkepsee<br/>&gt; git rev_prare :is:/side-verk/tree # timeout10<br/>&gt; git coring remote coring in vert coring in vert gitsphr-31.ms.oss./hows/git/bodguit.git # timeout=10<br/>Fetching upstream changes from gitsphr-31.ms.oss./hows/git/bodguit.git<br/>&gt; git rev_prares changes from gitsphr-31.ms.oss./hows/git/bodguit.git<br/>&gt; git rev_prares cfs/remotes/origin/vaster/commit # timeout=10<br/>&gt; git rev_prares cfs/remotes/origin/vaster/commit # timeout=10<br/>&gt; git rev_prares cfs/remotes/origin/vaster/commit # timeout=10<br/>&gt; git coring (core.gameschekout # timeout=10<br/>&gt; git coring (core.gameschekout=10)</pre>                                                                                                    |
|                                                                                                    | ATTACK STRENGTH: LOW<br>ALERT THRESHOLD: MEDIUM                                                                                                    |
|                                                                                                    | <pre>Start UR's promy through 2P# desem (owsp:t01 cell.com) 1. http://109-09 cell.com/000/http://cell.com/post-cell.com/cell.com/cell.com</pre> |
|                                                                                                    | Initiality Active Sean on URL's provid<br>Active Sean Status 7%<br>Active Sean Status 7%<br>Active Sean Status 20%<br>Active Sean Status 30%<br>Active Sean Status 30%<br>Active Sean Status 30%<br>Active Sean Status 30%<br>Active Sean Status 30%                                                                                                    |
|                                                                                                    | Extracting alerts and saving results to file: <u>http://abs-nl.ass.com.80/ert/hodosit/hodosit.srt 2014.11.15.16.94-87.txt</u><br>Alerts Extraction complete<br>Example of Alerts<br>Medium Risk Alerts: 9<br>Low Risk Alerts: 9<br>Low Risk Alerts: 4<br>Jorkal. 27<br>Finalske: SUCCESS                                                                                                    |

Figure 4.2: Manual Test Build

## 4.3.2 Test Case: 1(b)

Result from Automated Test Build triggered from source code commit

Changes 1. Testing test case 1b for thesis write up on Nov 15th 2014 at 19:38pm (detail) Started by an SCM change Revision: 6e9b2609dd9695b8aeea7b32f9340c0386b24f9c refs/remotes/origin/master

| Jenkins Bodgeit Store #34                                                                           |                                                                                                    |
|----------------------------------------------------------------------------------------------------|----------------------------------------------------------------------------------------------------|
| Back to Project     Status     Chargen                                                              | Build #34 (Nov 15, 2014 6:39:07 PM)                                                                                                    |
| Console Output Console Output Console Output Console Output Delete Build Polling Log Git Build Data | Changes  1. Testing test case 1b for thesis write up on Nov 15th 2014 at 19.38pm ( <u>dctaB</u> )  Statict by an SCM chanae  Revision: 6eb/26904d96958b8ea7b32f9340c0388b24f8c  • etchemetoschorg/minuter |
| 🔜 No Tags<br>ፉ Previous Build                                                                       | ·                                                                                                    |

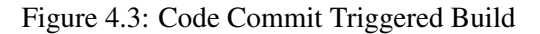

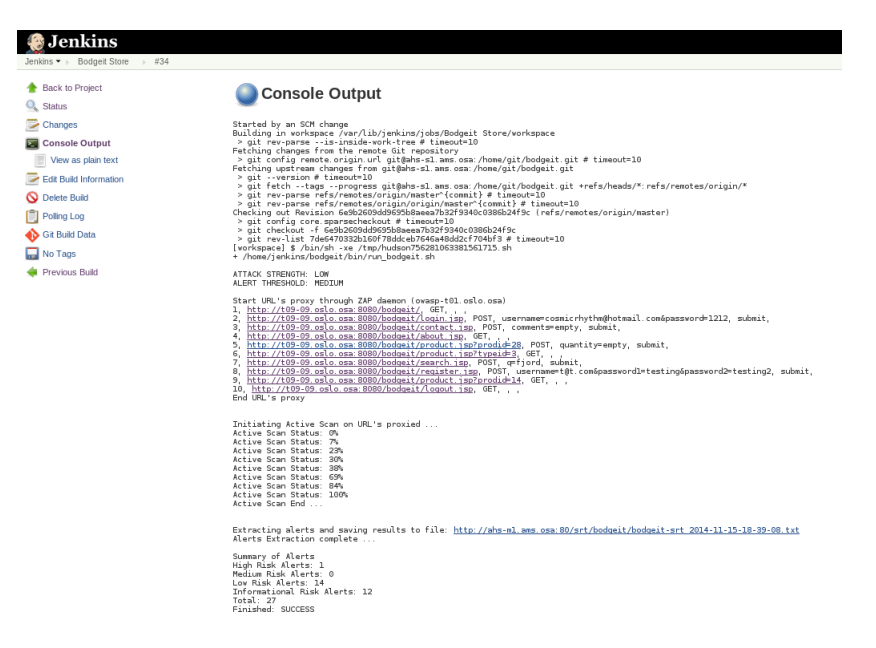

Figure 4.4: Build Through SCM Change

## 4.3.3 Test Case: 2(a)

Build #: 42

| ZAP PLUGIN             | EXECUTION TIME (seconds) |
|------------------------|--------------------------|
| TestSQLInjection       | 4.809                    |
| TestServerSideInclude  | 1.171                    |
| ScriptsActiveScanner   | 1.01                     |
| TestExternalRedirect   | 1.042                    |
| TestInfoSessionIdURL   | 0.01                     |
| TestClientBrowserCache | 0.014                    |
| TestPathTraversal      | 2.935                    |
| TestParameterTamper    | 1.448                    |
| TestRedirect           | 1.047                    |
| TestRemoteFileInclude  | 2.013                    |
| TestDirectoryBrowsing  | 1.215                    |
| TestCrossSiteScriptV2  | 1.116                    |
| TestInjectionCRLF      | 1.633                    |
| Total                  | 19.526                   |

Table 4.6: ZAP Plugin Execution Times, Test Case 2(a)

| SORTID | URL                                                     | GET Reqs | POST Reqs |
|--------|---------------------------------------------------------|----------|-----------|
| 1      | http://t09-09.oslo.osa:8080/bodgeit/                    | 3        | 0         |
| 2      | http://t09-09.oslo.osa:8080/bodgeit/login.jsp           | 6        | 356       |
| 3      | http://t09-09.oslo.osa:8080/bodgeit/contact.jsp         | 4        | 407       |
| 4      | http://t09-09.oslo.osa:8080/bodgeit/about.jsp           | 4        | 0         |
| 5      | http://t09-09.oslo.osa:8080/bodgeit/product.jsp?prodid= | 3        | 0         |
| 6      | http://t09-09.oslo.osa:8080/bodgeit/product.jsp?typeid= | 3        | 0         |
| 7      | http://t09-09.oslo.osa:8080/bodgeit/search.jsp          | 4        | 0         |
| 8      | http://t09-09.oslo.osa:8080/bodgeit/register.jsp        | 6        | 434       |
| 9      | http://t09-09.oslo.osa:8080/bodgeit/product.jsp?prodid= | 3        | 0         |
| 10     | http://t09-09.oslo.osa:8080/bodgeit/logout.jsp          | 4        | 0         |
|        | Total                                                   | 40       | 1197      |

Table 4.7: ZAP Active Scan Generated # Of GET And POST Requests, Test Case 2(a)

| Risk Type     | # of Alerts |
|---------------|-------------|
| High          | 2           |
| Medium        | 0           |
| Low           | 14          |
| Informational | 12          |
| Total         | 28          |

Table 4.8: Summary Of Alerts, Test Case 2(a)

| TYPE      | NAME              | # of Uniques |
|-----------|-------------------|--------------|
| header    | accept            | 2            |
| header    | user-agent        | 70           |
| header    | content-type      | 1            |
| header    | referer           | 127          |
| header    | content-length    | 109          |
| header    | if-none-match     | 2            |
| header    | Set-Cookie        | 49           |
| header    | cookie            | 2            |
| header    | host              | 1            |
| header    | accept-language   | 2            |
| header    | proxy-connection  | 1            |
| header    | set-cookie        | 7            |
| header    | ETag              | 2            |
| header    | accept-encoding   | 1            |
| header    | Last-Modified     | 1            |
| header    | if-modified-since | 1            |
| header    | Accept-Ranges     | 1            |
| header    | connection        | 1            |
| parameter | password2         | 61           |
| parameter | prodid            | 63           |
| parameter | anticsrf          | 61           |
| parameter | productid         | 49           |
| parameter | comments          | 61           |
| parameter | quantity          | 55           |
| parameter | password1         | 61           |
| parameter | q                 | 60           |
| parameter | null              | 56           |
| parameter | price             | 56           |
| parameter | username          | 76           |
| parameter | password          | 61           |
| parameter | typeid            | 62           |
|           |                   |              |

Table 4.9: Metrics From Request Dumper Log, Test Case 2(a)

# 4.3.4 Test Case: 2(b)

Build #: 43

| ZAP PLUGIN             | EXECUTION TIME (seconds) |
|------------------------|--------------------------|
| TestRemoteFileInclude  | 3.491                    |
| ScriptsActiveScanner   | 0.811                    |
| TestDirectoryBrowsing  | 1.216                    |
| TestParameterTamper    | 1.44                     |
| TestClientBrowserCache | 0.009                    |
| TestInjectionCRLF      | 1.436                    |
| TestPathTraversal      | 3.781                    |
| TestExternalRedirect   | 1.044                    |
| TestRedirect           | 1.044                    |
| TestServerSideInclude  | 1.144                    |
| TestInfoSessionIdURL   | 0.01                     |
| TestSQLInjection       | 6.855                    |
| TestCrossSiteScriptV2  | 1.316                    |
| Total                  | 23.679                   |

Table 4.10: ZAP Plugin Execution Times, Test Case 2(b)

| SORTID | URL                                                     | GET Reqs | POST Reqs |
|--------|---------------------------------------------------------|----------|-----------|
| 1      | http://t09-09.oslo.osa:8080/bodgeit/                    | 2        | 0         |
| 2      | http://t09-09.oslo.osa:8080/bodgeit/login.jsp           | 3        | 521       |
| 3      | http://t09-09.oslo.osa:8080/bodgeit/contact.jsp         | 3        | 557       |
| 4      | http://t09-09.oslo.osa:8080/bodgeit/about.jsp           | 3        | 0         |
| 5      | http://t09-09.oslo.osa:8080/bodgeit/product.jsp?prodid= | 2        | 0         |
| 6      | http://t09-09.oslo.osa:8080/bodgeit/product.jsp?typeid= | 2        | 0         |
| 7      | http://t09-09.oslo.osa:8080/bodgeit/search.jsp          | 3        | 0         |
| 8      | http://t09-09.oslo.osa:8080/bodgeit/register.jsp        | 3        | 632       |
| 9      | http://t09-09.oslo.osa:8080/bodgeit/product.jsp?prodid= | 2        | 0         |
| 10     | http://t09-09.oslo.osa:8080/bodgeit/logout.jsp          | 3        | 0         |
|        | Total                                                   | 26       | 1710      |

Table 4.11: ZAP Active Scan Generated # Of GET And POST Requests, Test Case 2(b)

| Risk Type     | # of Alerts |
|---------------|-------------|
| High          | 4           |
| Medium        | 0           |
| Low           | 14          |
| Informational | 12          |
| Total         | 30          |

Table 4.12: Summary Of Alerts, Test Case 2(b)

| TYPE      | NAME             | # of Uniques |
|-----------|------------------|--------------|
| header    | content-type     | 1            |
| header    | Set-Cookie       | 48           |
| header    | host             | 1            |
| header    | proxy-connection | 1            |
| header    | set-cookie       | 7            |
| header    | cookie           | 1            |
| header    | content-length   | 124          |
| header    | accept-language  | 1            |
| header    | user-agent       | 100          |
| header    | accept           | 1            |
| header    | referer          | 196          |
| parameter | password1        | 90           |
| parameter | password         | 85           |
| parameter | prodid           | 88           |
| parameter | price            | 86           |
| parameter | productid        | 69           |
| parameter | quantity         | 91           |
| parameter | null             | 79           |
| parameter | q                | 97           |
| parameter | anticsrf         | 86           |
| parameter | comments         | 86           |
| parameter | password2        | 90           |
| parameter | typeid           | 87           |

Table 4.13: Metrics From Request Dumper Log, Test Case 2(b)

# 4.3.5 Test Case: 2(c)

Build #: 43

| ZAP PLUGIN             | EXECUTION TIME (seconds) |
|------------------------|--------------------------|
| TestClientBrowserCache | 0.008                    |
| TestParameterTamper    | 1.229                    |
| TestPathTraversal      | 21.49                    |
| TestServerSideInclude  | 1.139                    |
| TestRedirect           | 1.244                    |
| TestCrossSiteScriptV2  | 1.112                    |
| TestExternalRedirect   | 1.043                    |
| TestRemoteFileInclude  | 4.48                     |
| TestInjectionCRLF      | 1.431                    |
| TestSQLInjection       | 8.249                    |
| TestDirectoryBrowsing  | 1.218                    |
| ScriptsActiveScanner   | 1.011                    |
| TestInfoSessionIdURL   | 0.008                    |
| Total                  | 43.721                   |

Table 4.14: ZAP Plugin Execution Times, Test Case 2(c)

| SORTID | URL                                                     | GET Reqs | POST Reqs |
|--------|---------------------------------------------------------|----------|-----------|
| 1      | http://t09-09.oslo.osa:8080/bodgeit/                    | 2        | 0         |
| 2      | http://t09-09.oslo.osa:8080/bodgeit/login.jsp           | 3        | 1492      |
| 3      | http://t09-09.oslo.osa:8080/bodgeit/contact.jsp         | 3        | 1619      |
| 4      | http://t09-09.oslo.osa:8080/bodgeit/about.jsp           | 3        | 0         |
| 5      | http://t09-09.oslo.osa:8080/bodgeit/product.jsp?prodid= | 2        | 0         |
| 6      | http://t09-09.oslo.osa:8080/bodgeit/product.jsp?typeid= | 2        | 0         |
| 7      | http://t09-09.oslo.osa:8080/bodgeit/search.jsp          | 3        | 0         |
| 8      | http://t09-09.oslo.osa:8080/bodgeit/register.jsp        | 3        | 1839      |
| 9      | http://t09-09.oslo.osa:8080/bodgeit/product.jsp?prodid= | 2        | 0         |
| 10     | http://t09-09.oslo.osa:8080/bodgeit/logout.jsp          | 3        | 0         |
|        | Total                                                   | 26       | 4950      |

Table 4.15: ZAP Active Scan Generated # Of GET and POST Requests, Test Case 2(c)

| Risk Type     | # of Alerts |
|---------------|-------------|
| High          | 4           |
| Medium        | 0           |
| Low           | 14          |
| Informational | 12          |
| Total         | 30          |

Table 4.16: Summary Of Alerts, Test Case 2(c)

| TYPE      | NAME             | # of Uniques |
|-----------|------------------|--------------|
| header    | host             | 1            |
| header    | content-type     | 1            |
| header    | set-cookie       | 7            |
| header    | content-length   | 124          |
| header    | accept           | 1            |
| header    | Set-Cookie       | 225          |
| header    | proxy-connection | 1            |
| header    | accept-language  | 1            |
| header    | cookie           | 1            |
| header    | user-agent       | 306          |
| header    | referer          | 443          |
| parameter | quantity         | 291          |
| parameter | null             | 250          |
| parameter | prodid           | 259          |
| parameter | productid        | 240          |
| parameter | q                | 272          |
| parameter | price            | 297          |
| parameter | username         | 310          |
| parameter | anticsrf         | 257          |
| parameter | password         | 256          |
| parameter | password1        | 273          |
| parameter | comments         | 257          |
| parameter | password2        | 273          |
| parameter | typeid           | 258          |

Table 4.17: Metrics From Request Dumper Log, Test Case 2(c)
### 4.4 Return On Investment (ROI)

**eq1** = Manual Investment Cost = 0 + (80 \* 50) + \$1000 = \$5000 **eq2** = Automation Investment Cost = 0 + (80 \* 50) + \$5000 = \$9000

**eq3** = Manual Implementation Cost = 10 \* 50 \* 8 = \$4000 **eq4** = Automated Implementation Cost = 10 \* 50 \* 80 = \$40000

**eq5** = Manual Testing 10 urls Cost = 10 \* 50 \* 4 = \$2000 **eq6** = Automated Testing 10 urls Cost = 10 \* 50 \* 1 = \$500

Total Manual Cost = eq1 + eq3 + (Builds - 1) \* eq5Total Automated Cost = eq2 + eq4 + (Builds - 1) \* eq6

The Investment in Automation = eq2 + eq4 = \$49000For Builds = 1 Total Manual Cost = \$5000 + \$4000 + (1 - 1) \* \$2000 = \$9000Total Automated Cost = \$9000 + \$40000 + (1 - 1) \* \$500 = \$49000

$$ROI = \frac{TotalManualCost - TotalAutomatedCost}{TotalAutomatedCost}$$
(4.1)

$$ROI = \frac{\$9000 - \$49000}{\$49000} = -0.8163 \tag{4.2}$$

Results for Builds =  $\{1,10,20...100\}$  noted in the table below:

| Builds | Total Manual Cost (\$) | Total Automated Cost (\$) | ROI     |
|--------|------------------------|---------------------------|---------|
| 1      | 9000                   | 49000                     | -0.8163 |
| 10     | 27000                  | 53500                     | -0.5408 |
| 20     | 47000                  | 58500                     | -0.2347 |
| 30     | 67000                  | 63500                     | 0.0714  |
| 40     | 87000                  | 68500                     | 0.3776  |
| 50     | 107000                 | 73500                     | 0.6837  |
| 60     | 127000                 | 78500                     | 0.9898  |
| 70     | 147000                 | 83500                     | 1.2959  |
| 80     | 167000                 | 88500                     | 1.6020  |
| 90     | 187000                 | 93500                     | 1.9082  |
| 100    | 207000                 | 98500                     | 2.2143  |

Table 4.18: ROI Calculations

## **Chapter 5**

# Analysis

### 5.1 Test Case: 1(a)

The results for this test case show that the manual build which was initiated by clicking on "Build Now" in the Jenkins GUI executed without any error messages. In this test the Java application via the shell script /home/jenkins/bodgeit/bin/run\_bodgeit.sh retrieved URLs from the MySQL DB using project= 4 (Bodgeit Store) and proxied them through ZAP to the staging Webserver. ZAP was set to run with ATTACK STRENGTH = LOW. The GIT server was not involved in this manual test.

The results from the scan were made available at: *http://ahs-m1.ams.osa/srt/bodgeit/bodgeit-srt\_2014-11-15-16-34-37.txt*. This was a successful manual test that ensured the setup excluding GIT works as intended.

### 5.2 Test Case: 1(b)

In this test a code commit was executed from the developer machine rumi.oslo.osa. The code commit was a change to a Readme file in the Bodgeit Store project. The GIT commit output obtained from the Jenkins GUI is noted below:

```
Commit 6e9b2609dd9695b8aeea7b32f9340c0386b24f9c by usmanw Testing test case 1b for thesis write up on Nov 15th 2014 at 19{:}38\,\mathrm{pm}
```

The GIT commit noted above executed a GIT hook *post-commit* script in the developers local sandbox. This hook script rsynced the local GIT repository in the developers sandbox for the Bodgeit Store project to the staging Webserver. A developer can first test on their local machine and post unit testing, commit their changes to the GIT server and at the same time rsync to the staging Webserver. Jenkins polling the GIT server triggers a security regression test build on the changes that were committed. It reports what changed, runs the execution of URL testing using ZAP and generates a report. All URLs in the MySQL DB for the project will be tested with ZAP plugins. If any vulnerability is introduced by the developer it will be either flagged given ZAP catches it or a regression might be caught. A regression would mean that some URL that passed the security test before now reports a vulnerability. The *Risk Alerts* provide this information.

The results demonstrate a complete automated process using a framework which has Jenkins, ZAP, MySQL, GIT, staging Webserver and developer sandbox. The Active Scanner in ZAP performs the security tests using its built in plugins. The execution times of the plugins are reported to the zap.log. The number of requests from ZAP can be retrieved from the access log on the staging Webserver. The Tomcat7 request dumper log will provide more detailed information about the headers and GET/POST parameters that were fuzzed. The ATTACK STRENGTH of ZAP helps determine how much thorough testing can be performed and what results we obtain. One good feature of ZAP that we see from the results is its ability to provide a resolution to the reported *Risk Alert*. These resolutions are also made available in the scan results txt file that resides on the Jenkins server at */var/www/srt/bodgeit/* directory.

### 5.3 Test Case: 2(a)

#### 5.3.1 Verification Of High Risk Alerts

Let us first analyze the results from the Active Scan executed by ZAP with AT-TACK STRENGTH = MEDIUM. Based on the results two high risk alerts were reported which are listed below:

- 1. URL: http://t09-09.oslo.osa:8080/bodgeit/search.jsp?q=hello<script>alert("xss");</script> vulnerable to XSS
- URL: http://t09-09.oslo.osa:8080/bodgeit/basket.jsp SQL Injection may be possible

The first one can be verified easily by loading the search URL into the browser address bar to see if anything is reflected back. The figure below verifies that the search page is indeed susceptible to a Cross Site Scripting Attack.

| 🛞 t09-09. | oslo.osa:8080/bodgeit/search.jsp?q=he | llo <script></script> |
|-----------|---------------------------------------|-----------------------|
|-----------|---------------------------------------|-----------------------|

Figure 5.1: XSS Vulnerability In search.jsp

The second alert is not really an SQL Injection but the parameters to basket.jsp can be tampered. The quantity field can be set to a -1 value and then submitted through the POST form. This means basket.jsp is not checking the validity of the inputs correctly. See image below:

| 🚯 t09-09.osio.osa:8080/bodgeit/basket.jsp |                                       |                         |                       | ్లాల) 📴 |         |
|-------------------------------------------|---------------------------------------|-------------------------|-----------------------|---------|---------|
| st Visited 🔻 🕛 Lin                        | ux Mint 💿 Community 🐌 Forums 🐚 Blog 👘 | News ▼                  |                       |         |         |
| Gizmos<br>Thingamajigs<br>Thingles        |                                       | Your basket had been up | idated.               |         |         |
|                                           | Whatchamacallits<br>Whatsits          | Product                 | 🕞 input#quantity_22 👻 | Price   | Total   |
|                                           | Widgets                               | GZ XT4                  | -1                    | \$4.45  | \$48.95 |
|                                           |                                       | Total                   | Update Basket         |         | \$48.95 |
|                                           |                                       |                         |                       |         |         |

Figure 5.2: Tamper Quantity Parameter In basket.jsp

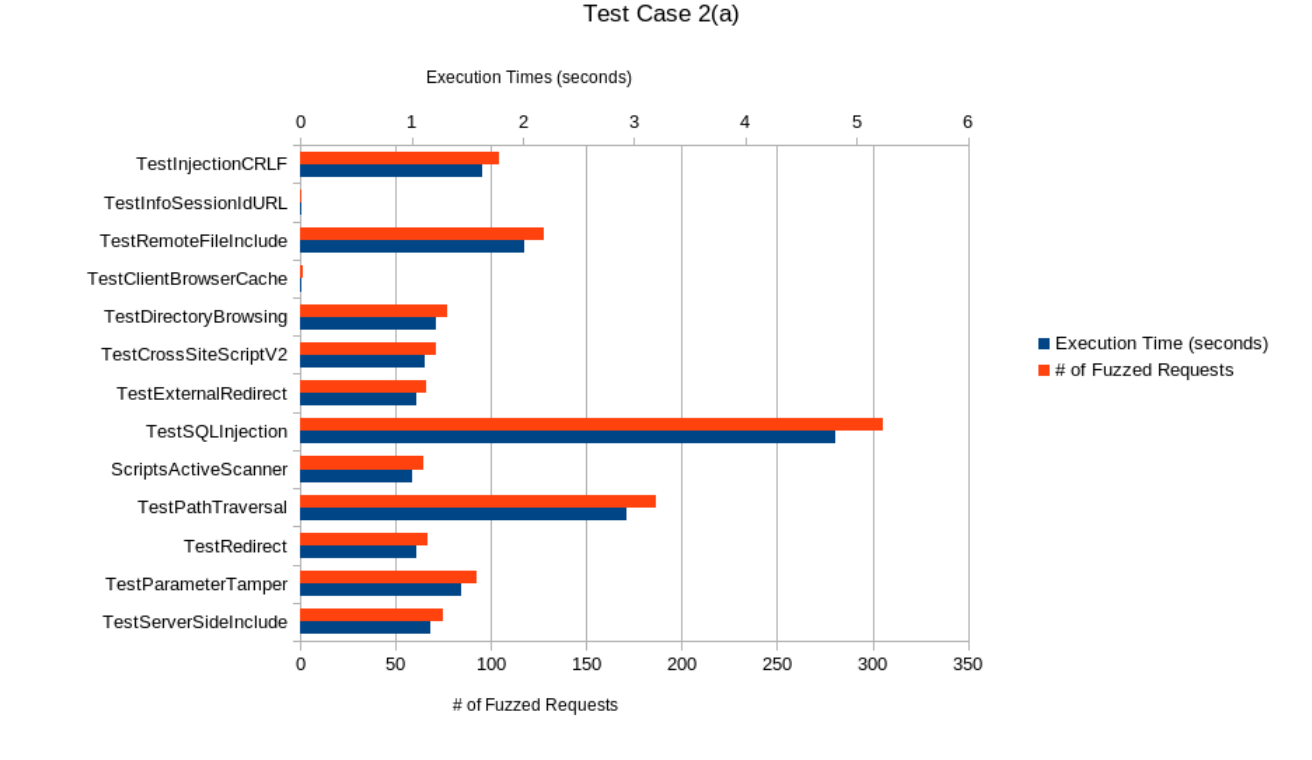

#### 5.3.2 Plugins Execution Time And Fuzzing

Figure 5.3: ZAP Plugins Execution Time And Fuzzing Of Requests, Test Case 2(a)

From the graph above we can infer that the ZAP plugin *TestSQLInjection* did most of the work followed by *TestPathTraversal* and then *TestRemoteFileInclude*. The 2 plugin executed approximately 71 fuzzed requests over a duration of 1.16 seconds. Both plugins *TestSQLInjection* and *TestCrossSiteScriptV2* succeeded in catching 1 high risk vulnerability each.

#### 5.3.3 Requests To Proxied URLs

In the next graph we analyze how ZAP distributed the GET and POST requests across the 10 URLs that were proxied through it on their way to the staging Webserver. This should help us identify which URLs were fuzzed more compared to others.

The SORTIDs {2,3.8} all POST requests received the most number of requests from ZAP. These three URLs were:

• (2) http://t09-09.oslo.osa:8080/bodgeit/login.jsp

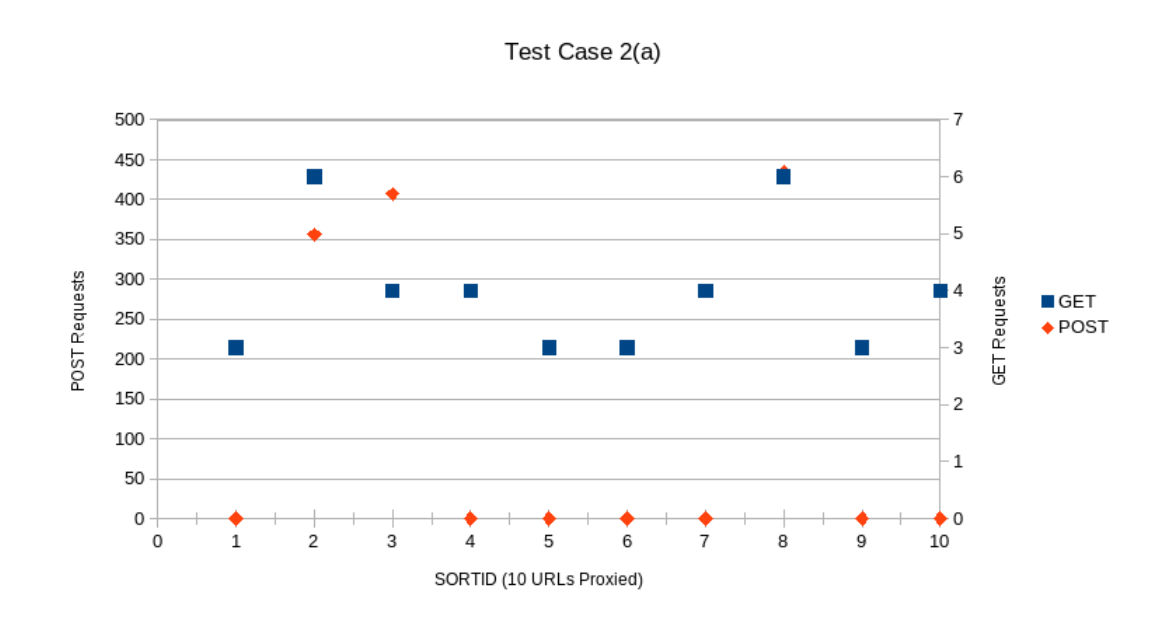

Figure 5.4: Distribution Of GET And POST Requests, Test Case 2(a)

- (3) http://t09-09.oslo.osa:8080/bodgeit/contact.jsp
- (8) http://t09-09.oslo.osa:8080/bodgeit/register.jsp

All of the three Java Server Pages were input forms where the user had to fill with information before submitting. The GET URLs were evenly distributed averaging around 4 fuzzed requests per URL. ZAP did not spend much time fuzzing the GET URLs as compared to the POST forms.

#### 5.3.4 Fuzzing HTTP Headers And FORM Payload Parameters

The next graph shows how many unique strings each HTTP header and payload FORM parameter received from ZAP. This data was collected from the request dumper log on the Tomcat7 staging Webserver. It is interesting to observe that the FORM payloads (parameters) all average around 60 unique strings which means that ZAP sent a uniform distribution of input strings to all of them. As far as the HTTP headers are concerned:

- referrer
- user-agent

*Referrer* and *User-Agent* had the highest number of unique strings in the HTTP Header set. This means these two were probably fuzzed the most out of all. The *content-length* HTTP header should be ignored here because that depends on the

number of characters in the REQUEST BODY of the HTTP Request.

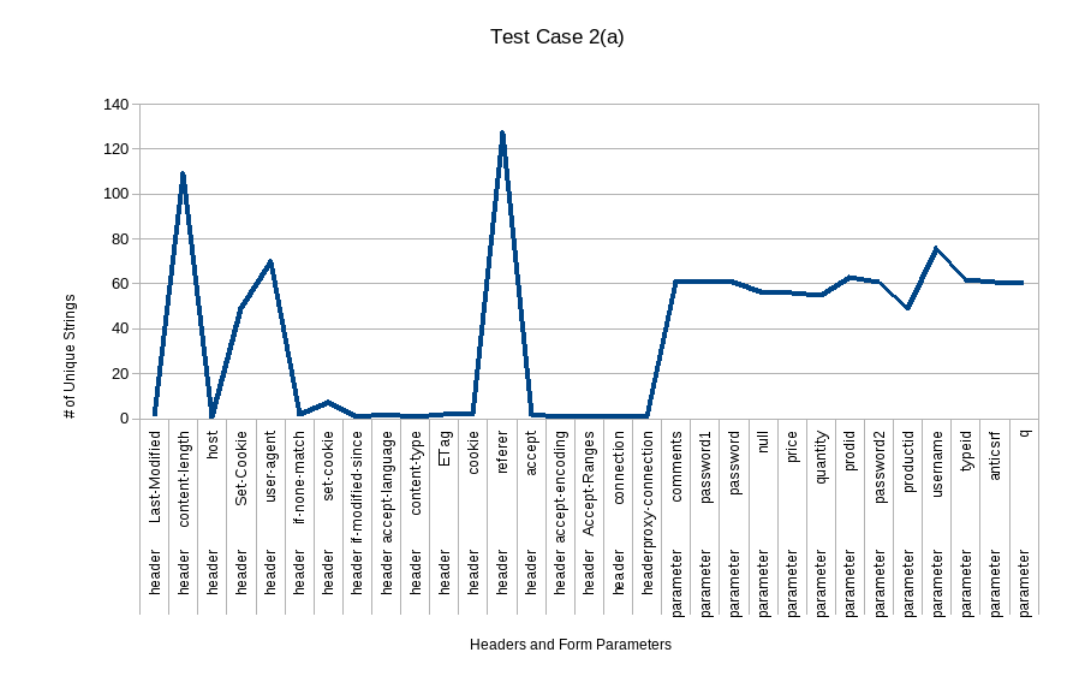

Figure 5.5: # Of Unique HTTP Header And FORM Parameter Strings, Test Case 2(a)

### 5.4 Test Case: 2(b)

#### 5.4.1 Verification Of High Risk Alerts

The Active Scan was set to ATTACK STRENGTH = HIGH and with this setting four high risk alerts were reported. These four high risk alerts are noted below:

- 1. http://t09-09.oslo.osa:8080/bodgeit/search.jsp?q=hello<Script>alert('XSS');</Script> vulnerable to XSS
- 2. http://t09-09.oslo.osa:8080/bodgeit/login.jsp SQL Injection maybe possible
- http://t09-09.oslo.osa:8080/bodgeit/basket.jsp SQL Injection maybe possible
- 4. http://t09-09.oslo.osa:8080/bodgeit/contact.jsp vulnerable to XSS

Number 1 and 3 were already discussed in test case 2(a) so let's verify 2 and 4. In order to check the login.jsp page for SQL injection we shall inject for the *Username* 

and leave the password empty. Please keep in mind that the Username 't@t.com' is a registered user. The SQL injection string is:

#### t@t.com' OR '1'='1

| 🛞 t09-09.0   | oslo.osa:8080/bodgeit/login.jsp |                            |                                 |                          | three <b>र</b> ि <b>र २</b> | <b>@!</b> ▼ Yahoo |
|--------------|---------------------------------|----------------------------|---------------------------------|--------------------------|-----------------------------|-------------------|
| st Visited ₹ | 🖫 Linux Mint 🐚 Community        | 🕼 Forums 🕼 Blog 🛛 🔊 News 🔻 |                                 |                          |                             |                   |
|              |                                 |                            | The Bo                          | odgelt Store             |                             |                   |
|              |                                 |                            | We bodge                        | it, so you dont have to! |                             | User: t@t.com     |
|              | Home                            | About Us                   | Contact Us                      | Logout                   | Your Basket                 | Search            |
|              | Doodahs                         |                            |                                 |                          |                             |                   |
|              | Gizmos                          | You                        | have logged in successfully: t@ | t.com' OR '1'='1         |                             |                   |
|              | Thingamajigs                    |                            |                                 |                          |                             |                   |
|              | Thingies                        |                            |                                 |                          |                             |                   |
|              | Whatchamacallits                |                            |                                 |                          |                             |                   |
|              | Whatsits                        |                            |                                 |                          |                             |                   |
|              | Widgets                         |                            |                                 |                          |                             |                   |
|              |                                 |                            |                                 |                          |                             |                   |

Figure 5.6: SQL Injection In login.jsp, Test Case 2(b)

The result as we see in the image above shows that we were able to login without a password. Basically some part of the SQL in login.jsp got bypassed using this attack vector.

Load contact.jsp in the browser address bar and input the string *<Script>alert('XSS'); </Script>* in the web form to see if anything gets reflected back. One other way to verify is to look at the source of the HTML page returned.

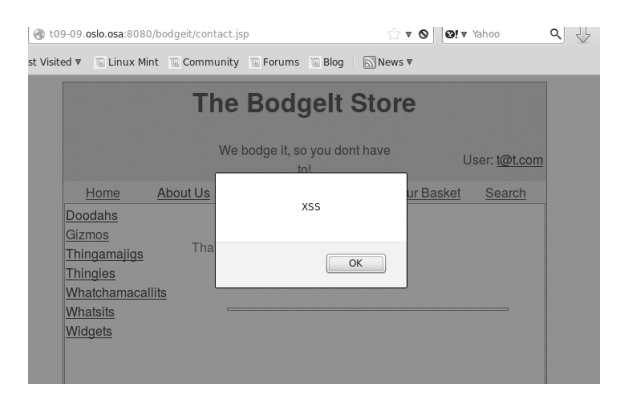

Figure 5.7: XSS Vulnerability In contact.jsp, Test Case 2(b)

#### 5.4.2 Plugins Execution Time And Fuzzing

With ATTACK STRENGTH set to HIGH we expect ZAP to send more requests to the Webserver. Basically sending more combinations of input injection strings to the 10 URLs we are interested in security testing. Let us look at the plugin time execution and # of requests graph below and see if that is the case.

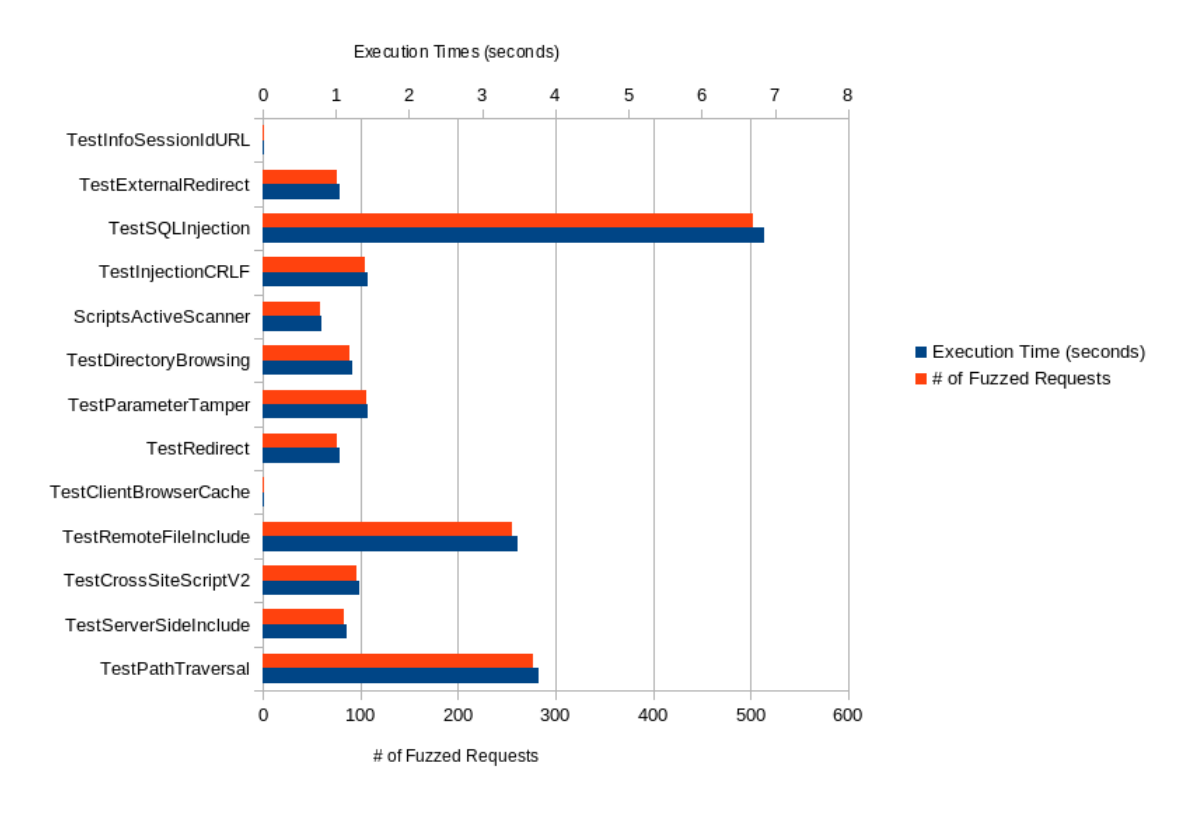

Test Case 2(b)

Figure 5.8: ZAP Plugins Execution Time And Fuzzing Of Requests, Test Case 2(b)

With a more potent attack setting (HIGH), ZAP increased the number of attack strings by approximately 65% for *TestSQLInjection*, 100% for *TestRemoteFileInclude* and 45% for *TestPathTraversal* when compared to the MEDIUM settings in test case 2(a).

#### 5.4.3 Requests To Proxied URLs

The number of requests to the 10 proxied URLs for attack strength = HIGH is noted in this sub-section. The observation should focus to see if the same URLs as in test case 2(a) receive a higher number of input injections or not. This can be analyzed by looking at the graph below:

The SORTIDs  $\{2,3,8\}$  which are the same POST URLs as in test case 2(a) this time received a higher number of input injection strings. The increase was of the following magnitude:

• (2) http://t09-09.oslo.osa:8080/bodgeit/login.jsp , increase by 46%

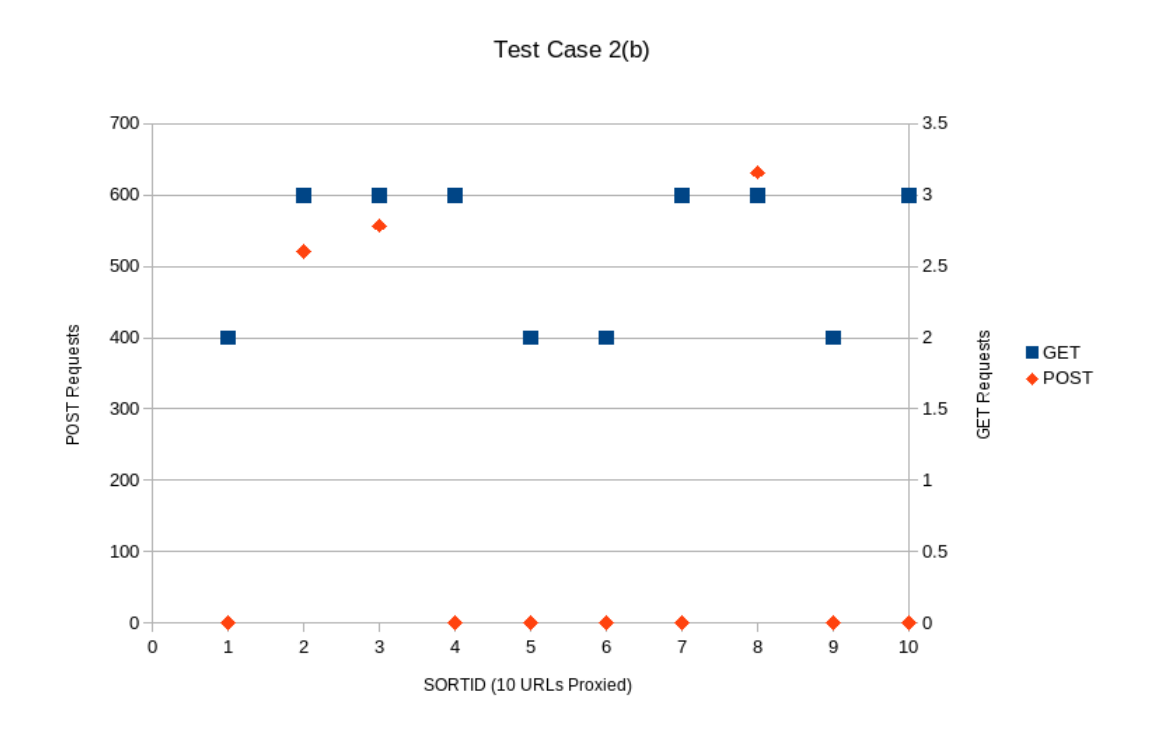

Figure 5.9: Distribution Of GET And POST Requests, Test Case 2(b)

- (3) http://t09-09.oslo.osa:8080/bodgeit/contact.jsp , increase by 36%
- (8) http://t09-09.oslo.osa:8080/bodgeit/register.jsp , increase by 46%

The GET URLs got an average of approximately around 2 fuzzed requests which is a slight drop from 4 which we observed for test case 2(a).

#### 5.4.4 Fuzzing HTTP Headers And FORM Payload Parameters

The two HTTP headers that had the most number of unique string inputs where *referrer* and *user-agent* for test case 2(a). With a stronger attack strength = HIGH we observe the following from the data compiled:

- referrer , increase in unique strings by 54%
- user-agent, increase in unique strings by 43%

There was also an increase in the overall average number of unique strings to the form parameters by 46%. In test case 2(a) the average was hovering around 60 but in test case 2(b) the average is approximately 89. The distribution is uniform for the form parameters just like in test case 2(a). The graph below depicts the picture.

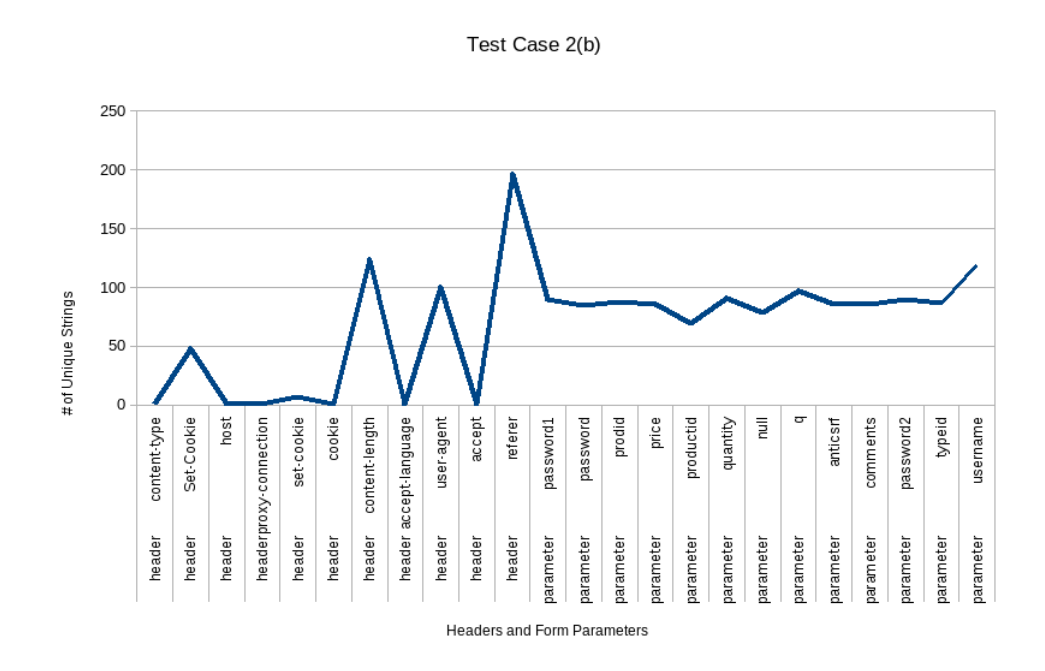

Figure 5.10: # Of Unique HTTP Header And FORM Parameter Strings, Test Case 2(b)

### 5.5 Test Case: 2(c)

ZAP running in INSANE mode detected the same number of high risk alerts = 4 as the build run with HIGH. The reported scan results were the same so no impact with running at the highest ATTACK STRENGTH. The total ZAP plugin execution time was **43.721** seconds which clearly states that ZAP pounded the staging Webserver with significantly more requests as compared to test cases 2(a) and 2(b). The total number of fuzzed requests to all proxied URLs went up by almost **200%** comparing to test case 2(b) only. Same is the case for the HTTP headers and FORM parameters. The **INSANE** setting did not make any impact in discovering more high risk or medium risk alerts. ZAPs documentation recommends not to run the Active Scan in INSANE mode but because we are testing in a controlled environment hitting non-production webservers we could afford to conduct this test. Based on the results it seems like running ZAP with ATTACK STRENGTH = HIGH is optimal to catch the trivial security flaws in web applications.

### 5.6 Return On Investment (ROI)

The total number of URLs or test cases used for the ROI calculations were = 10. The developer/tester (just one) was assumed to be paid 50/hour and the assumption we only need 1 server if manual testing is desired versus 5 if the setup needs to be automated. There is no software cost associated here because all the tools and software components are open source. The training cost is the same for both manual and automated. The developer time to implement the automation was set to 80 hours and if the 10 URLs are tested manually the first time it takes 8 hours. Subsequent manual testing of the 10 URLs is 4 hours. A *Build* was defined as a code commit operation. With these variables, equations and assumptions the ROI ratio calculations were performed and the results are graphed below:

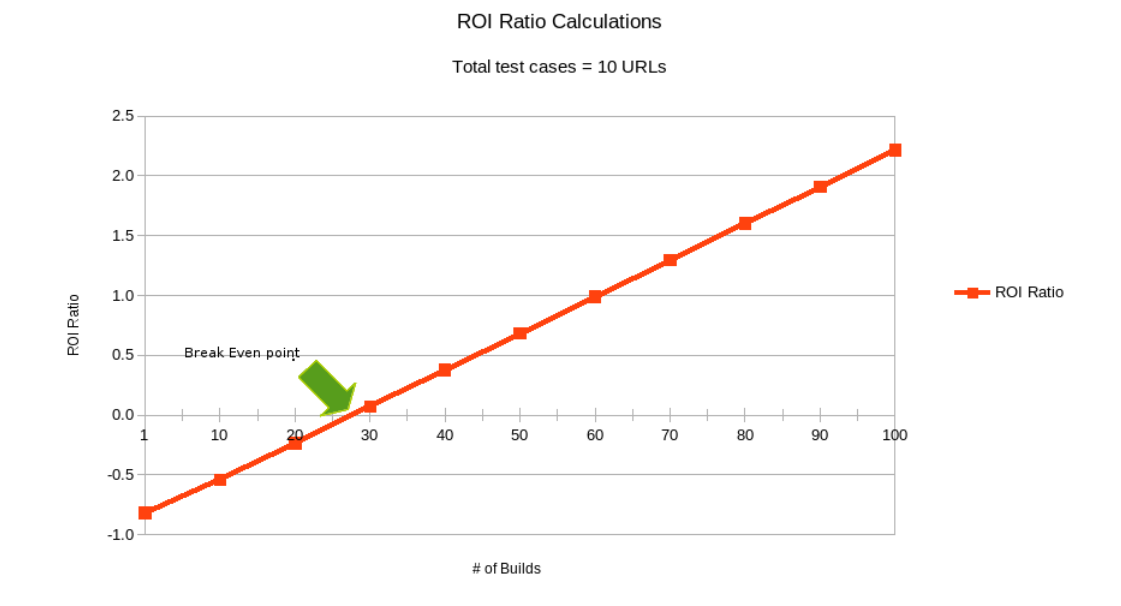

Figure 5.11: Return On Investment

The red line cuts the X-axis between Build = 27 and Build = 28. This is called the *Break Even Point* from where onwards automation starts to produce investment gains. Initially at Build = 1 automation has a high setup cost and manual testing is more cost effective. As more code commits are performed which translate into more Builds we see the gains start to go into the positive. So the return on investment increases in the long run by implementing automation.

# Chapter 6

# Discussion

This chapter will discuss what was explained and demonstrated in this paper pertaining automated security regression testing of web applications. The observations that were made from the different sections will be highlighted and how the automation process achieved its goals using the various open source tools that were used in the setup. Future work will also be discussed.

### 6.1 Setup

There are many commercial solutions that work out of the box but getting them to function synchronously with company proprietary components is not trivial. The process and framework that was demonstrated in this paper using Open Source Tools shows how a setup can be constructed that catches security flaws, provides automation and fits into the Software Development Life-Cycle (SDLC) of an organization. Web application security testing should be part of the software development process so that security bugs can be caught and addressed early on. In order to achieve this objective this paper integrates the organizations source code management system (GIT) and uses continuous integration server (Jenkins) in the setup. All code commits automatically run through a security regression apparatus where MySQL stores the test cases and ZAP (Zed Attack Proxy) performs the penetration testing. All the wheels work together in order to provide a process and framework for web application security regression testing.

The Java program running on the Jenkins server performed the task of command and control. Initiated by a shell script on the Jenkins server because of a code commit, it meticulously coordinated all tasks. This task tracker Java application retrieved test URLs from the MySQL Database, opened socket connections to ZAP daemon and started the headless HTMLUnit driver to use ZAP as a proxy. The Selenium component facilitated automatic web form GET and POST submissions and the final task of retrieving scan results to save to the local filesystem. Many of ZAPs internal intricacies were dealt with by this Java program using ZAP Java API calls. This small but complex piece of the framework is critical to understanding of how this framework functions.

The ZAP testing tool plays a fundamental role in the security testing process. It is the central piece of intelligence that detects, discovers and reports security bugs found in the web application being tested. Communicating with ZAP running as a daemon on a remote machine via its Java API enabled the framework to run security regression test builds in an automated manner. Without the Java API from ZAP the automation would have been non-existent.

The rest of the components, Jenkins Server, GIT Server, and MySQL DB, also played important roles for the automated setup to work and function as intended. Without any of these the framework in this paper would be incomplete. One of the advantages of this setup was that all the tools and software used was Open Source with negligible cost. The only associated cost was the time spent learning and executing in order to demonstrate the process and framework for web application security regression testing.

This framework is flexible enough to replace individual components with others. For example, GIT can be replaced by SVN, PostgreSQL can be used instead of MySQL or even ZAP can be replaced with a commercial web application scanner. The framework will function the same way if you interchanged some or all of the components. Open source is not a strict requirement.

#### 6.2 Enhancements

The three components, GIT server, Jenkins Continuous Integration Server and MySQL DB contributed towards making the setup more robust and provided features that were previously not available under the OWASP Security Regression Testing project. This paper can benefit the OWASP project. The GIT server provides a mechanism where code changes are used to trigger the builds. The MySQL Database allows to store test cases for various projects that can easily be tweaked on the fly, turned ON or OFF and provide the Selenium library meta data on how to seek HTML elements, fill them with appropriate information before submission to the staging Webserver. The Jenkins server provides a useful web interface to create new projects, setup automated build environments and open up more possibilities for additional security testing tools that can be incorporated into the framework other than ZAP. This is a major advantage and will be discussed in more detail in the section Future Work. The Jenkins Server also provides a web interface where both developers and quality assurance engineers can see the status of the most current builds and also what is archived. The code changes that introduced security bugs can also be easily perused for detailed information. These capabilities as enhancements have added value to the process and security testing framework constructed in this paper.

### 6.3 Catching Vulnerabilities

No matter how well an automated security framework is designed but if it cannot catch trivial web application security flaws then it fails at its primary purpose. This paper demonstrated how proxying a subset (total 10) of URLs for the Bodgeit Store Vulnerable Web Application some basic XSS, SQL Injection and tampering with HTML inputs can be discovered and reported via automation. Only the base set of plugins that come with the ZAP installation were used excluding any updates for new attack vectors. With just these base set of plugins and ZAP settings (ATTACK levels: LOW, MEDIUM, HIGH, INSANE) vulnerabilities were discovered and reported. Two high risk alerts were caught with ATTACK LEVEL = MEDIUM and a total of 4 with ATTACK LEVEL = HIGH. Metrics were also collected on ZAP to understand how the input injection attacks are distributed across the 10 urls (test cases), plugin execution times and which HTTP headers and form parameters were fuzzed in order to detect security vulnerabilities in the target Bodgeit Store web application. These metrics become important information for devising new set of test cases and provide knowledge on how injection strings work with ZAP. In addition to the detection and discovery of security vulnerabilities in this paper by ZAP, the reporting provided content explaining the security flaw discovered and mitigation steps. This is a bonus to the novice tester and helps to create overall awareness about security in web applications.

#### 6.4 Benefits

This paper not only demonstrated the automation process and framework but also explained the cost benefit in the long run. Manual testing is needed for web application security testing but once the test cases have been devised manually they should be automated to save time and money. The ROI calculations clearly showed that over the long run the gains from automation outweigh a fully functional manual process. The initial investment in automation compared to manual is higher in magnitude but becomes an asset over a longer time period when more builds are executed.

### 6.5 Future Work

The Security Regression Testing Framework For Web Application Development proposed in this paper can be improved and enhanced further. ZAP provides the functionality to update with the latest scan rule sets and one can add new plugins for security testing. Plugins can be custom made to suit individual requirements and incorporated to be used by ZAP's Active and Passive scanners.

One can also craft user-defined scripts that will define new input vectors i.e. the elements of a request that ZAP will attack. This is a powerful feature because as a tester/developer of your web application you can test with a specific set of attack vectors. This customization option takes web application security testing from a generic set of test inputs to a more specific set. It also reduces the overhead of attack vectors that take up execution time which do not effect the web application being tested.

ZAP version 2.3.x allows users to tweak individual scanner rules and define scan policies for different test conditions. There is also more support for the ZAP API and core functionality has been moved into add-ons which allows to deliver updates dynamically to ZAP [16].

The framework in this paper can be extended to include other tools that can be used for web application security testing. ZAP is only a component that works independently and communicates with the Java application running on the Jenkins server. One can replace ZAP with a commercial scanner and use its API to operate it from the Java program. If an API exists for a better scanner it can be used in this framework. One could potentially even add an additional component and have it perform network security scans.

# Chapter 7 Conclusion

The problem statement for this paper stated that web application security is a process that needs to be part of the SDLC. In order to explain this process a framework using Open Source tools was used to demonstrate how automated security regression testing can be performed on web applications. The research that was conducted in this paper addressed the four questions which were part of the problem statement. The answers to the four questions are stated below:

- 1. Software development is implemented in stages which is composed of a design, implement and test phase with *n* number of iterations. By automating web application security practices into each of these phases the final product that comes out will have addressed the basic security flaws. The sooner you catch the security bugs, the better the quality of the final product in terms of both security and cost. To catch security bugs in the early stages of software development one needs to ensure that security testing is considered during each of the SDLC phases. A final product with security flaws not only damages the brand name but it also becomes acutely expensive to fix the security flaws after deployment. SDLC of web applications is a process and security testing should play an adequate role so it can add value to the quality of the final product or service.
- 2. By automating the manual tests, you reduce both human error and expense. There are thousands of web application attack vectors and growing as cybercrime becomes more prevalent. Testing each attack vector manually will exhaust the resource and consume too much time. Consider submitting 1000 attack strings that ZAP used in its fuzzing to test one URL manually. This approach is neither practical nor cost effective. In addition to time savings, automation also provides a mechanism to test with a broad range of injection inputs. This way one can test for different security vulnerabilities within web applications.
- 3. This paper successfully demonstrated how GIT, Jenkins, Tomcat7, MySQL, Java Programming Language and ZAP can be used to achieve an automated

web application security regression testing setup. All the tools used in the framework are Open Source. The security testing process is functional, automated and also extendible. In the future a better open source web application scanner than ZAP can show up but integrating it into this framework is possible given it has an API for communication and it can be deployed as a daemon.

4. What are the benefits of this process? First and foremost the framework and process demonstrated in this paper facilitates to replace manual security testing. It provides a mechanism through which the quality of the web applications are improved by continuously running regression security tests. The framework makes it easier to add more test cases and cover different classes of vulnerabilities. The plugins in ZAP conduct various kinds of attacks like fuzzing HTTP headers, form input injections, reflected content analysis, SQL Injection and more. The return on investment ratios calculated in this paper clearly support the fact that despite a higher initial investment and implementation cost, automation is the winner in the long run.

# Bibliography

- [1] Opera Software ASA. Approval letter from opera software asa. *Please see Appendix A*, 2014.
- [2] Thomas E.; T. A. Thayer Bell. Software requirements: Are they really a problem? Proceedings of the 2nd international conference on Software engineering. IEEE Computer Society Press, pages 60–67, 1976.
- [3] Project Lead: Simon Bennetts. Owasp zap, security regression testing. http://code.google.com/p/zaproxy/wiki/SecRegTests, 2014.
- [4] Project Lead: Simon Bennetts. Owasp zap, zed attach proxy, the open penetration testing tool. source https://code.google.com/p/zaproxy/wiki/Introduction, 2014.
- [5] Simon Bennetts. Official blog for the owasp zed attack proxy project. *http://zaproxy.blogspot.no*, 2014.
- [6] Scott Chacon. Pro git. http://git-scm.com/book, 2014.
- [7] Shay Chen. Price and feature comparison of web application scanners. *http://www.sectoolmarket.com/price-and-feature-comparison-of-web-application-scanners-unified-list.html*, 2014.
- [8] The MITRE Corporation. The mitre corporation is a not-for-profit company that operates multiple federally funded research and development centers in the us. *http://www.mitre.org*, 2014.
- [9] Gerald P. Hancke Deep Vardhan Bhatt, Stephen Schulze. Secure internet access to gateway using secure socket layer. *Instrumentation and Measurement*, *IEEE Transactions on (Volume:55, Issue: 3)*, pages 793–800, 2006.
- [10] Macario Polo ; Pedro Reales ; Mario Piattini ; Christof Ebert. Test automation. *IEEE Software, Jan.-Feb. 2013, Vol.30(1)*, pages 84–89, 2013.
- [11] R. Everett, G. ; McLeod. Software testing: Testing across the entire software development life cycle. pages 1–28, 2007.

- [12] Inc Free Software Foundation. Gnu general public license. http://www.gnu.org/copyleft/gpl.html, Version 3, 29 June 2007, 2007.
- [13] R. Frolund, S. ; Guerraoui. e-transactions: End-to-end reliability for threetier architectures. *Software Engineering, IEEE Transactions on (Volume:28, Issue: 4)*, pages 378–395, 2002.
- [14] Dieter Gollmann. Securing web applications. *Information security technical report Elsevier Ltd*, pages 1363–4127, 2008.
- [15] Thomas Hannagan ; Maria Ktori ; Myriam Chanceaux ; Jonathan Grainger. Deciphering captchas: What a turing test reveals about human cognition. *PLoS ONE volume:7 issue:3*, pages 1–4, 2012.
- [16] Samantha Groves. Owasp zap 2.3.0. http://owasp.blogspot.no/2014/04/owasp-zap-230.html, 2014.
- [17] White Paper: Imperva. Consumer password worst practices, the imperva application defense center (adc). http://www.imperva.com/docs/WP<sub>C</sub>onsumer<sub>P</sub>assword<sub>W</sub>orst<sub>P</sub>ractices.pdf, 2009.
- [18] SANS Institute. The most trusted source for computer security training, certification and research. *http://www.sans.org*, 2014.
- [19] Seifedine Kadry. A new proposed technique to improve software regression testing cost. *International Journal of Security and Its Applications Vol. 5 No. 3*, 2011.
- [20] R.Tyler Croy ; Andrew Bayer ; Kohsuke Kawaguchi. Jenkins continous intergration server. *http://jenkins-ci.org/*, 2014.
- [21] I. Kim. Keypad against brute force attacks on smartphones. *Information Security, IET (Volume:6, Issue: 2)*, pages 71–76, 2012.
- [22] Theodoor Scholtea ; Davide Balzarottib ; Engin Kirdac. Have things changed now? an empirical study on input validation vulnerabilities in web applications. *Computers and Security - Elsevier Ltd*, pages 344–356, 2012.
- [23] Xiaogang Wang ; Junzhou Luo ; Ming Yang ; Zhen Ling. A potential httpbased application-level attack against tor. *Future Generation Computer Systems - Elsevier Ltd*, pages 67–77, 2010.
- [24] Rapid7 LLC. Penetration testing software. *https://www.metasploit.com/*, 2014.
- [25] G. Q. Huang; K. L. Mak. Issues in the development and implementation of web applications for product design and manufacture. *International journal* of computer integrated manufacturing, pages 125–135, 2001.

- [26] N. Marback, A. ; Hyunsook Do ; Ehresmann. An effective regression testing approach for php web applications. *Software Testing, Verification and Validation (ICST), 2012 IEEE Fifth International Conference on*, pages 221–230, 2012.
- [27] J D Meier. Web application security engineering. *Security and Privacy, IEEE Volume:4*, *Issue: 4*, pages 16–24, 2006.
- [28] Paul Midian. Perspectives on penetration testing, black box vs white box. Network Security, Volume 2002, Issue 11, pages 10–12, 2002.
- [29] Steve Moyle. The blackhat's toolbox: Sql injections. Network security, vol:2007 iss:11, pages 12–14, 2007.
- [30] Paul Mutton. Netcraft internet services company. http://news.netcraft.com/archives/2014/04/08/half-a-million-widely-trustedwebsites-vulnerable-to-heartbleed-bug.html, 2014.
- [31] Bhavesh Naik. Content spoofing. http://resources.infosecinstitute.com/contentspoofing/, 2014.
- [32] Louis Nyffenegger. Evolution of cross site request forgery attacks. Journal in Computer Virology, Volume 4, Issue 1, pages 1772–9904, 2008.
- [33] NJ Ouchn. 2013 top security tools as voted by toolswatch.org readers. Toolswatch Hackers Arsenal, http://www.toolswatch.org/2013/12/2013-topsecurity-tools-as-voted-by-toolswatch-org-readers/, 2013.
- [34] R. ; Haeng-Kon Kim Patel, J. ; Lee. Architectural view in software development life-cycle practices. *Computer and Information Science*, 2007. ICIS 2007. 6th IEEE/ACIS International Conference on, pages 194–199, 2007.
- [35] Open Source Project. Bodgeit the bodgeit store is a vulnerable web application suitable for pen testing. *https://code.google.com/p/bodgeit/*, 2012.
- [36] Open Web Application Security Project. The free and open software security community. *http://www.owasp.org*, 2014.
- [37] Ariel Ortiz Ramirez. Three-tier architecture. *Linux Journal, (Issue: 75)*, 2000.
- [38] Stefan Munch ; Peter Brandstetter ; Konstantin Clevermann ; Oliver Kieckhoefel ; Ernst Reiner Schafer. Test automation roi (return on investment. *PHARMACEUTICAL ENGINEERING, Vol 32, No4*, pages 1–8, 2012.
- [39] sectools.org. Network security tools. http://sectools.org, 2014.
- [40] Tenable Network Security. Identify vulnerabilities, reduce risk and ensure compliance. *http://www.tenable.com/*, 2014.

- [41] WhiteHat Security. Website security statistics report may 2013. http://info.whitehatsec.com/2013-website-security-report.html, 2013.
- [42] The Internet Society. Global internet report 2014. http://www.internetsociety.org/sites/default/files/Global\_Internet\_Report\_2014\_0.pdf, 2014.
- [43] James Joshi ; Walid Aref ; Arif Ghafoor ; Eugene Spafford. Security models for web-based applications. *Communications of the ACM, Feb2001, Vol:44, No2*, pages 38–44, 2001.
- [44] Marco Vieira. Defending against web application vulnerabilities. *Computer*, (*Volume:45*, *Issue: 2*), *Published by the IEEE Computer Society*, pages 66–72, 2012.
- [45] Markku Laine ; Denis Shestakov ; Evgenia Litvinova ; Petri Vuorimaa. Toward united web application development. *IEEE, IT Professional (Volume:13* , *Issue: 5 )*, pages 30–36, 2011.
- [46] Paco Hope ; Ben Walther. Web security testing cookbook, systematic techniques to find problems fast. *Published by O'Reilly Media Inc ISBN: 978-0-596-51483-9*, pages 1–269, 2009.
- [47] Bill Wong. What heartbleed should teach embedded developers. *Electronic Design. Jun2014, Vol. 62 Issue 6*, pages 64–64, 2014.
- [48] Stephen Chong ; Jed Liu ; Andrew C Myers ; Xin Qi ; K Vikram ; Lantian Zheng ; Xin Zheng. Building secure web applications with automatic partitioning. *Communications of the ACM*, *Volume 52 Issue 2*, pages 79–87, 2009.

## **Appendix A**

# Approval Letter From Opera Software ASA

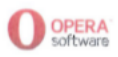

Approval to use "Web Application Security Regression Testing" as thesis project

Usman Waheed, an employee of Opera Software ASA ("Opera"), has as part of his position at Opera developed a tool/setup "Web Application Security Regression Testing" ("Software").

We hereby confirm that Usman Waheed can submit the Software as his thesis topic at the University of Oslo, as an exception to Opera's standard policy of ownership of all software developed by its employees.

Opera has granted Usman Waheed, in a separate license agreement, all required rights to use the Software as the thesis topic. Including but not limited to use the Software in a demo set up, publish source code, and sublicense the rights to University of Oslo.

Kind regards,

D/C

[Name] Opera Software ASA

Opera Software ASA, Gjordnums vei 19 P.O. Box 4214, Nydalen, 0401 Oslo, NORWAY

Phone: +47 23 69 24 00 Fax: +47 23 69 24 01

# **Appendix B**

# **Java Code**

 $\begin{array}{c}1\\2\\3\\4\\5\\6\\7\\8\\9\\10\\11\\12\\13\\14\\15\\16\\17\\18\\19\\20\\21\\22\\3\\24\\25\\26\\27\\28\end{array}$ 

\_ Run\_SRT.java \_ class Run\_SRT { public static void main(String[] args) throws Exception { // Results directory
String path\_to\_files = "/var/www/srt/"; // Read in 4 command line arguments
String project \_name = args[0]; // PROJECT\_NAME
String projectid = args[1]; // PROJECT\_ID
String baseURL = args[2]; // BASEURL
String Attack\_str = args[3]; // ATTACK STRENGTH
String context = project\_name;
int project\_id = Integer.parseInt(projectid); ZapperReport auth = new ZapperReport(); ZapperReport auth = new ZapperReport(); auth.StartSetup(project\_name,baseURL,context); auth.ProxyURLS(project\_id,Attack\_str); auth.StopSetup(); auth.RunAScan(baseURL,Attack\_str); // auth.printAlerts(baseURL,0,0); FOR DEBUGGING auth.saveAlertstoFile(baseURL,0,0,path\_to\_files); } }

#### \_ ZapperReport.java .

| 1  | import java.sql.*;                                                                   |
|----|--------------------------------------------------------------------------------------|
| 2  | import org.openqa.selenium.Proxy;                                                    |
| 3  | import org.openqa.selenium.remote.DesiredCapabilities;                               |
| 4  | import org.openqa.selenium.remote.CapabilityType;                                    |
| 5  | ${ m import}\ { m org.open}{ m qa.selenium.htm}{ m lunit.Htm}{ m lUnit}{ m Driver};$ |
| 6  | import org.openqa.selenium.WebDriver;                                                |
| 7  | import org.openqa.selenium.WebElement;                                               |
| 8  | import org.openqa.selenium.By;                                                       |
| 9  | import org.zaproxy.clientapi.gen.Core;                                               |
| 10 | import_org.zaproxy.clientapi.core.ClientApi;                                         |
| 11 | import org.zaproxy.clientapi.core.ApiResponse;                                       |
| 12 | import org.zaproxy.clientapi.core.Alert;                                             |
| 13 | import org.zaproxy.clientapi.gen.Ascan;                                              |
| 14 | import org.zaproxy.clientapi.gen.Spider;                                             |
| 15 | import org.zaproxy.clientapi.gen.Context;                                            |
| 16 | import org.apache.commons.lang.time.FastDateFormat;                                  |
| 17 | import java.util.Properties;                                                         |
| 18 | import java.util.List;                                                               |
| 19 | import java.io.BufferedWriter;                                                       |
| 20 | import java.io.File;                                                                 |
| 21 | import java.io.FileOutputStream;                                                     |
| 22 | import java.io.IOException;                                                          |
| 23 | import java.io.OutputStreamWriter;                                                   |
| 24 | import java.io.Writer;                                                               |
| 25 |                                                                                      |
| 26 | public class ZapperReport {                                                          |
| 27 |                                                                                      |

```
WebDriver driver:
 28
Connection connection = null;
                     Statement statement = null;
                     Steiner of seuftSet = null;
String Driver = "com.mysql.jdbc.Driver";
String JDBC_URL = "jdbc:mysql://ahs-db1.ams.osa:3306/SRT";
                    String ZAP_HOST = "owasp-t01.oslo.osa";
int ZAP_PORT = 8080;
String CONTEXT = "true";
String RECURSE = "true";
String INSCOPEONLY = "false";
String ATTACK STR = "LOW"; // If not set by user, default
String ALERT_THRESHOLD = "MEDIUM"; // default
String homeDirectory = "/home/zap/session_logs/";
                     String project = null;
String session_name = null;
Properties props = System.getProperties();
                     ClientApi clientApi;
                     Core core;
Context context;
                     public ZapperReport() {
                          //Load driver
try {
                                            Class.forName(Driver);
                               catch (ClassNotFoundException e) {
                                            e.printStackTrace();
                               }
                     }
                     public void ProxyURLS(int project_number, String attack_str) {
                          String sort_order,url,method,params,submit;
                          try {
                                // Class.forName("com.mysql.jdbc.Driver");
                                 connection = DriverManager.getConnection(JDBC_URL, "db_read", "5r1r3aD");
                               PreparedStatement statement = connection.prepareStatement("select sort_order, \
url,method,params,submit from urls where active=1 and project_id = ? order by sort_order");
                               statement.setInt(1,project_number);
resultSet = statement.executeQuery();
                               System.out.println();
System.out.println("ATTACK STRENGTH: " + attack_str);
System.out.println("ALERT THRESHOLD: " + ALERT_THRESHOLD);
                               System.out.println();
System.out.println("Start URL's proxy through ZAP daemon (owasp-t01.oslo.osa)");
                                while (resultSet.next()) {
                                     // System.out.println("Record: " + resultSet.getString("url,sort order"));
                                     System.out.print(resultSet.getString(1));
System.out.print(", ");
                                    System.out.print(", ");
System.out.print(resultSet.getString(2));
System.out.print(", ");
System.out.print(resultSet.getString(3));
System.out.print(", ");
System.out.print(", ");
System.out.print(", ");
System.out.print(", ");
System.out.print(", ");
System.out.print(", ");
System.out.print("\n"); //new line
                                    sort_order = resultSet.getString(1);
url = resultSet.getString(2);
method = resultSet.getString(3);
params = resultSet.getString(4);
submit = resultSet.getString(5);
101
102
103
104
                                     proxyURL(sort order,url,method,params,submit);
105
106
                               }
107
108
                               System.out.println("End URL's proxy");
109
                               System.out.println();
110
111
```

191

```
} catch (SQLException e) {
    e.printStackTrace();
    System.out.println("DB Query execution failed");
112
113
114
115
                         finally {
116
117
                           try {
    if (resultSet != null)
        resultSet.close();
118
119
120
121
122
                             if (statement != null)
statement.close();
122
123
124
125
126
                             if (connection != null)
    connection.close();
                           catch (SQLException e) {
127
128
                              e.printStackTrace();
                           }
129
130
                         }
131
132
                    }
133
134
135
                   public void StartSetup(String project_name, String baseURL, String context_name) throws Exception {
                          project = project\_name;
136
137
138
139
140
                              String datetimestamp = FastDateFormat.getInstance \
    ("yyyy-MM-dd-HH-mm-ss").format(System.currentTimeMillis());
//session_name = project + "-srt_"+datetimestamp;
session_name = project + "-srt_"+datetimestamp;
141
141
142
143
                         // Setup the proxy details
Proxy proxy = new Proxy();
144
145
                         String proxy_settings = ZAP_HOST+":"+ZAP_PORT;
proxy.setHttpProxy(proxy_settings);
proxy.setSslProxy(proxy_settings);
145
146
147
148
149
                          DesiredCapabilities capabilities = DesiredCapabilities.htmlUnit();
                         Desired Capabilities capabilities = Desired Capabilities.html
capabilities.setJavascriptEnabled(false);
capabilities.setCapability(CapabilityType.PROXY, proxy);
WebDriver driver = new HtmlUnitDriver(capabilities);
this.setDriver(driver);
150
151
152
153
154
155
156
157
158
159
                          // Client API object with host and port clientApi = new ClientApi(ZAP_HOST, ZAP_PORT);
                          // Core API object for session
core = new Core(clientApi);
160
161
                         core.setHomeDirectory(homeDirectory);
core.newSession(session_name,"override");
162
163
                          // Context object
164
165
                         context = new Context(clientApi);
context.newContext(context_name);
166
167
                          clientApi.addIncludeInContext(context_name,baseURL);
168
169
                         // Set the User Agent such that we know where we are coming from.
170
171
                        // Keep in mind that ZAP also fuzzes this field
props.setProperty("http.agent", "Mozilla/4.0 (compatible; MSIE 6.0; Windows NT 5.0;) SRTv2.2");
172
173
174
                    }
175
                    public void StopSetup() {
176
                                  driver.close()
177
178
                    }
179
180
                    public void sleep() {
                                  try {
181
                                            {\tt Thread.sleep(3000);}
                                  } catch (InterruptedException e) {
    // Ignore
182
183
                                  }
184
185
186
                    }
187
188
                    protected void setDriver(WebDriver driver) {
189
190
                                  this.driver = driver;
                    }
192
193
                    public void proxyURL(String sort_order, String url, String method, String params, String submit) {
194
195
```

```
if (method.equals("GET")) {
196
197
198
                                               driver.get(url);
199
200
                                    } else {
201
202
                                               driver.get(url);
203
204
                                               WebElement link;
205
206
                                              String[] keypairs = params.split("&");
for (String keypair: keypairs) {
207
208
                                                         String[] paramvalue = keypair.split("=");
String param = paramvalue[0];
String value = paramvalue[1];
209
210
211
212
213
214
                                                         if ( param.equals("empty")) {
                                                              // This field does not need any inputs from Selenium, use its default settings System.out.println("Using default settings for field: "+param);
215
216
217
218
                                                         } else {
219
220
                                                                link = driver.findElement(By.name(param));
221
222
223
224
225
226
227
228
229
230
231
232
233
234
235
236
237
                                                                   {\tt link.sendKeys(value)};
                                                         }
                                              }
                                              } else {
                                                         link = driver.findElement(By.id(submit));
                                                         link.click();
                                               }
                                    }
238
239
                      }
240
241
242
243
244
245
                      public void RunAScan(String baseURL, String attackstr) throws Exception {
                                    String [] resp_status;
String status = null;
246
247
248
249
250
251
252
253
254
255
256
257
258
259
260
                                    final Ascan ascan_url = new Ascan(clientApi);
ascan_url.setOptionAttackStrength(attackstr);
                                    ascan_url.scan(baseURL,RECURSE,INSCOPEONLY);
                                    // Loop through till Active Scanner is done
                                    // Loop tarougn till Active Scanner is done
resp_status = ascan_url.status().toString(0).split("=");
status = resp_status[1];
status = status.replaceAll("(\\r|\\n|\\s)","");
System.out.println();
System.out.println("Initiating Active Scan on URL's proxied ...");
while (! status.equals("100")) {
261
262
263
264
265
266
267
268
                                              resp_status = ascan_url.status().toString(0).split("=");
status = resp_status[1];
status = status.replaceAll("(\\r|\\n|\\s)","");
System.out.println("Active Scan Status: " + status + "%");
Thread.sleep(2000);
269
270
271
272
                                     J
System.out.println("Active Scan End ...");
273
274
275
                                    System.out.println();
276
                     }
277
278
                     public void saveAlertstoFile(String baseURL, int start, int count, String path to files) \
279
                          throws Exception {
```

```
280
                           String session_file = session_name + ".txt";
String path_to_output_file = path_to_files + project + "/" + session_file;
String file_uri = "http://ahs-ml.ams.osa:80/srt/" + project + "/" + session_file;
System.out.println();
System.out.println("Extracting alerts and saving results to file: " + file_uri);
281
282
283
284
285
286
287
288
                            try (Writer writer = \
new BufferedWriter(new OutputStreamWriter(new FileOutputStream(path_to_output_file), \
289
290
                            "utf-8"))) {
291
292
                                        // Extract Alerts
                                       Alert alert;
Alert.Risk risk_obj;
Alert.Reliability rel_obj;
293
294
                                       Int total_alerts=0,high_alerts=0,medium_alerts=0,low_alerts=0,informational_alerts=0;
String url,risk,reliability,param,other,attack,desc,ref,solution;
295
296
297
298
                                       List<Alert> Alerts = clientApi.getAlerts(baseURL, start, count);
                                       writer.write("Project: " + project + "\n");
writer.write("Filename: " + session _ name + "\n");
writer.write("Risks: High, Medium, Low and Informational\n\n");
299
300
301
302
303
                                       for (int i=0; i<Alerts.size(); i++) {</pre>
304
305
306
307
                                                  {\tt total\_alerts++;}
                                                  alert = Alerts.get(i);
risk = alert.getRisk().toString();
308
309
310
                                                  switch (risk) {
case "High":
                                                                                       high alerts++;
311
312
                                                                        break;
                                                             case "Medium": medium_alerts++;
313
                                                             break;
case "Low":
314
315
                                                                                         low_alerts++;
316
                                                                         break;
                                                             case "Informational":
317
318
                                                                        informational\_alerts++;
319
                                                                         break;
320
321
                                                  }
                                                  // Process all levels of risks
if ( risk.equals("High") || risk.equals("Medium") || \
risk.equals("Low") || risk.equals("Informational") ) {
322
323
323
324
325
326
327
                                                              // Extract rest of the elements
                                                              url = alert.getUrl();
                                                             rel_obj = alert getReliability();
param = alert getParam();
328
329
330
331
                                                             other = alert.getOther();
attack = alert.getAttack();
332
333
                                                             desc = alert.getDescription();
ref = alert.getReference();
solution = alert.getSolution();
334
335
336
                                                             337
338
339
340
340
341
342
343
344
345
346
                                                                                                                                                     ·····\n");
347
348
349
350
                                                  }
                                       }
                                       // Output to standard out
System.out.println("Alerts Extraction complete ...");
351
352
353
354
                                       System.out.println();
                                       // Summary of alerts
                                      // Summary of alerts
System.out.println("Summary of Alerts");
System.out.println("High Risk Alerts: " + high_alerts);
System.out.println("Medium Risk Alerts: " + medium_alerts);
System.out.println("Low Risk Alerts: " + low_alerts);
System.out.println("Informational Risk Alerts: " + informational_alerts);
System.out.println("Total: " + total_alerts);
355
356
357
358
359
360
361
                                       // Output to file
writer.write("\n");
362
363
```

```
      364
      writer.write("Summary of Alerts\n");

      365
      writer.write("High Risk Alerts: " + high_alerts + "\n");

      366
      writer.write("Low Risk Alerts: " + medium_alerts + "\n");

      367
      writer.write("Informational Risk Alerts: " + informational_alerts + "\n");

      368
      writer.write("Total: " + total_alerts + "\n");

      370
      writer.write("\n");

      371
      writer.close();

      372
      }

      373
      } catch (IOException ex) {

      376
      }

      377
      }

      378
      }

      379
      380
```

# Appendix C

# Launcher Shell Script

|    | run bodgeit.sh                                                                 |
|----|--------------------------------------------------------------------------------|
| 1  |                                                                                |
| 2  | #!/bin/sh                                                                      |
| 3  | # Path to JAVA HOME                                                            |
| 4  | export JAVA_HOME=/usr/lib/jvm/java-7-openjdk-amd64/                            |
| 5  | # Ensure libs that are needed are in the CLASSPATH                             |
| 7  | export CLASSPATH=/home/jenkins/bodgeit/bin: \                                  |
| 8  | $/home/jenkins/lib/ant.jar. \setminus$                                         |
| 9  | /home/jenkins/lib/apache-mime4j-0.6.jar:                                       |
| 10 | /home/jenkins/lib/bsh-1.3.0.jar:                                               |
| 11 | /home/jenkins/lib/cglib-nodep-2.1_3.jar                                        |
| 12 | /home/jenkins/lib/commons-codec-1.4.jar:                                       |
| 13 | /home/jenkins/lib/commons-collections-3.2.1.jar:                               |
| 14 | /home/jenkins/lib/commons-exec-1.1.jar:                                        |
| 15 | / nome / Jenkins / ID/commons-Io-2.4. Jar:                                     |
| 10 | / home / jenkins/ ho/commons-jxpati-1.3.jar:                                   |
| 18 | / home / jenkins / hb/commons-logging 1 1 1 jar                                |
| 19 | / home / jenkins / lib/cosparser -0.9.5. jar:                                  |
| 20 | /home/ienkins/lib/guava-12.0.jar:                                              |
| 21 | /home/jenkins/lib/hamcrest-core-1.1.jar:                                       |
| 22 | /home/jenkins/lib/hamcrest-library-1.1.jar:                                    |
| 23 | /home/jenkins/lib/htmlunit-core-js-2.12.jar                                    |
| 24 | /home/jenkins/lib/httpclient-4.2.3.jar:                                        |
| 25 | /home/jenkins/lib/httpcore-4.2.2.jar:                                          |
| 26 | /home/jenkins/lib/httpmime-4.2.3.jar                                           |
| 27 | /home/jenkins/lib/ini4j-0.5.2.jar:                                             |
| 28 | /home/jenkins/lib/jcommander-1.13.jar:                                         |
| 29 | / nome $/$ lenkins / lib / lia - 3, 4.0. Jar:                                  |
| 21 | / home / jenkins / lib / jna-piatiorn-5.4.0. jar:                              |
| 32 | / home / jenkins / hb/ joint.den_4 10 jar                                      |
| 33 | /home/jenkins/lib/nekohtml-1.9.15.jar:                                         |
| 34 | /home/jenkins/lib/netty-3.2.7.Final.jar:                                       |
| 35 | /home/jenkins/lib/operadriver-0.14.jar:                                        |
| 36 | /home/jenkins/lib/protobuf-java-2.4.1.jar:                                     |
| 37 | /home/jenkins/lib/sac-1.3.jar                                                  |
| 38 | /home/jenkins/lib/serializer-2.7.1.jar:                                        |
| 39 | /home/jenkins/lib/testng-6.0.1-nobsh-noguice.jar:                              |
| 40 | /home/jenkins/lib/webbit-0.4.8-SNAPSHOT.jar:                                   |
| 41 | /home/jenkins/lib/xalan-2.7.1.jar:                                             |
| 42 | / nome/jenkins/ib/xercesimpi-2.9.1.jar:                                        |
| 45 | / home / jenkins/ h0/xmi-apis-1.5.04. jar:                                     |
| 44 | / home / jenkins / lib / iava-mail-1 4 4 jar                                   |
| 46 | / home / jenkins / lib / json - lib-2 4- idk 15. jar:                          |
| 47 | /home/jenkins/lib/zap.jar:                                                     |
| 48 | /home/jenkins/lib/selenium-server-standalone-2.35.0.jar.                       |
| 49 | /home/jenkins/lib/mysql-connector-java-5.1.18-bin.jar:                         |
| 50 | /home/jenkins/lib/htmlunit-2.12.jar                                            |
| 51 | /home/jenkins/lib/xml-apis-1.4.01.jar:                                         |
| 52 | /home/jenkins/lib/commons-cli-1.2.jar:                                         |
| 53 | /home/jenkins/lib/commons-cli-1.2-javadoc.jar:                                 |
| 54 | /home/jenkins/lib/commons-cli-1.2-sources.jar:.                                |
| 55 |                                                                                |
| 50 | # πun Build with 4 params (bodgeit 4 http://t09-09.osio.osa:8080/bodgeit/ LOW) |

| # Run Build with 4 params (bodgeit 4 http://t09-09.oslo.osa:8080/bodgeit/ LOW)

99

### APPENDIX C. LAUNCHER SHELL SCRIPT

57 | /usr/bin/java Run\_SRT bodgeit 4 http://t09-09.oslo.osa:8080/bodgeit/ LOW

## **Appendix D**

# Log Parsing Perl Scripts

```
#!/usr/bin/perl
  1
2
3
4
5
6
7
8
9
                        use strict;
                       my %data;
my @fields;
                       my ($test_type,$scan_time,$total_scan_time);
                       my path to file = ARGV[0];
                       open(ZAP, "<\$path\_to\_file") \text{ or die "Cannot open file in specified directory\n";}
10
\begin{array}{c} 11\\ 12\\ 13\\ 14\\ 15\\ 16\\ 17\\ 18\\ 19\\ 20\\ 21\\ 22\\ 23\\ 24\\ 25\\ 227\\ 28\\ 29\\ 30\\ 31\\ 32\\ 33\\ 34\\ 35\\ 36\\ 37\\ 38\\ 39\\ 40\\ 41\\ 42\\ 43\\ 44\\ 45\\ \end{array}
                       while (< ZAP >) {
                                       chomp;
next if ( /^\s|^\t/ );
if ( /HostProcess \- completed/ && ( /TestPathTraversal/ || /TestRemoteFileInclude/ || \
    /TestRedirect/ || /TestServerSideInclude/ || /TestCrossSiteScriptV2/ || \
    /TestRQLinjection/ || /TestDirectoryBrowsing/ || /TestInfoSessionIdURL/ || \
    /TestQLinjection/ || /TestDirectoryBrowsing/ || /TestInfoSessionIdURL/ || \
    /TestParameterTamper/ || /ScriptsActiveScanner/ |) }
    @fields = split(/\s/$_);
    $test_type = $fields[10];
    $scan_time = $fields[12];
    $scan_time = ~s/$$/g;
    # DEBUG
    # print "$test_type - $scan_time\n";
                                        chomp;
                                                         # print "$test_type - $scan_time\n";
$data{$test_type}=$scan_time;
                                        }
                                       if ( /Scanner \- scanner completed/ ) {
    @fields = split(/\s+/,$_);
    $total scan_time = $fields[8];
    $total_scan_time =~ s/s$//g;
    # DEBUG
    # print "$test_type - $scan_time\n";
}
                                         }
                        close(ZAP);
                       foreach my $key (keys %data) {
    print "$key & $data{$key} \\\\ \\hline\n";
46
47
                       print "Total, $total_scan_time\n";
```

\_ zap.pl \_

\_\_\_\_ access.pl \_\_

#!/usr/bin/perl

6 7 use strict; my %data; my (\$method,\$url\_string,\$url\_path); my @url\_fields;

#### APPENDIX D. LOG PARSING PERL SCRIPTS

```
my \$path\_to\_file = \$ARGV[0];
8
9
10
                my %URLS=(
11
                            1 = 'http://t09-09.oslo.osa:8080/bodgeit/',
12
                          1 => 'http://t09-09.oslo.osa:8080/bodgeit/',
2 => 'http://t09-09.oslo.osa:8080/bodgeit/login.jsp',
3 => 'http://t09-09.oslo.osa:8080/bodgeit/contact.jsp',
4 => 'http://t09-09.oslo.osa:8080/bodgeit/about.jsp?,
5 => 'http://t09-09.oslo.osa:8080/bodgeit/product.jsp?prodid=',
6 => 'http://t09-09.oslo.osa:8080/bodgeit/product.jsp?typeid=',
7 => 'http://t09-09.oslo.osa:8080/bodgeit/product.jsp?typeid=',
8 => 'http://t09-09.oslo.osa:8080/bodgeit/product.jsp?,
9 => 'http://t09-09.oslo.osa:8080/bodgeit/product.jsp?prodid=',
10 => 'http://t09-09.oslo.osa:8080/bodgeit/product.jsp?prodid=',
13
14
15
16
17
18
19
20
21
22
23
24
                );
\begin{array}{c} 25\\ 26\\ 27\\ 28\\ 29\\ 30\\ 31\\ 32\\ 33\\ 34\\ 35\\ 36\\ 37\\ 38\\ 39\\ 40\\ 41\\ 42\\ 43\\ 44\\ 45\\ 46\\ 47\\ 48\\ 49\\ \end{array}
                 my %result;
                open(ZAP, "< \$path\_to\_file") or die "Cannot open file in specified directory \n";
                while(<ZAP>) {
                            next if ( /^\s|^\t/ );
                            chomp;
                            $method=$4;
                            %url_string=$7;
@url_fields=split(/\s/,$url_string);
$url_path=$url_fields[1];
                            # print "m -> $method\n";
# print "u -> $url_path\n";
# $data{$method}{{surl_path}+=1;
                            50
51
52
53
54
55
56
57
                                        }
                            }
                close(ZAP);
                foreach my url (sort { $a <=> $b } keys %result) {
                            print "$URLS{$url} & $result{$url}{'GET'} & $result{$url}{'POST'} \/// \/hline\n";
58
59
60
61
                            # foreach my $m ( sort keys %{$result{$url}}) {
# print "\t$m = $result{$url}{$m}\n";
                            #
                            #
62
                             # }
63
                 }
```

\_ request.pl \_

1 2 3

4 5

6 7

8 9

14 15

16 17 18

19 20

#### APPENDIX D. LOG PARSING PERL SCRIPTS

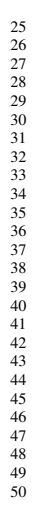